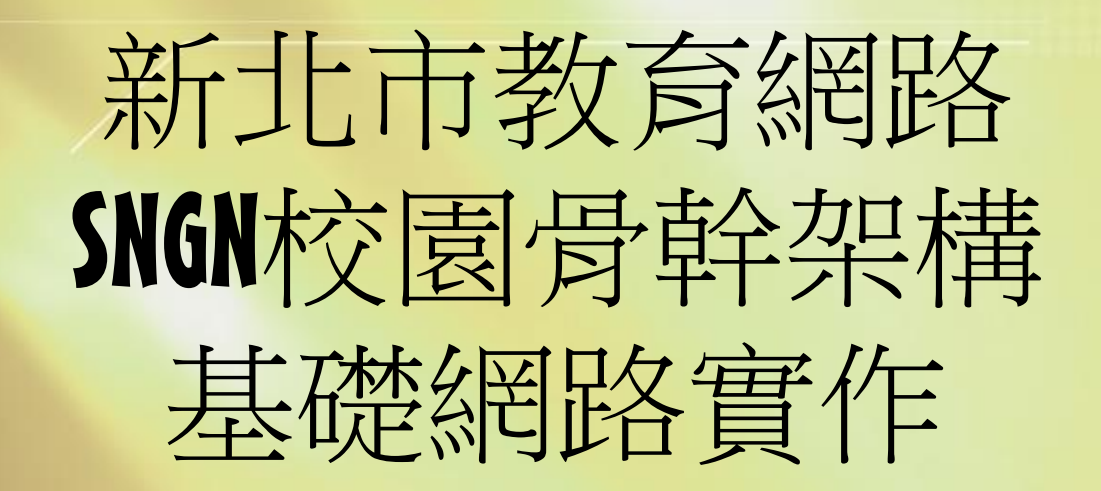

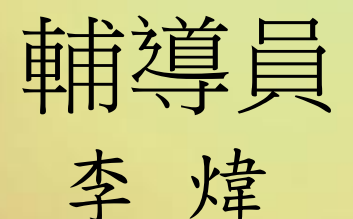

alfred@ntpc.edu.tw

80723456#517

新北市教網 🥥

### 課程時間分配

| 時間          | 課程內容                                                                                                    |
|-------------|----------------------------------------------------------------------------------------------------|
| 09:00-12:00 | 網路基本原理<br>IP netmask gateway dns<br>Local Dhcp<br>DHCP Proxy<br>L2 Vlan<br>L3<br>NAT<br>VPN 500M                       |
| 13:00-16:00 | 無線網路架構說明、<br>認證伺服器Radius Server、<br>NTPC、NTPCRoaming、NTPC-Mobile<br>NTPC-WPA2 、EduRoam<br>話機VOIP、IPPBX<br>Winoc、Siraya |
|             | 校園監視器、電子圍籬、地震系統                                                                                                    |
|             | Nts.tanet.edu.tw <sup>2</sup>                                                                                          |

# 個人PC網路設定

- 目的:了解PC網路設定
- IP 地址-IPv4 and IPv6
- 遮罩用途: 演算內外網判別。
- Gateway 用途, Gateway在哪裡??
- 常用指令
  - Ipconfig/all ipconfig/flushdns
  - Ping
  - Nslookup
  - Tracert
  - Route print

# 電腦開機程序及網頁開啟行為

- 電腦開機程序
  - 找尋DHCP server
  - DHCP取得ip或是自訂ip - DHCP取得dns或是自訂dns
- 網頁開啟行為
  - DNS 詢問IP
  - -取得ip上網
  - PC->L 3 Switch GW->F/W->Core->DNS
  - PC->L 3 Switch GW->F/W->Core->NCCU

# IP 網路設定

- Ip address
- 動態、固定
- private
  - 192.168/16
  - 172.16-31/12 - 10/8
- Netmask
- Gateway
- DNS

| <ul> <li></li></ul>                                                                                  | 網路連線詳細資料 🛛 🕹                                                                                                    |
|----------------------------------------------------------------------------------------------------|----------------------------------------------------------------------------------------------------|
| 一般                                                                                                   | 網路連線詳細資料(D):                                                                                                    |
| 連線 IPv4 連線能力: 網際網路 IPv6 連線能力: 網際網路 IPv6 連線能力: 無網路存取 媒體狀態: 已敏用 連線時間: 00:03:45 速度: 100.0 Mbps  詳細寶料(E) | 內容         值           連線特定 DNS 尾碼            描述         Qualcomm Atheros AR8132 PCI-E Fast Etl           實體位址         90-E6-BA-84-D9-F1           DHCP 已飲用         是           IPv4 位址         192.168.0.100           IPv4 子網路遮置         255.255.255.0           已取得租約         2017年4月23日下午 04:29:01           租約到期         2017年4月23日下午 11:03:39           IPv4 預設闡道         192.168.0.254           IPv4 DHCP 伺服器         192.168.0.254 |
| 活動<br>已傳送 —                                                                                          | IPv4 DNS 伺服器 192.168.0.254<br>IPv4 WINS 伺服器<br>NetBIOS over Tcpip 已愈 是<br>連結-本機 IPv6 位址 fe80::9d36:48c7:22b3:870a%17<br>IPv6 預設開道<br>IPv6 DNS 伺服器                                                                                                    |
| ◆内容(P) ◆停用(D) 診斷(G) 關閉(C)                                                                            | < >> //////////////////////////////////                                                                                                    |

### **IP Address**

- A.B.C.D 0-255
- NetMask 遮
- Gateway
- DNS
- DHCP
- lpv6

|                                                                                                    |                                                                                                    | 1.01   |
|----------------------------------------------------------------------------------------------------|----------------------------------------------------------------------------------------------------|--------|
| 控制台首頁 檢視您基本的網路資訊並言<br>管理無線網路<br>變更介面卡設定 ALFRED-PC TF<br>變更讓陽共用設定 (這部電腦)<br>檢視作用中的網路<br>TP-LINK_POCKET                                                 | 定連線<br>検視完整領部<br>UNK_POCKET_3020_75 規模網路<br>連線成中斷速<br>020_757EAA 存取類型: 規模網路<br>1世紀、 d 日本現象短期中                                                                                                    | Ξ<br>授 |
|                                                                                                    | (TP-LINK_POCKET_3020_757<br>網路連線詳細資料(D):<br>内容 值<br>連線特定 DNS 尾碼                                                                                                    | E.     |
| #1707eastRu/J/ 単語時時間6170<br>媒體状態: 日初用<br>SSID: TP-LINK_POCKET_3000_757EAA<br>連線時間: 6天234620<br>速度: 54.0 Mbps<br>訳就品質: 11111<br>詳細資料(四) 無線内容(例)<br>「活動 | 描述 Intel(R) PRO/Wireless 2200B3 Netwo<br>弾簧位址 00-13-CE-05-AD-60<br>DHCP 已数用 是<br>IPv4 位址 192.168.0.106<br>IPv4 学頻路速罩 255.255.255.0<br>已取得相約 2015年11月1日下午 06.38.04 Ⅲ<br>相約到期 2015年11月1日下午 09.38.03<br>IPv4 預設制道 192.168.0.254<br>IPv4 列取5 伺服器 192.168.0.254<br>IPv4 DNS 伺服器 192.168.0.254<br>IPv4 DNS 伺服器 192.168.0.254 |        |
| 日傳送 — 「「「」」 - 日收到<br>位元組: 3,010,963 「 58,196,206                                                                                                    | IPv4 WINS 伺服器<br>NetBICS over Tcpip 已 是<br>連結-本場 IPv6 位址 fe60:10b8/786 90fs 49ee %11<br>IPv6 預設開道<br>IPv6 DNS 伺服器                                                                                                    |        |

#### 盲體PC 網路設定

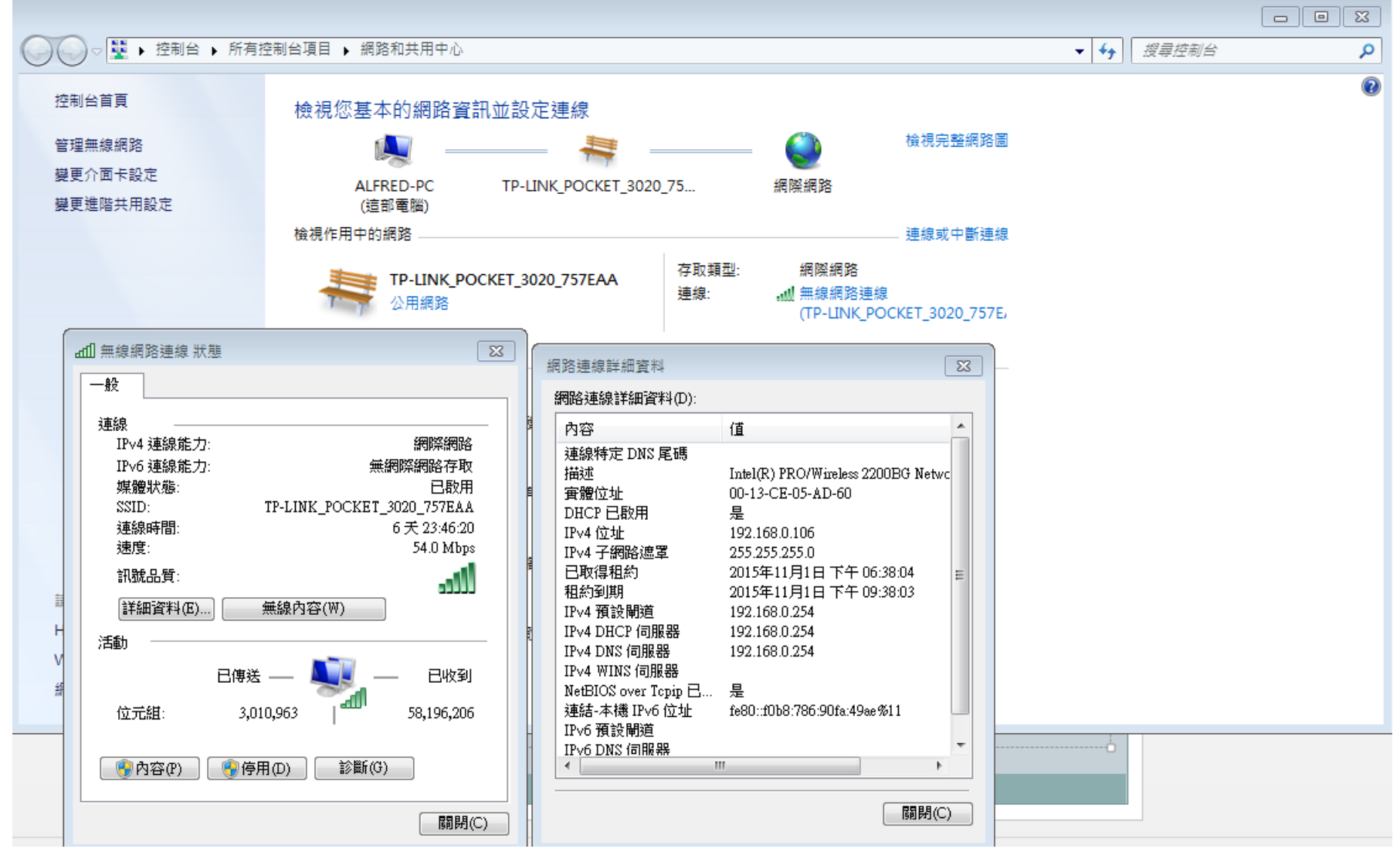

# 個人電腦網路設定基本概念

- DOS指令 (命令提示字元) 或執行 cmd
  - ipconfig /all
  - Nslookup
  - Ping
  - Tracert –d DST ip
  - Pathping
  - telnet ip port

| → 控制台 → 所有招         → 控制台 → 所有招         → 所有招         →         →         →                                              | 2制台項目 ▶ 程式和功能                          |                    | <b>▼</b> 4                 |
|----------------------------------------------------------------------------------------------------|----------------------------------------|--------------------|----------------------------|
| 控制台首頁<br>檢視安裝的更新<br>開啟或關閉 Windows 功能                                                                                     | 解除安裝或變更程式<br>若要解除安裝程式,請從清單選取程式         | ,然後按一下 [解除安朝       | ŧ]、[變]                     |
|                                                                                                    | 組合管理 ▼                                 |                    |                            |
|                                                                                                    | 名稱                                     |                    | 發行者                        |
|                                                                                                    | 😹 Realtek High Definition Audio Driver |                    | Realte                     |
| (                                                                                                    |                                        |                    | Oracle                     |
| I Windows 功能<br>開啟或關閉 Windows Ⅰ                                                                                          | <u>ー 回 X</u><br>功能 🕜                   | ]                  | Tim Ko                     |
| 若要開啟功能,請選取該功能的<br>的核取方塊。填滿的方塊表示5                                                                                         | り核取方塊・若要關閉功能,請清除該功能<br>R開啟部分功能。        | 文)                 | Micro:<br>Micro:           |
| Internet Explorer 11     Internet Information     Internet Information     Internet Information     Microsoft NET France | h Services<br>n Services 可裝載的 Web 核心   | ble (x86) - 11.0.6 | Micro:<br>Micro:<br>Transc |
| ● ● ● Microsoft Net Prant<br>● ● ● ● Microsoft Message<br>● ● ■ RAS 連線管理員系統                                              | eQueue (MSMQ) 伺服器<br>管理組件 (CMAK)       | th SmartCP         | 趨勢科                        |
| ▼ Tablet PC 元件                                                                                                    |                                        |                    | EasyA                      |
| > 🛛 📔 Telnet 用戶端                                                                                                    |                                        |                    | Costai                     |
| Telnet 伺服器                                                                                                    |                                        | Office Runtime (x8 | Micro                      |
| IFIP 用尸病<br>Windows Search                                                                                               |                                        | price Kuntime (x8  | NICO:                      |
| Windows TIFF IFilter                                                                                                    | r 👻                                    | butable - 10.0.40  | 前見約<br>Micro               |
|                                                                                                    |                                        |                    |                            |
|                                                                                                    | 唯正取次                                   | 7 GB               |                            |
|                                                                                                    | 49 间径以口头软                              |                    |                            |

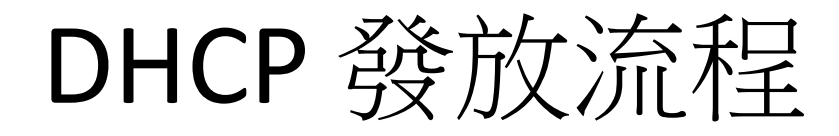

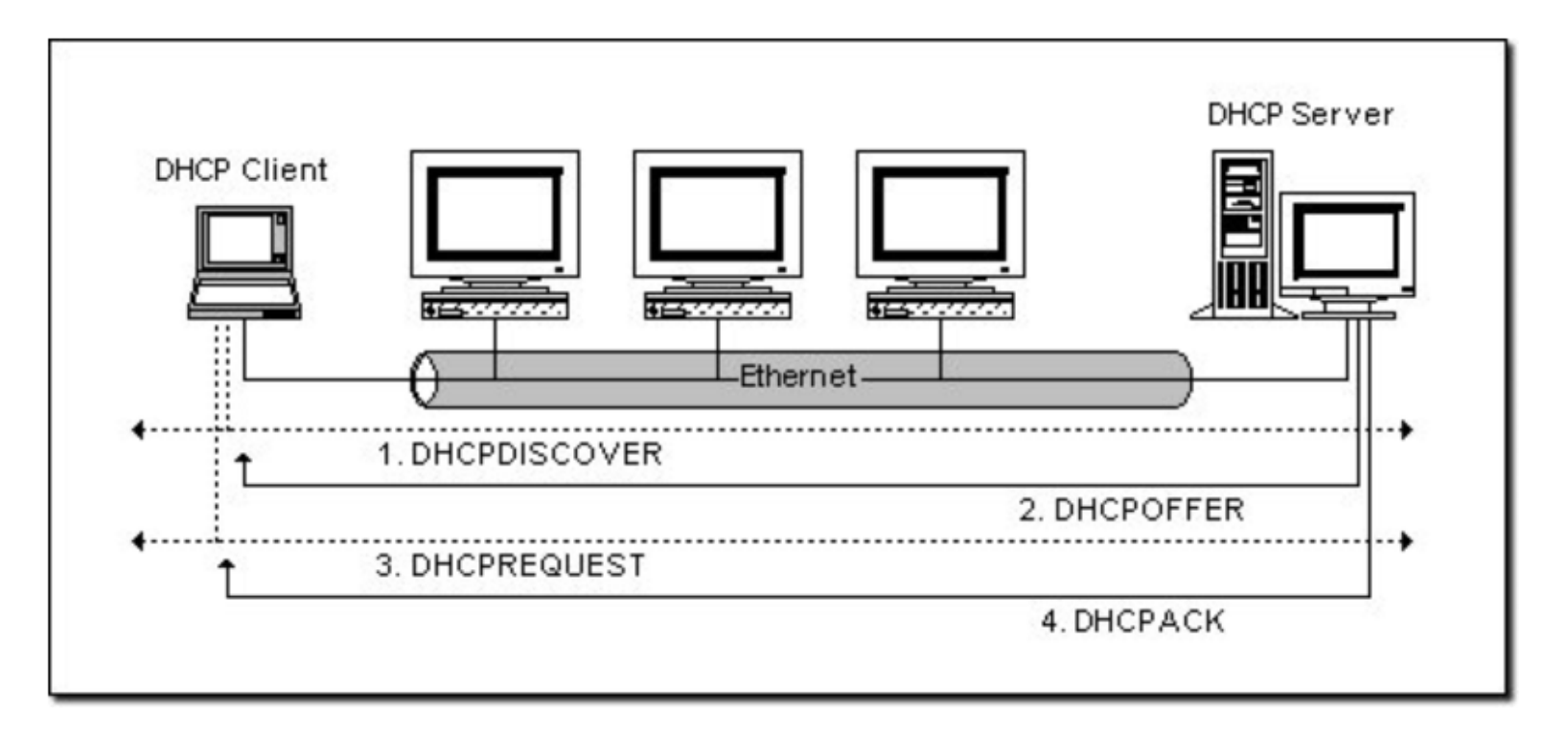

DHCP 發放流程

摘錄自:http://www.pcnet.idv.tw/pcnet/network/network\_ip\_dhcp.htm

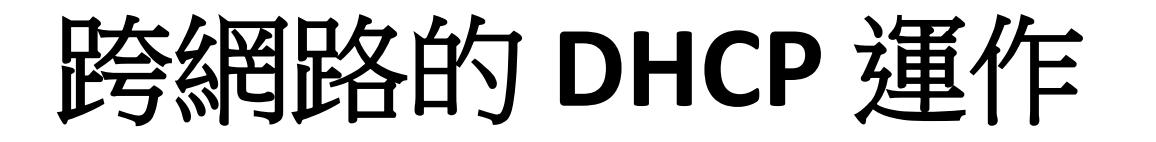

- DHCDISCOVER 是以廣播方式進行的,其情形只能在同一網路之內進行,因為router 是不會將廣播傳送出去的。但如果 DHCP 伺服器安設在其它的網路上面呢,由於 DHCP 客戶端還沒有 IP 環境設定,所以也不知道 Router 位址,而且有些 Router 也不會將 DHCP 廣播封包傳遞出去,因此這情形下 DHCPDISCOVER 是永遠沒辦法抵達 DHCP 伺服器那端的,當然也不會發生 OFFER 及其他動作了。要解決這個問題,我們可以用 DHCP Agent (或 DHCP Proxy)主機來接管客戶的 DHCP 請求,然後將此請求傳遞給真正的 DHCP 伺服器,然後將伺服器的回覆傳給客戶。這裡,Proxy 主機必須自己具有路由能力,且能將雙方的封包互傳對方。
- 若不使用 Proxy,您也可以在每一個網路之中安裝 DHCP 伺服器,但這樣的話,一來設備成本會增加,而且,管理上面也比較分散。當然囉,如果在一個十分大型的網路中,這樣的均衡式架構還是可取的。端視您的實際情況而定了。

# DHCP問題發生原因LAB及排除

- Linksys LAB
- 內網DHCP取得192.168.X.X問題
- 判斷方式及故障排除
   是否取得正確的vlan ip上enctc.ntpc.edu.tw確認
- 若有錯誤ip,請工程師查出發dhcp的port,
   shutdown port
- 校內若是沒有私設DHCP請工程師上DHCP snooping設定。
  - DHCP snooping防堵私自架設DHCP伺服器

## 模擬器操作教學Lab簡介

- Cisco Packet Tracer 簡介
- 模擬機PC網路設定
- Wireless Device Linksys 無線分享器設定
  - LAN
  - WAN
  - Wireless
- L2 Switch 設定教學
- L3 Switch 設定教學
- Packet Tracert Lab中可用Linksys 模擬DHCP Server

### Packet Tracer基本使用介紹

- CISCO原廠開發
- 提供CCNA,CCNP考試用
- 可以模擬大部分狀況
- 使用簡單易懂

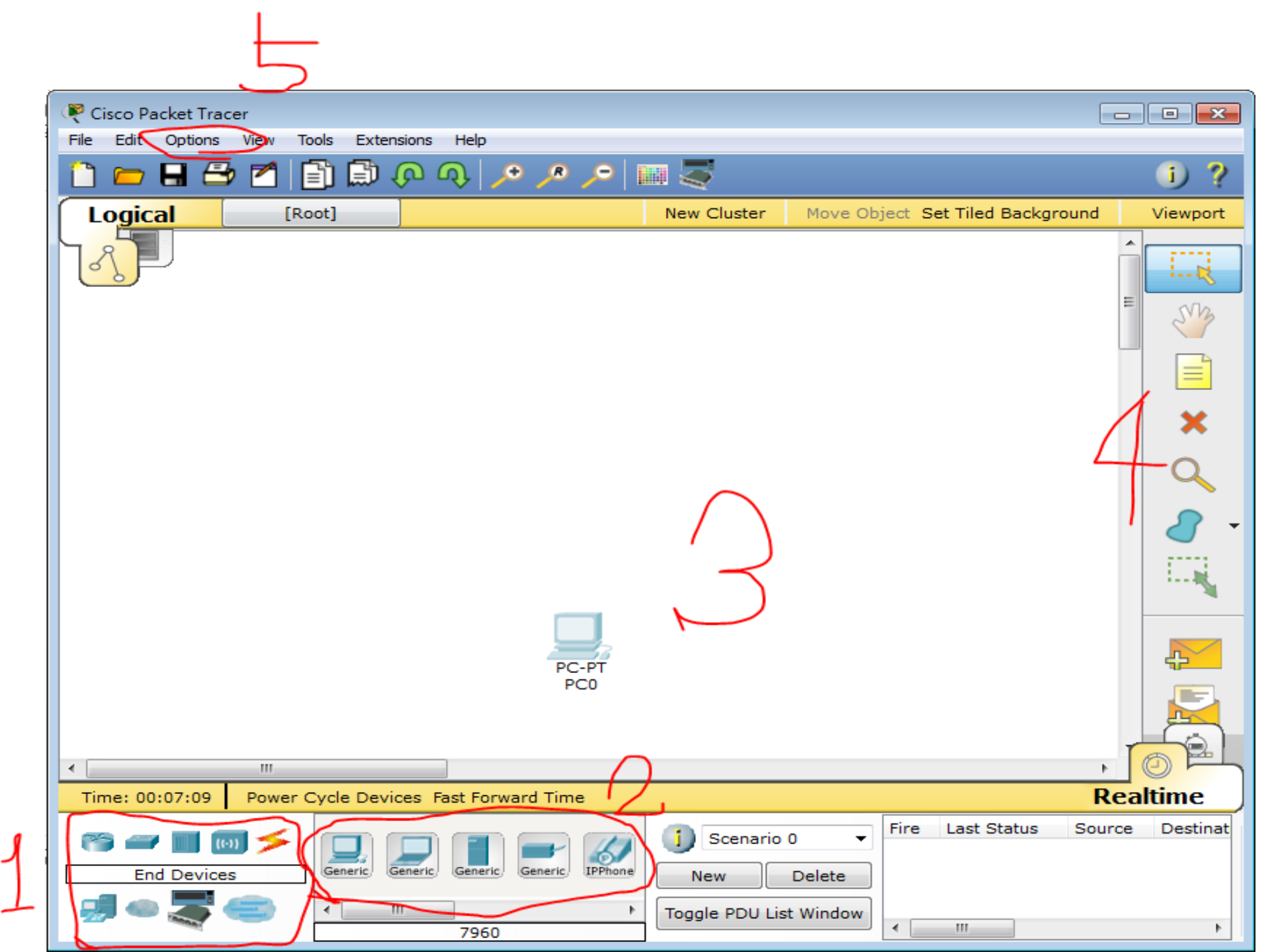

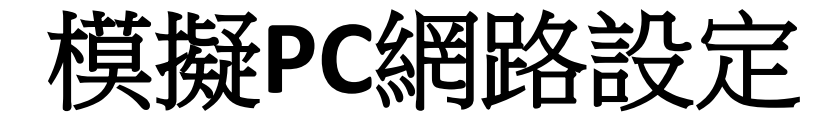

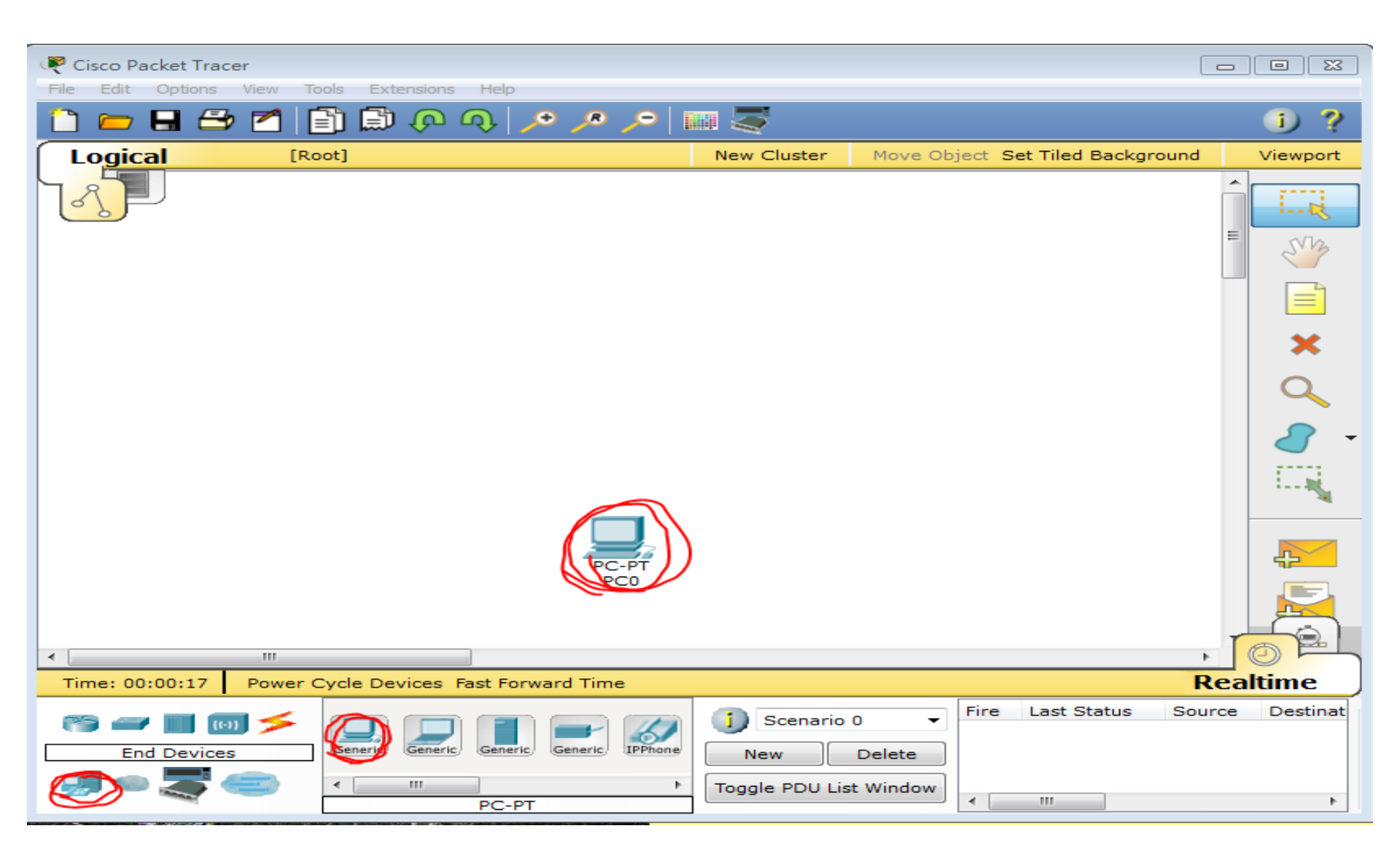

設定PC網路

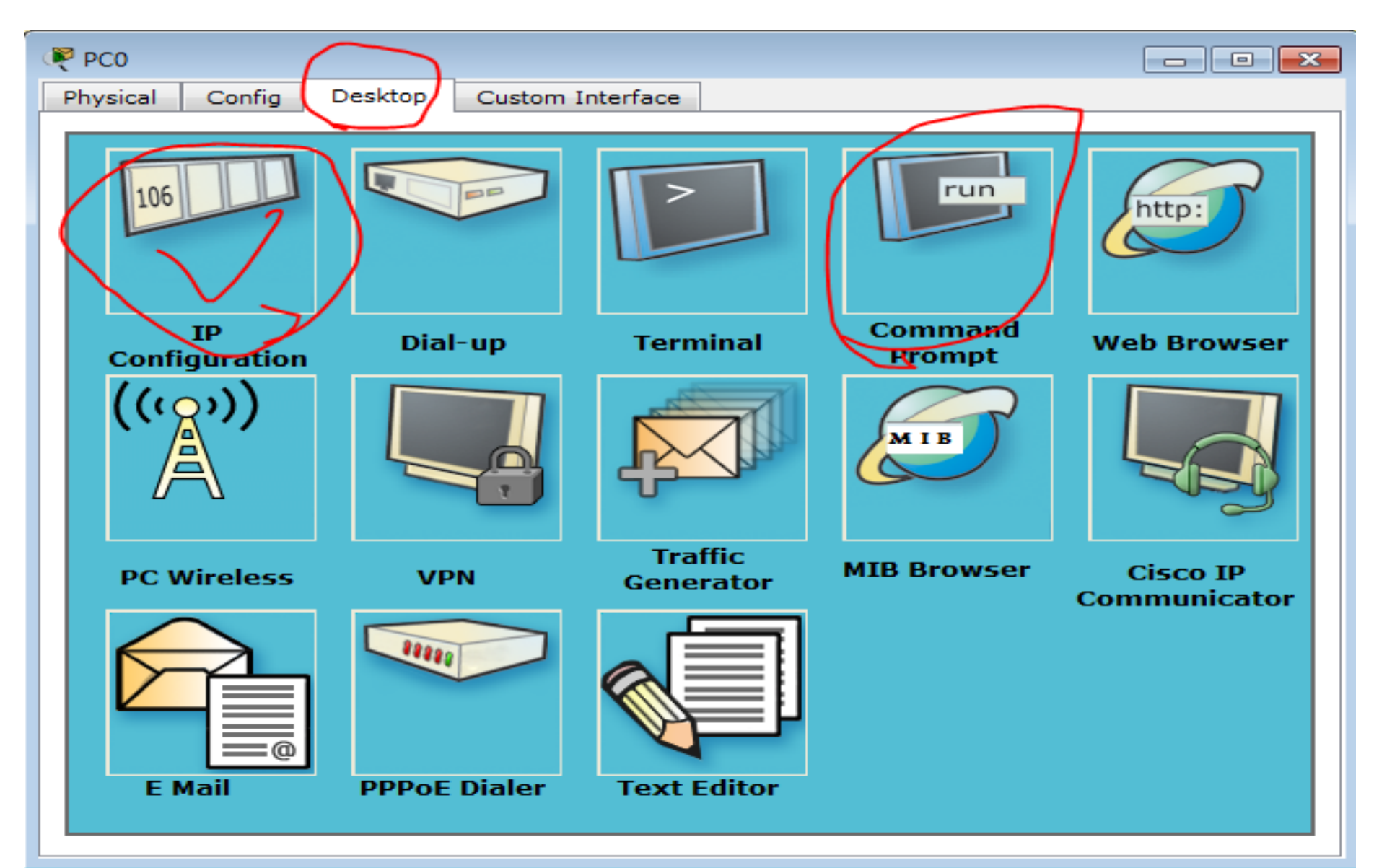

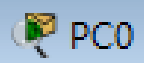

#### IP Configuration

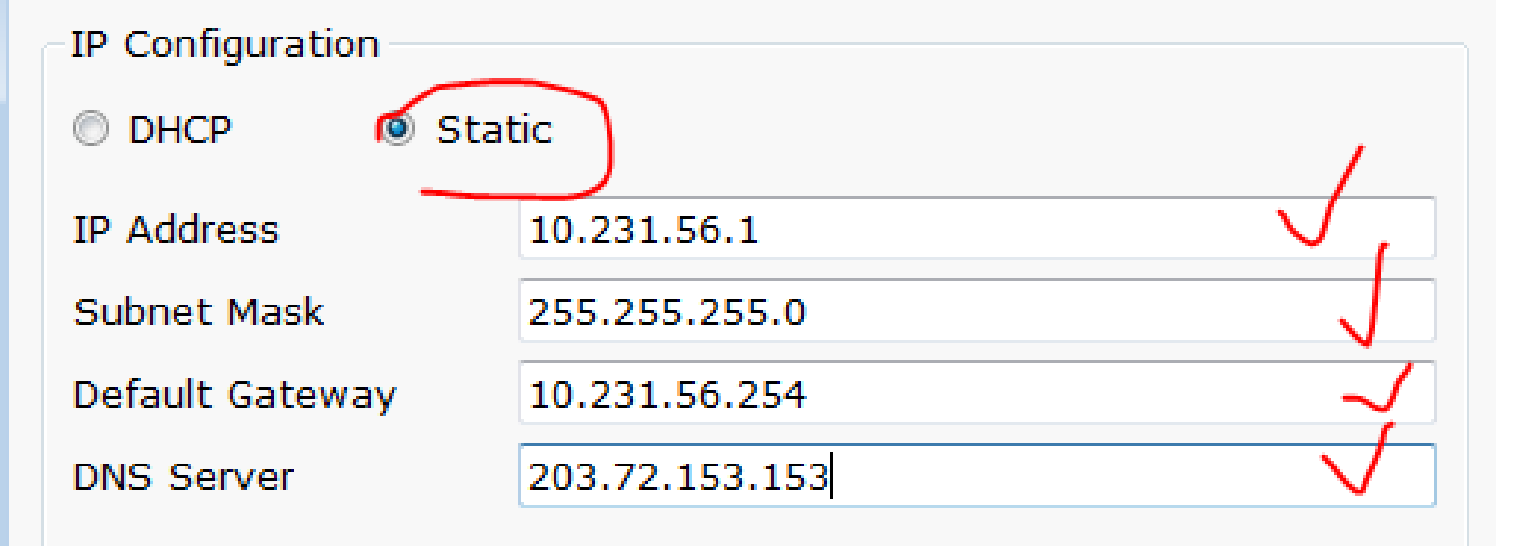

| IPv6 Configuration                          |   |
|---------------------------------------------|---|
| DHCP O Auto Config Static                   |   |
| IPv6 Address                                | / |
| Link Local Address FE80::201:43FF:FE03:596B |   |
| IPv6 Gateway                                |   |
| IPv6 DNS Server                             |   |

Х

## Lab 1

- Packet Tracert 6.1
- PC 設定、使用

|                | III                              |    |
|----------------|----------------------------------|----|
| Time: 00:00:25 | Power Cycle Devices Fast Forward | т  |
|                |                                  | er |
|                |                                  | _  |

| PC 設定                                                                                                    | Ē                              |                  |                   |
|----------------------------------------------------------------------------------------------------|--------------------------------|------------------|-------------------|
| PC0                                                                                                    |                                | 100              |                   |
| Physical Config Desk                                                                                       | top Software                   | /Services        |                   |
| 106                                                                                                    |                                |                  | run               |
| IP<br>Configuration                                                                                        | Dial-up                        | Terminal         | Command<br>Prompt |
| PC0                                                                                                    |                                | 100              |                   |
| IP Configuration<br>IP Configuration<br>DHCP                                                               | atic                           |                  | X                 |
| IP Address                                                                                                 | 163.20.66.1                    | .90              |                   |
| Subnet Mask                                                                                                | 255.255.25                     | 5.0              |                   |
| Default Gateway                                                                                            | 163.20.66.2                    | 54               |                   |
| DNS Server                                                                                                 | 203.72.153                     | 6                |                   |
| IPv6 Configuration<br>DHCP Auto O<br>IPv6 Address<br>Link Local Address<br>IPv6 Gateway<br>IPv6 DNS Server | Config  Stati<br>FE80::207:ECF | c<br>F:FEDD:68C5 |                   |
|                                                                                                    |                                |                  |                   |

#### Lab 3-1 基本練習Hub、L2、家用AP

三台 PC 三個網段、同網段可通、不同網段不通

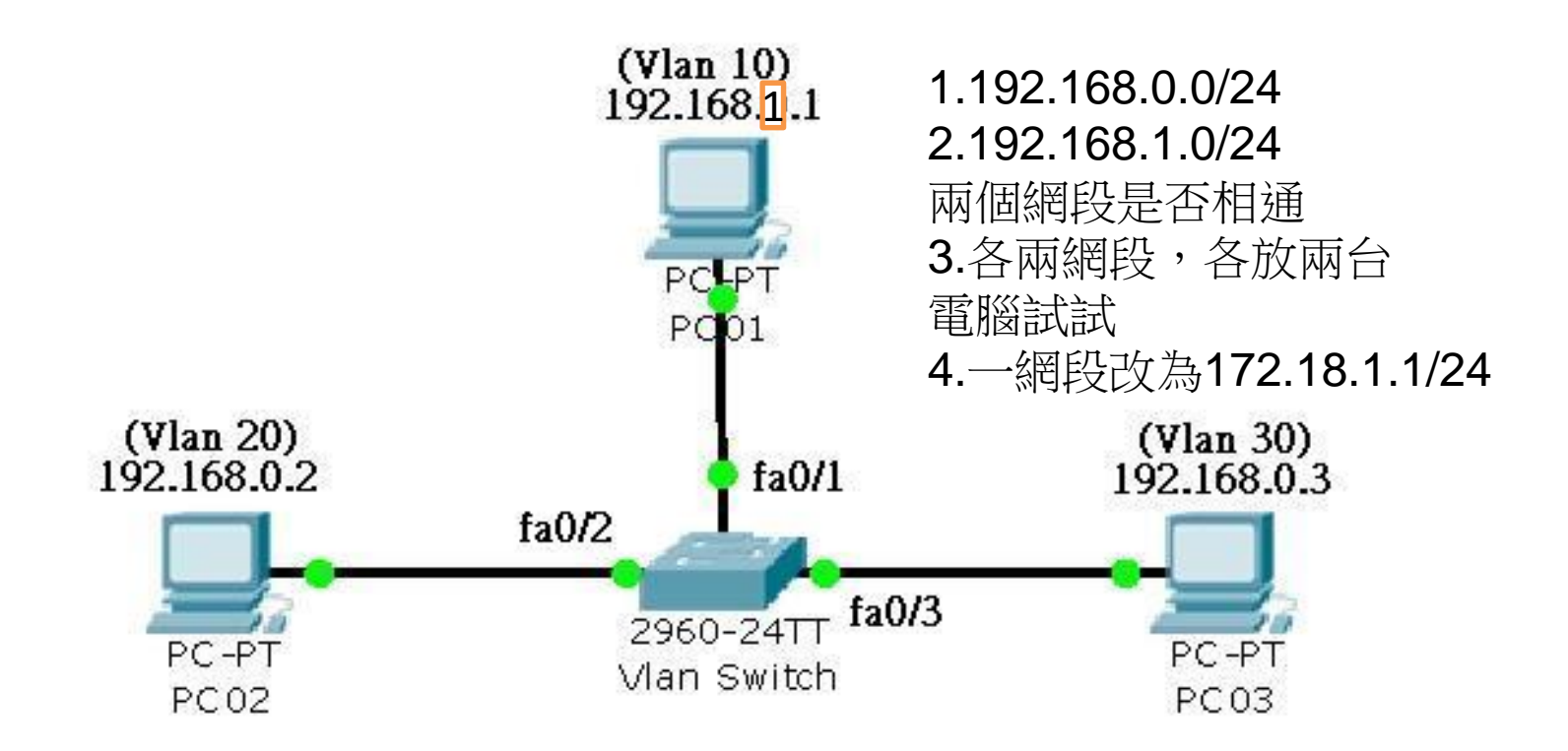

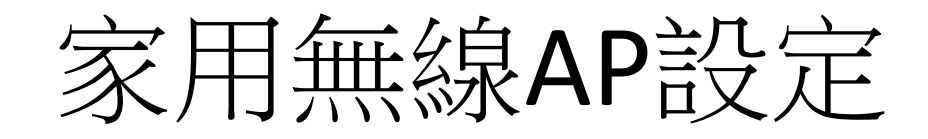

設定分為三部分

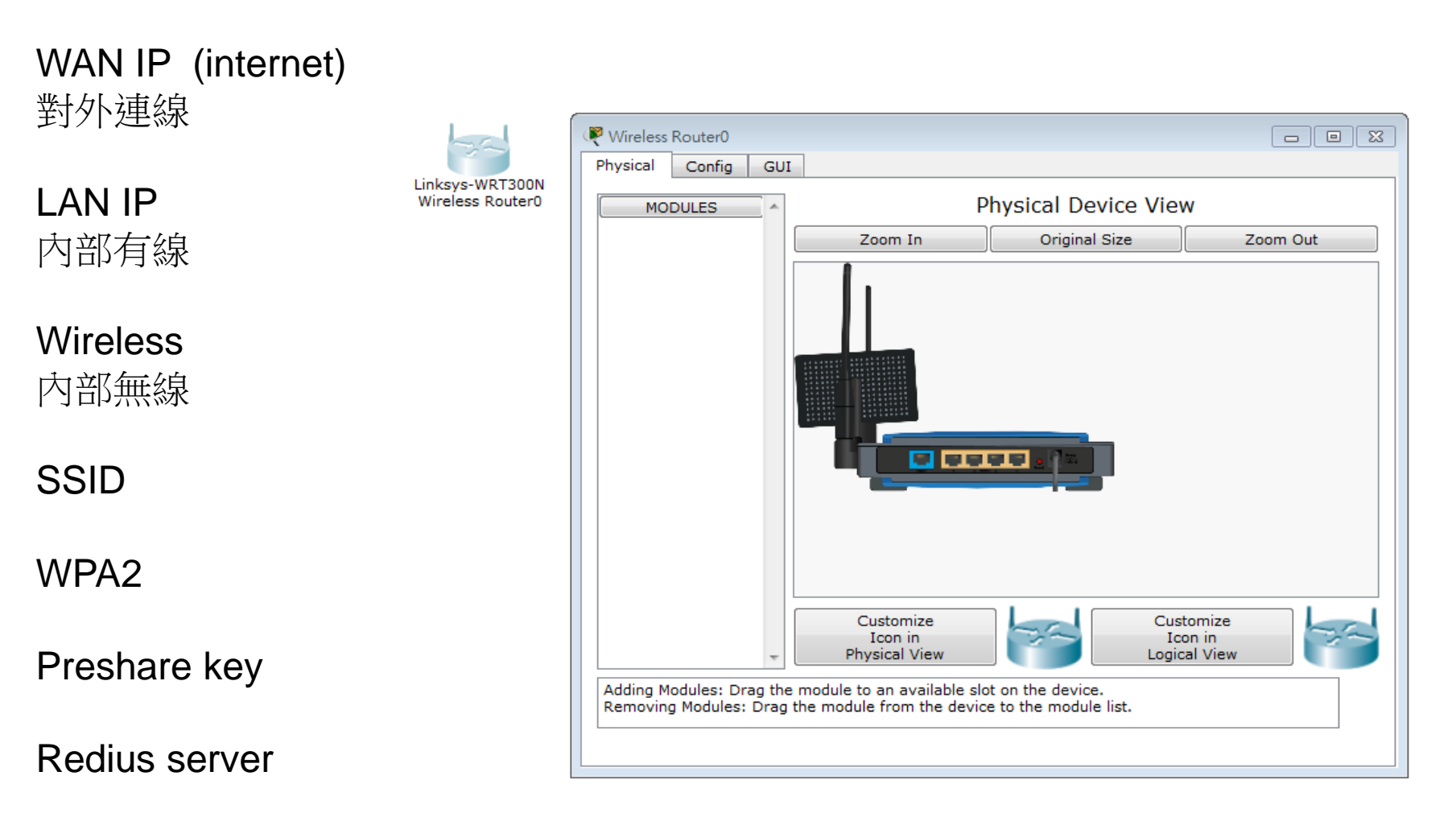

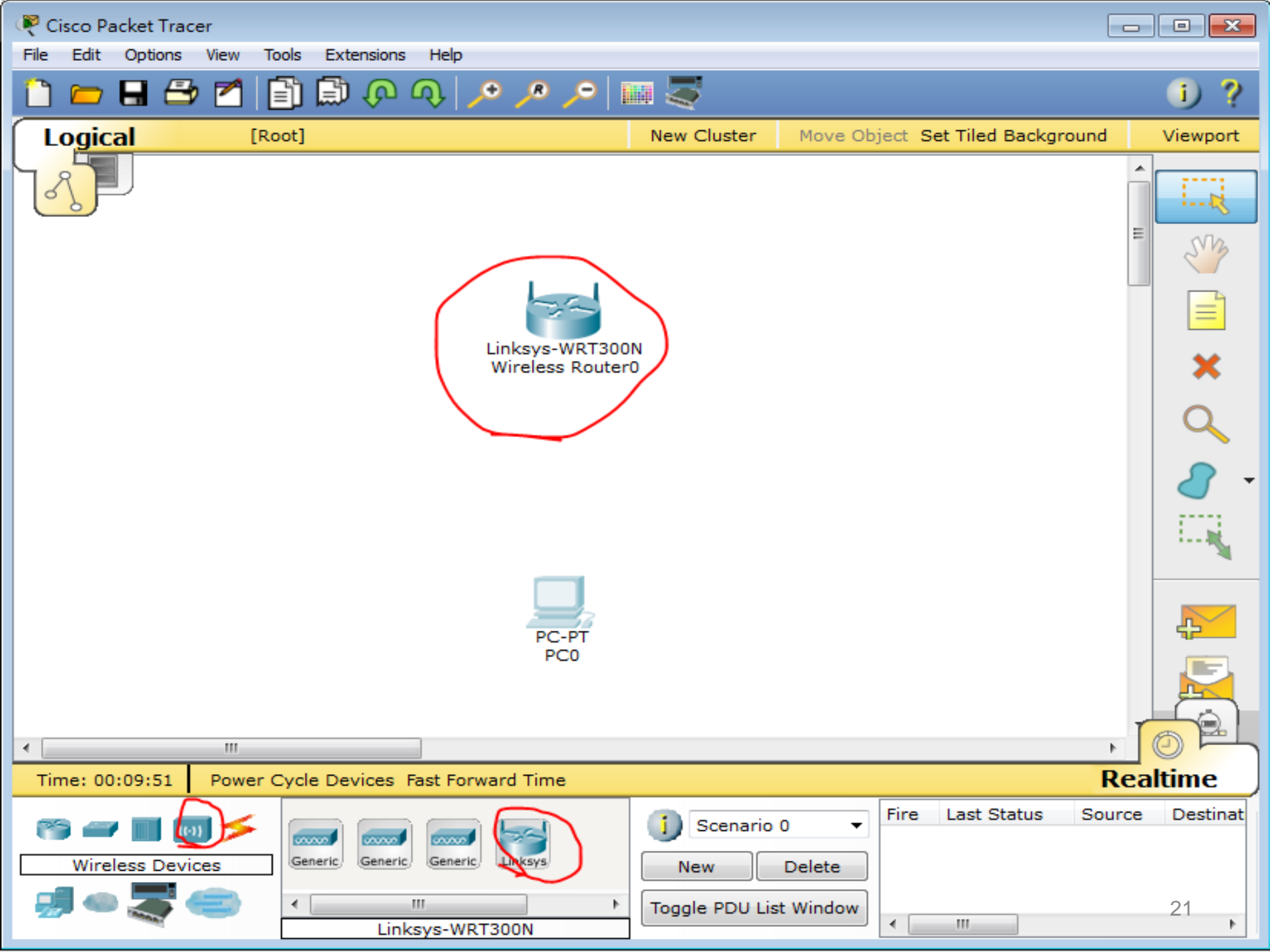

| ~ V | Vireless Router0                                                                                                    |                                                                                                    |               |
|-----|----------------------------------------------------------------------------------------------------|----------------------------------------------------------------------------------------------------|---------------|
| Phy | vsical Config                                                                                                    |                                                                                                    |               |
| L   | LINKSYS <sup>®</sup><br>Division of Cisco Systems, Inc.                                                                                                    | Firmware Vers                                                                                                    | ion: v0.93.3  |
|     | <b>C</b> - <b>C</b> - | Wireless-N Broadband Ro<br>Access Applications                                                                                                    | outer WRIBDON |
|     | Setup                                                                                                    | Setup Wireless Security Restrictions & Gaming Administra                                                                                                    | ation Status  |
|     |                                                                                                    | Basic Setup DDNS MAC Address Clone Adva                                                                                                    | nced Routing  |
|     | Internet Setup                                                                                                    | Automatic Configuration - DHCP -                                                                                                    | Help          |
|     | Connection type                                                                                                    |                                                                                                    |               |
|     | Optional Settings                                                                                                    | Host Name:                                                                                                    |               |
| 0   | internet service                                                                                                    | Domain Name:                                                                                                    |               |
|     | providers)                                                                                                    | MTU: Size: 1500                                                                                                    |               |
|     |                                                                                                    | Size. 1500                                                                                                    |               |
|     |                                                                                                    |                                                                                                    |               |
|     | Network Setup                                                                                                    |                                                                                                    |               |
|     | . 2                                                                                                    | ID Address: 192 168 0 1                                                                                                    |               |
|     | Fouter IP                                                                                                    |                                                                                                    |               |
|     | $\sim$                                                                                                    | Subnet Mask: 255.255.255.0 ▼                                                                                                    |               |
|     | 1                                                                                                    |                                                                                                    |               |
|     | DHCP Server                                                                                                    |                                                                                                    |               |
|     | Settings                                                                                                    |                                                                                                    |               |
|     | v                                                                                                    | Server:   Server:   Server:   Server:  Server: |               |
|     |                                                                                                    | Start IP Address: 192,168.0, 100                                                                                                    |               |
|     |                                                                                                    | Maximum pumbar                                                                                                    |               |
|     |                                                                                                    | of Users: 50                                                                                                    |               |
|     |                                                                                                    | IP Address Range: 192.168.0.100 - 149                                                                                                    |               |
|     |                                                                                                    | Client Lease Time: 0 minutes (0 means one day)                                                                                                    |               |
|     |                                                                                                    | Static DNS 1: 0 . 0 . 0 . 0                                                                                                    | 22            |

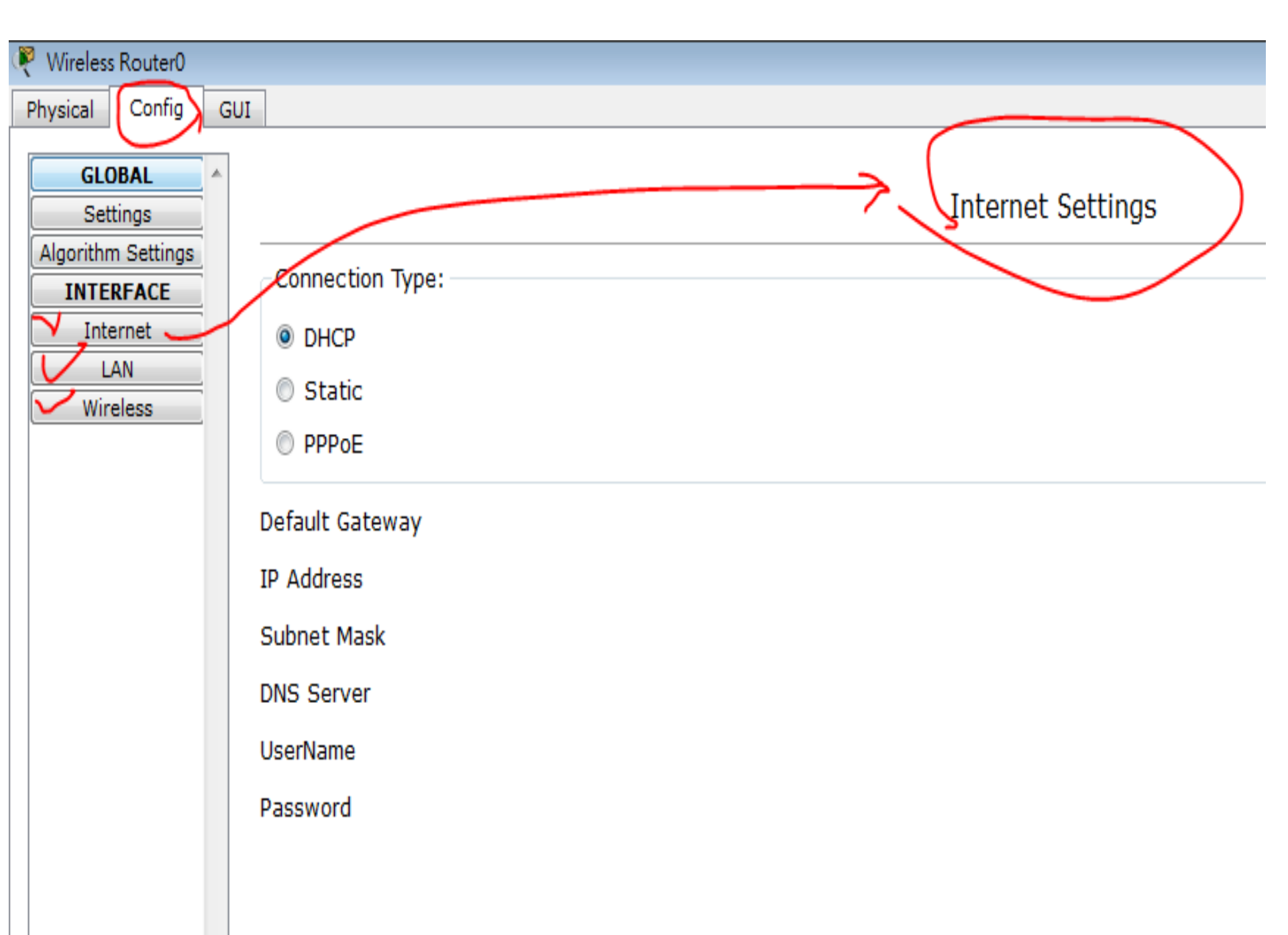

#### 功能要求

- 1.用一台L2 switch
- 2.接一台無線AP
- 3.讓PC可以取得ip
- 4.讓無線載具可以取得ip
- 5.無線載具與PC互ping會通

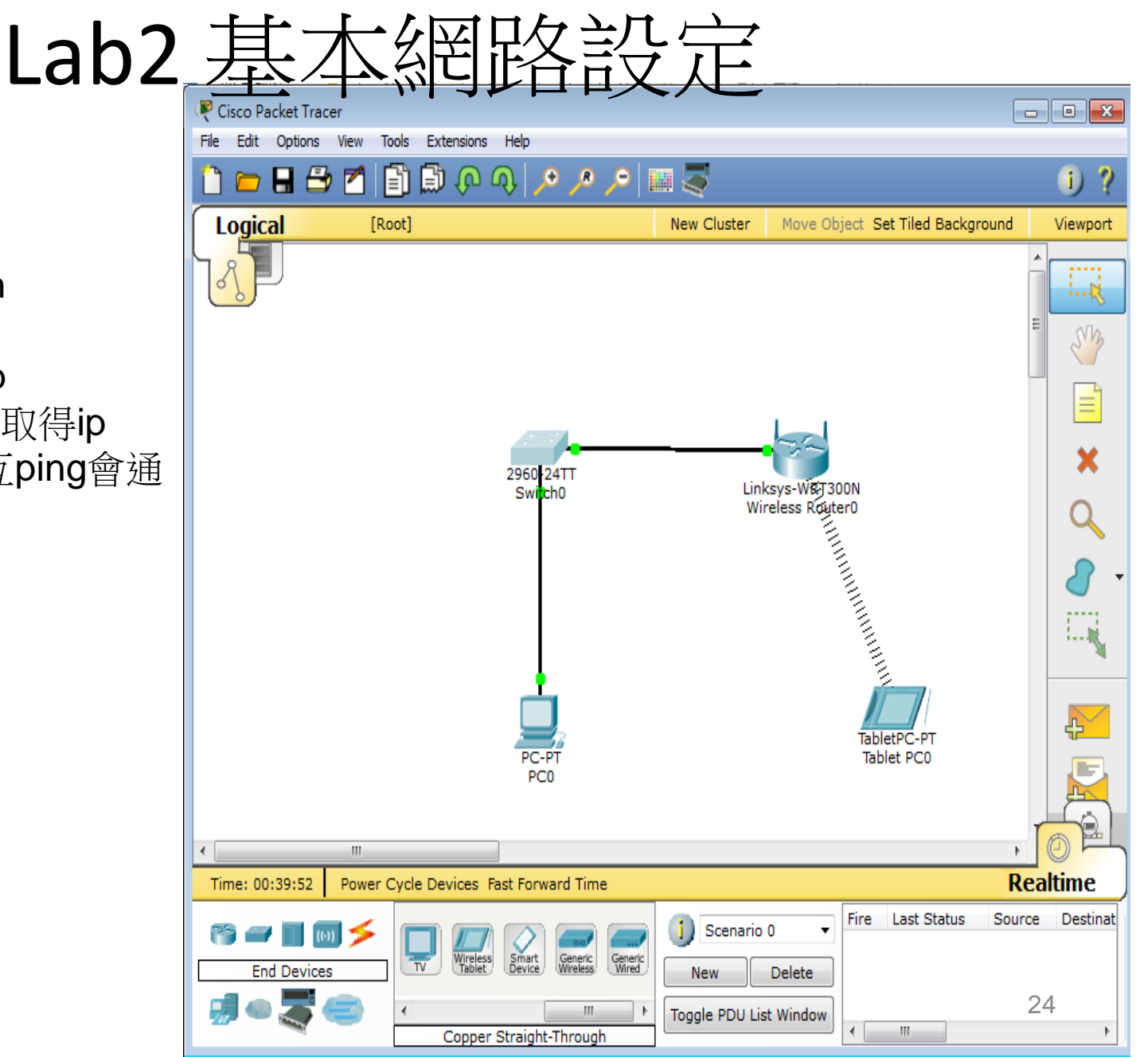

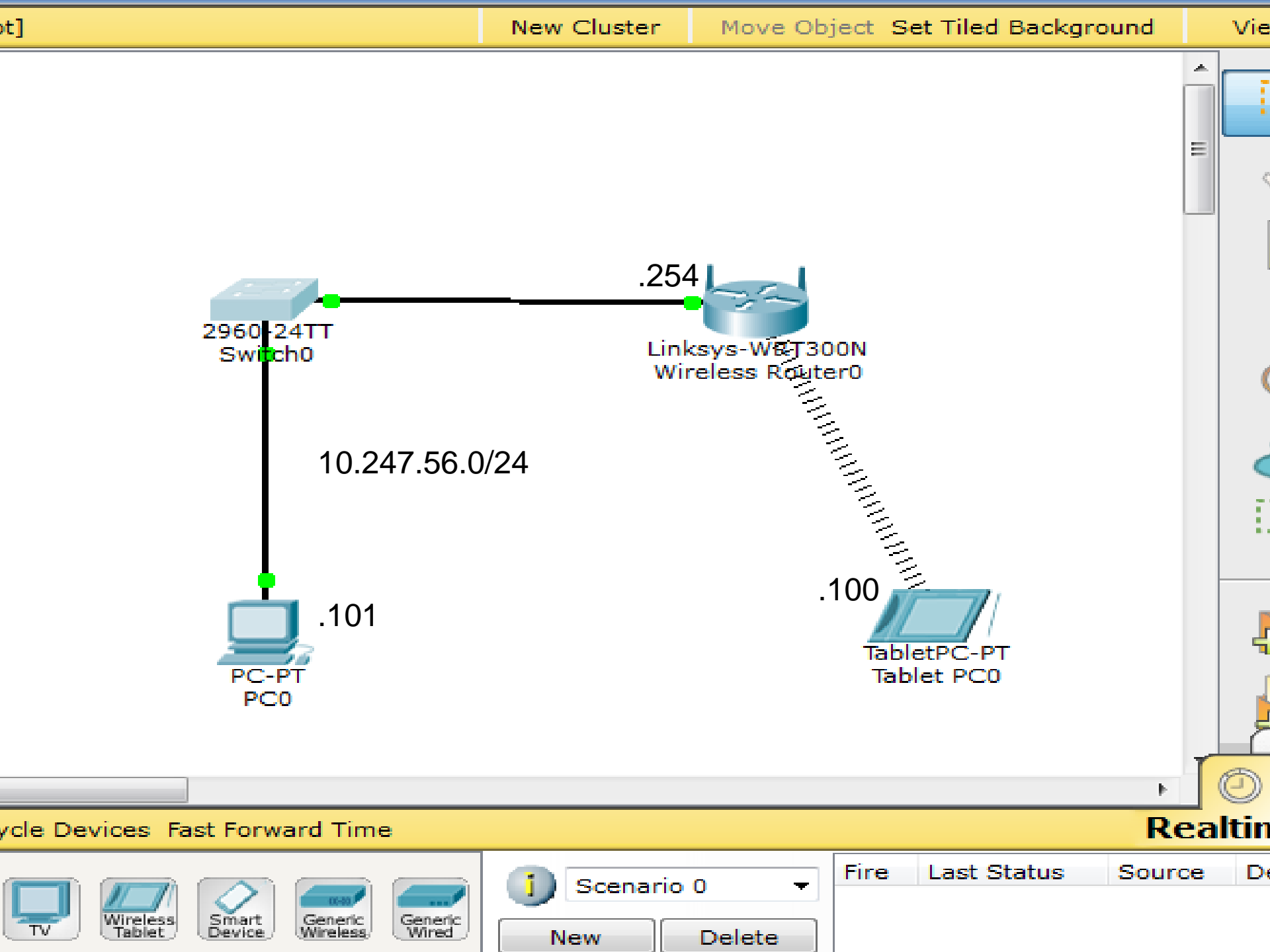

# DHCP問題發生原因LAB及排除

- Linksys LAB
- 內網DHCP取得192.168.X.X問題
- 判斷方式及故障排除
  - 是否取得正確的vlan ip上enctc.ntpc.edu.tw確認

由arp table找出非法網段Gateway

若有錯誤ip,請工程師查出發dhcp的port, shutdown port

### 802.1Q vlan

### Vlan

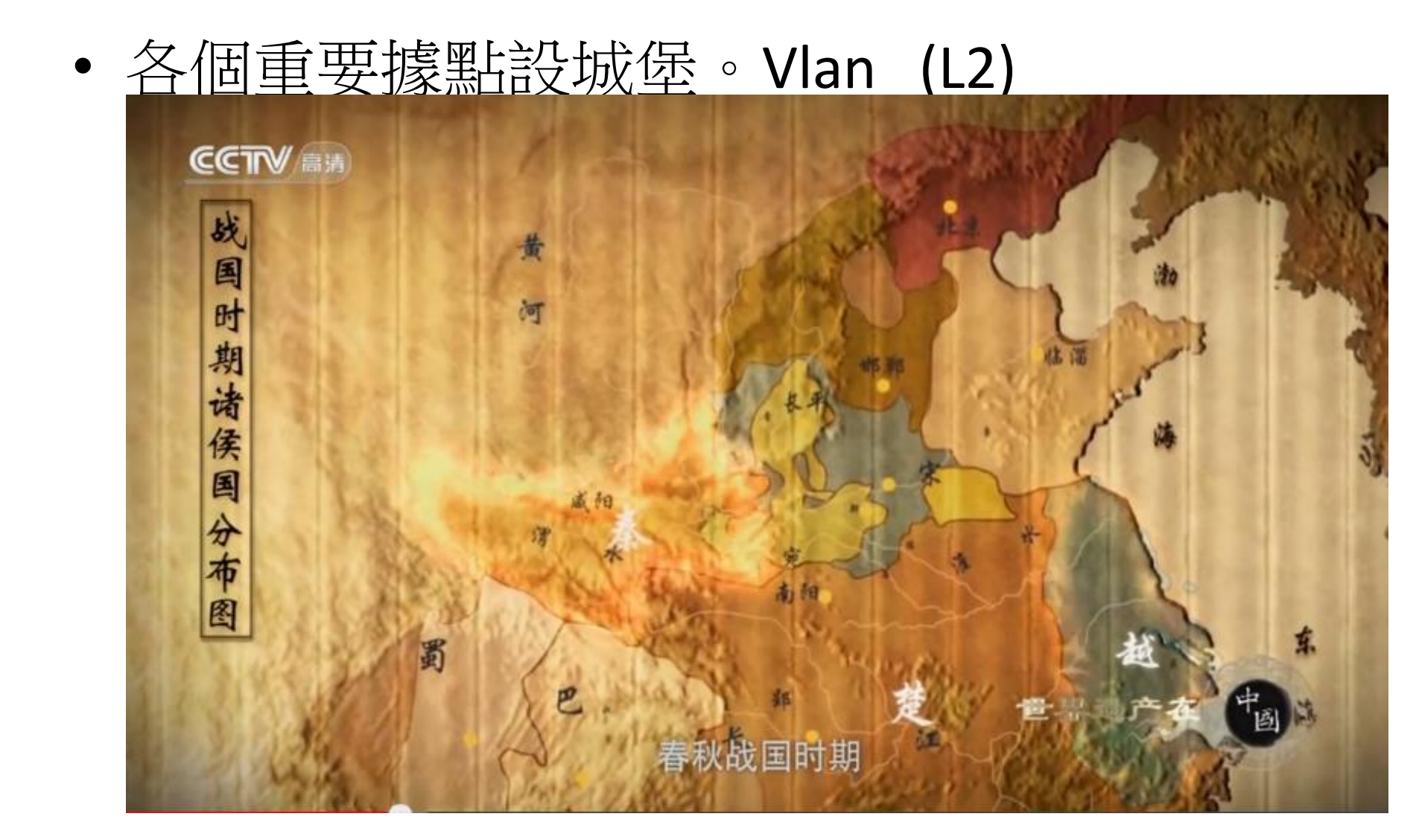

#### IEEE 802.1p/802.1q Frame Tagging

The 32-bit field (VLAN Tag) in the frame header that identifies the frame as belonging to a specific VLAN/priority.

The Max. size of a Tagged Ethernet Frame is 1522 Bytes (1518+ 4 bytes tagging).

The frame without VLAN tag, we call it as Untagged Frame or Frame.

| DA SA Data CRO |
|----------------|
|----------------|

Regular frame (or untagged frame)

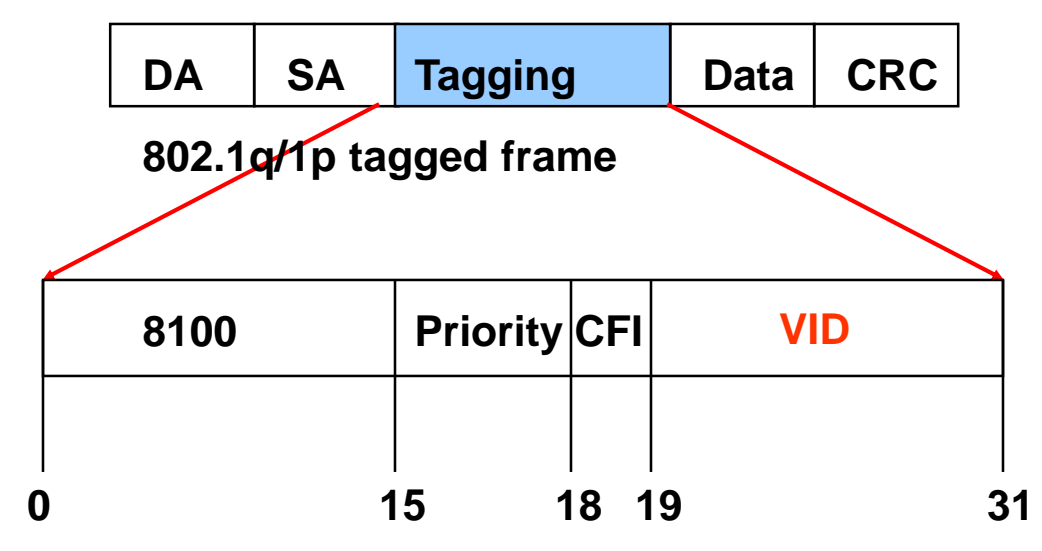

Priority (1p) has 3 bits, 0-7.

VLAN (1q) has 12 bits, 0-4095

#### 802.1p/1q Untagged Incoming Frame

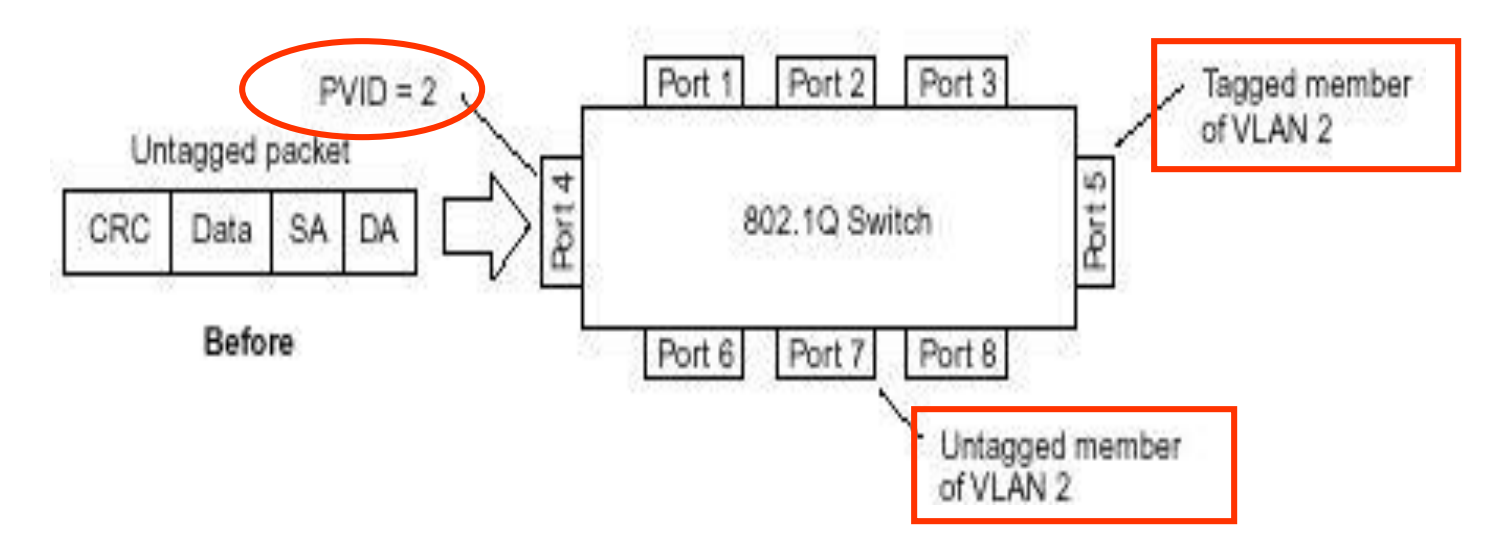

Assumed the PVID of port4 is 2 and default priority=0 The incoming untagged packet will be assigned to VLAN 2/priority=0 Port5 is tagged and port 7 is untagged egress member of VLAN 2 This packet will be forwarded to port5 and port7 with tagged and untagged respectively.

Priority tagging (802.1p) follows the similar rule as 802.1q tagging.

#### 802.1p/1q Untagged Incoming Frame

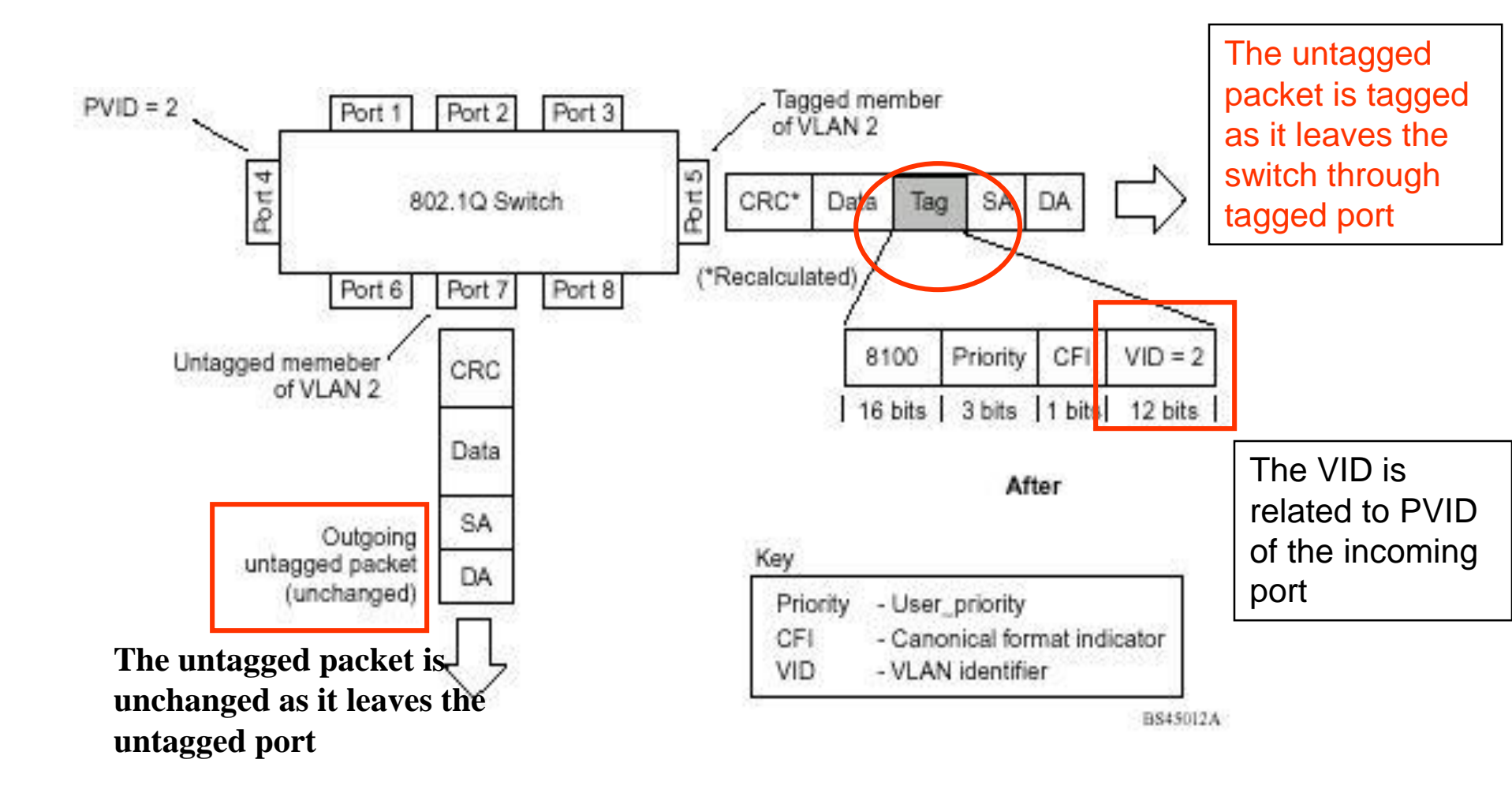

802.1p/1q Tagged Incoming Frame

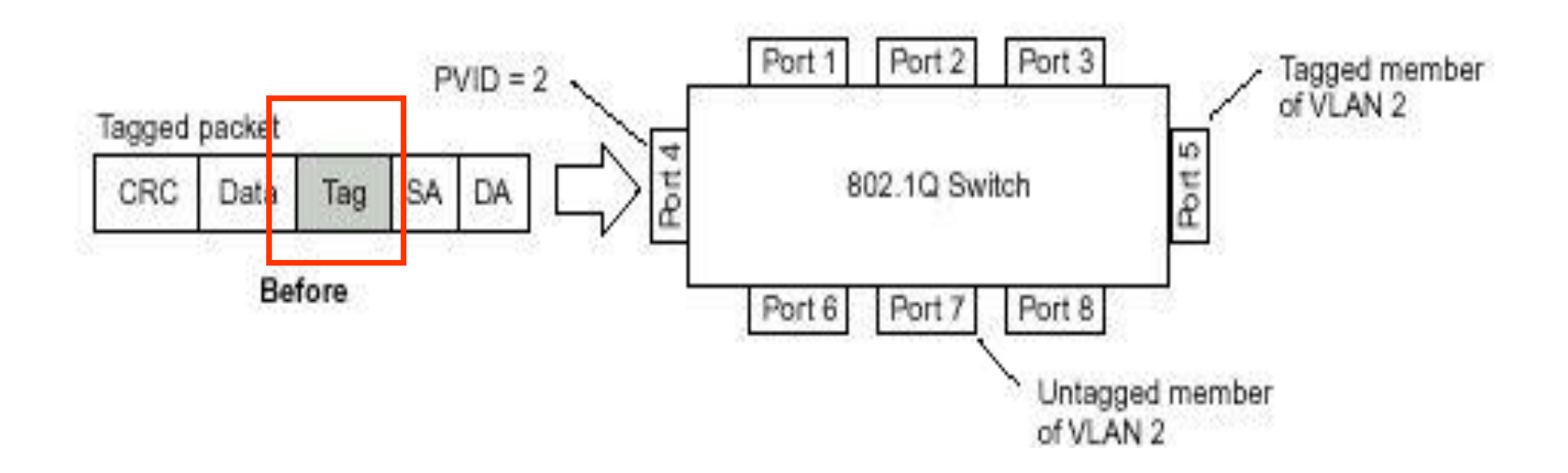

Assumed tagged incoming packet having vid=2/priority=0 Port5 is a tagged and port 7 is an untagged egress member of VLAN 2 **This packet will be forwarded to port5 and port7** 

#### 802.1p/1q Tagged Incoming Frame

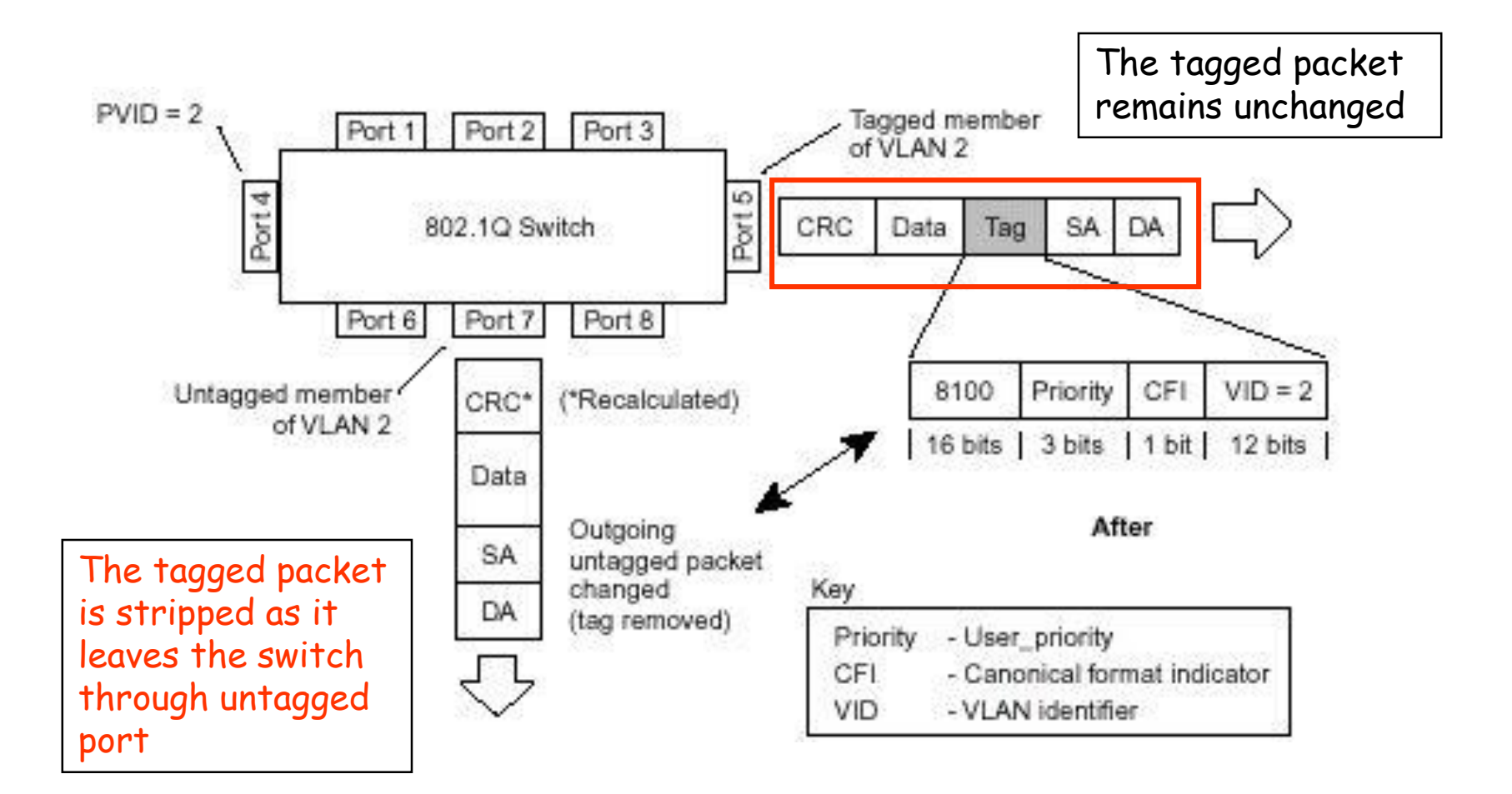

#### 802.1p/1q Tagging summary

#### Ingress (incoming frame):

- If receiving **untagged** frame, add the tag into this frame with VID=PVID and priority= 802.1p default priority
- If receiving **tagged** frame, the VID/priority values are unchanged.

#### Inside the Switch (all frames are tagged)

- For VLAN, based on the VID to lookup the VLAN table, and forward frame to member ports of this VLAN.
- For priority, based on the "Class of Service mapping" to process the frame with associated priority Queue.

#### Egress (outgoing frame):

- **Untagged** egress port: Remove the tagging.
- **Tagged** Egress port: Un-change the tagging, so that the 1p/1q info can be carried to next 802.1p/q aware switch.

### L2 Lab Vlan建置說明

- 建立vlan 30 and vlan 5
- 將接L2與PC相連的port設定為正確vlan access port
- 測試
  - 相同vlan可以取得DHCP派發ip
    - 不同vlan,ip
    - 互 ping不通
    - •相同vlan相同網段可以互ping

#### Lab3 L2 Vlan

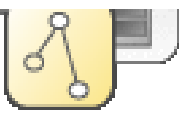

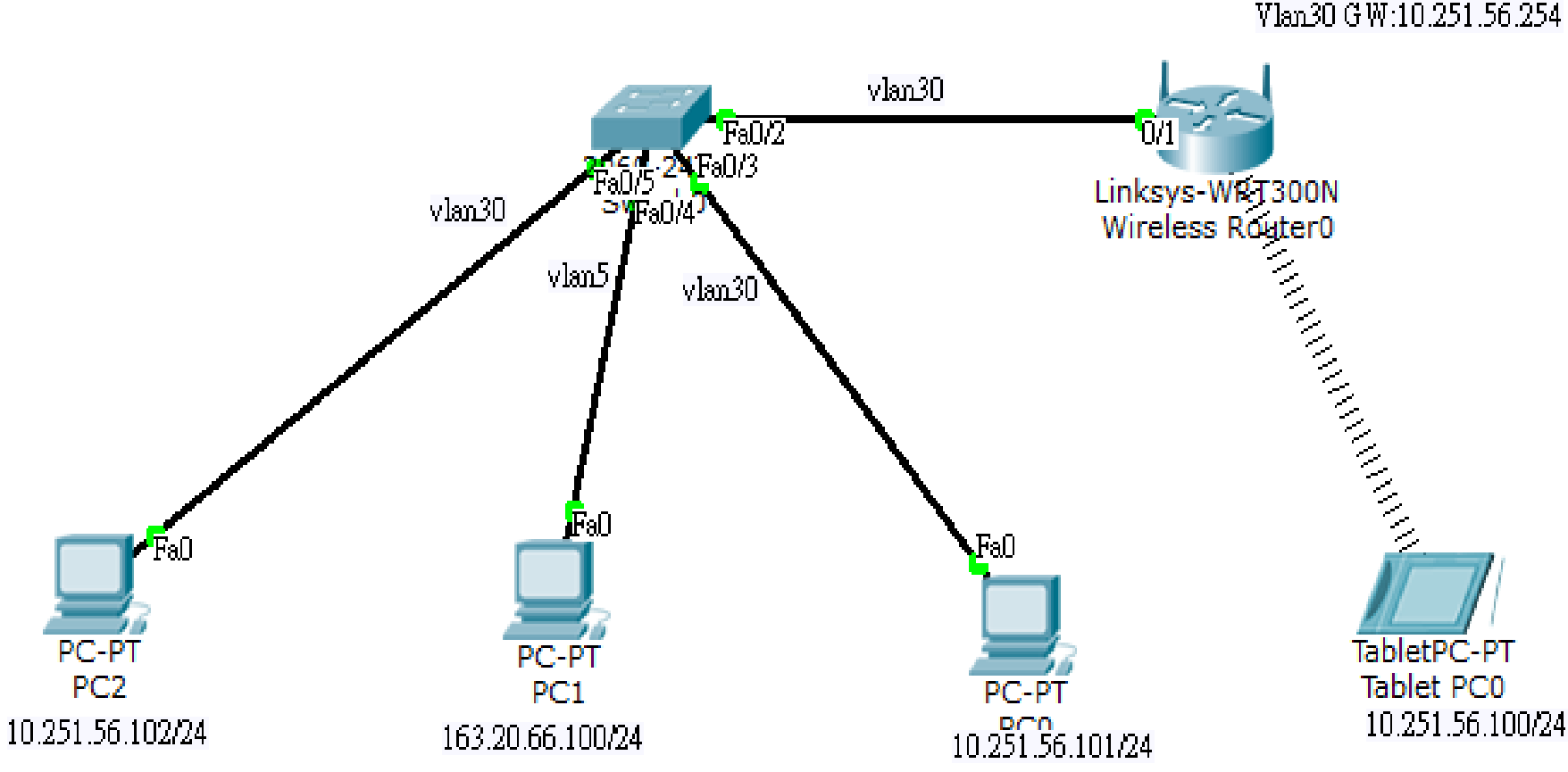

Vlan30 GW:10.251.56.254
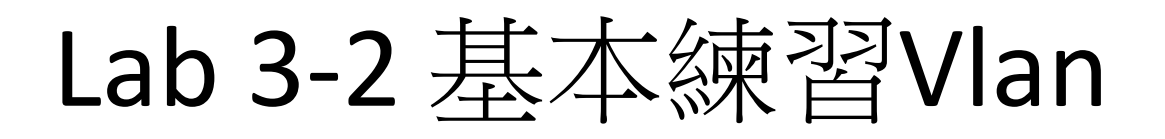

三個Vlan間三個網段 PC相互不通(Broadcast Domain)。

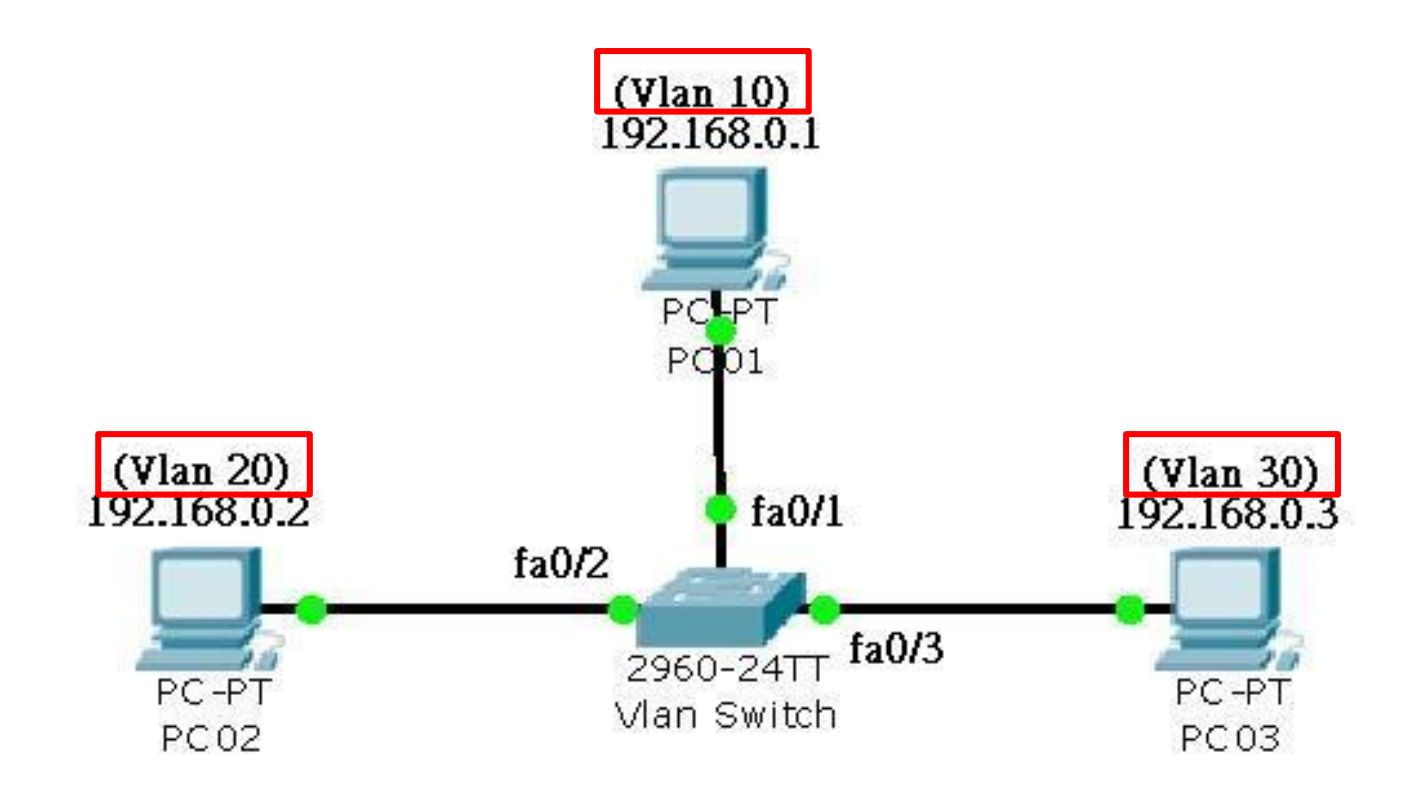

### Lab 4 基本練習Vlan Interface

三個Vlan間三個網段 PC相互不通,做出每個網段Gateway。

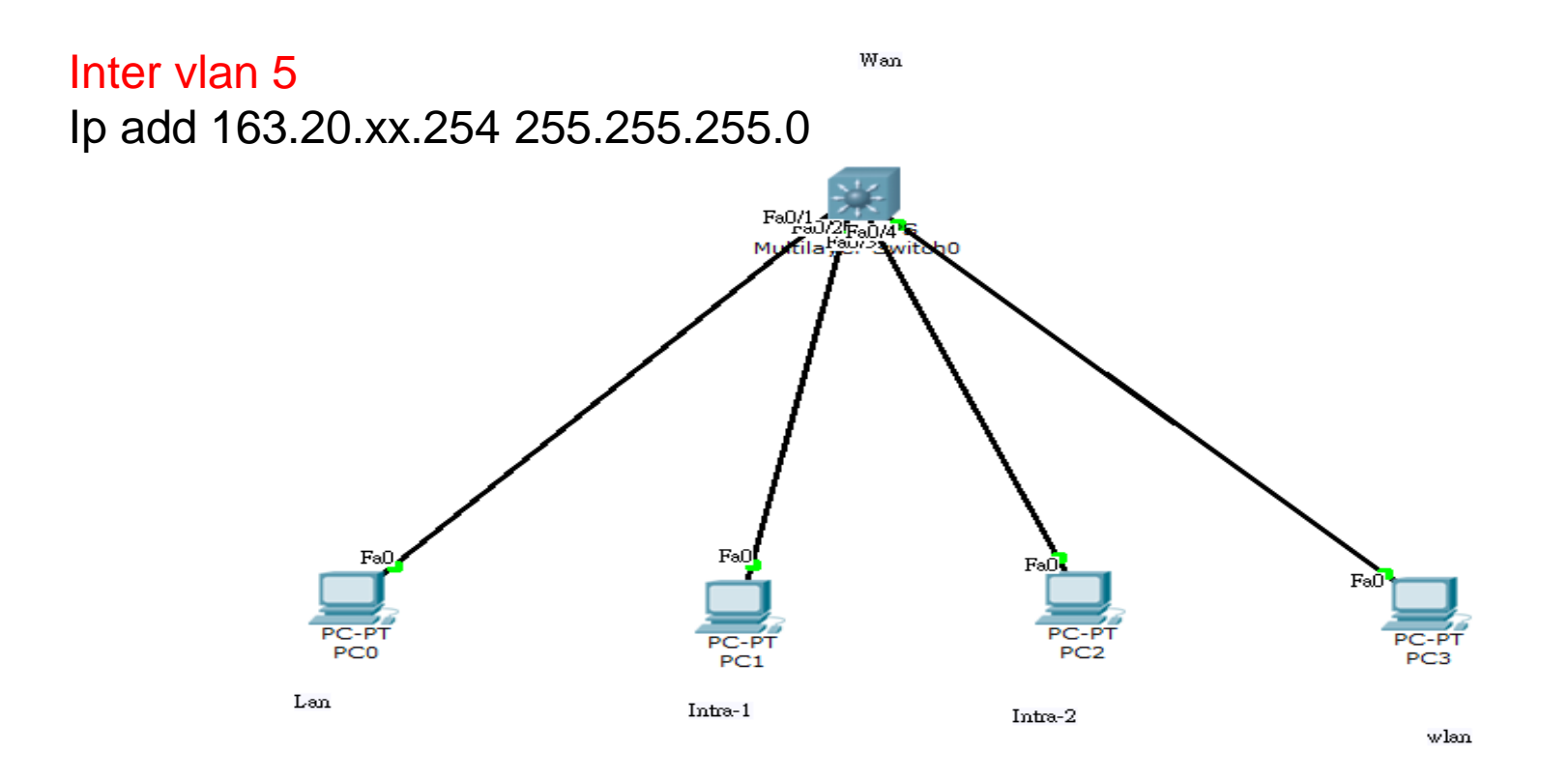

### L3 Switch Routing (ipv4 and ipv6)

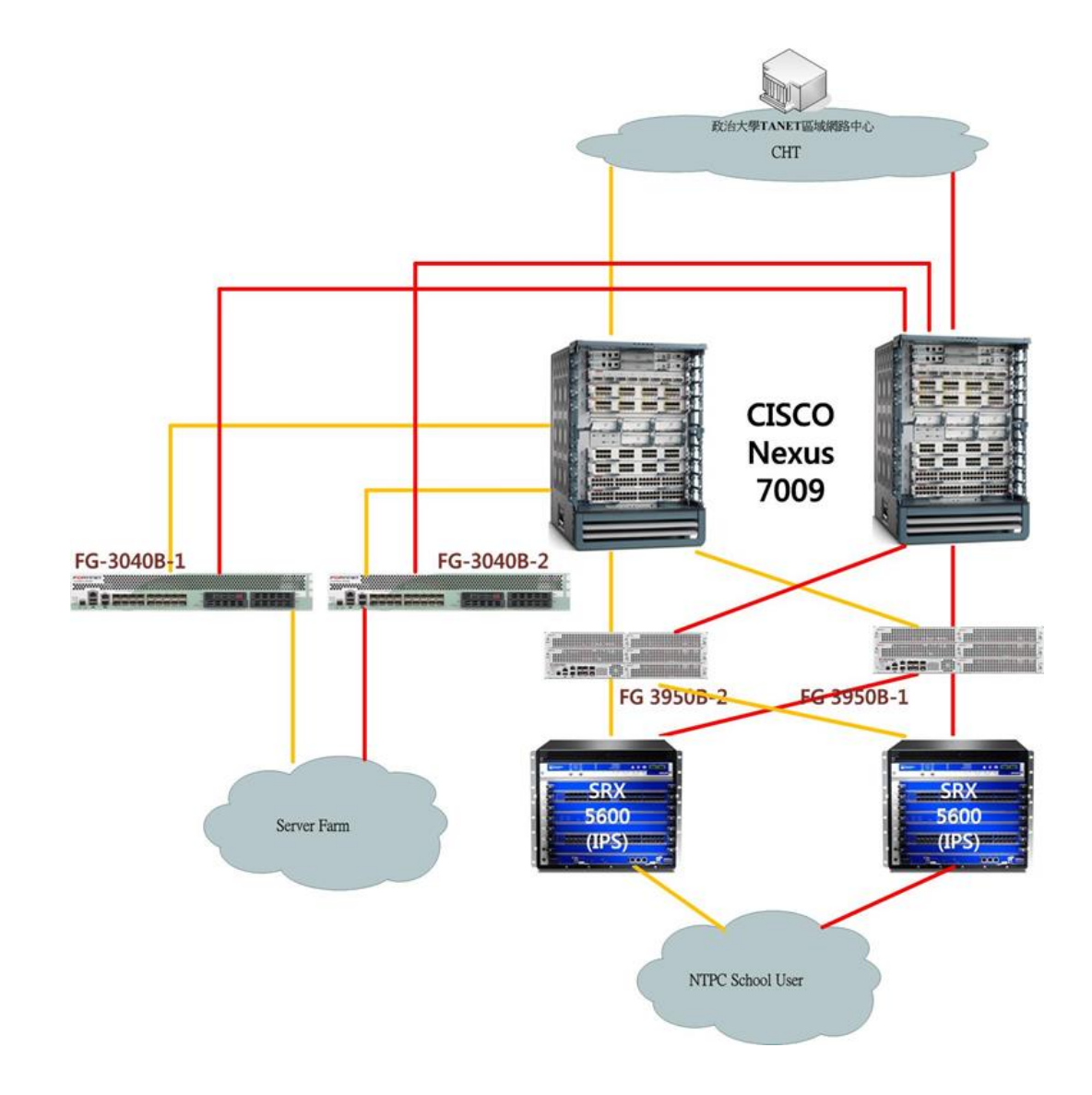

### 新北市教育網骨幹新舊比較圖

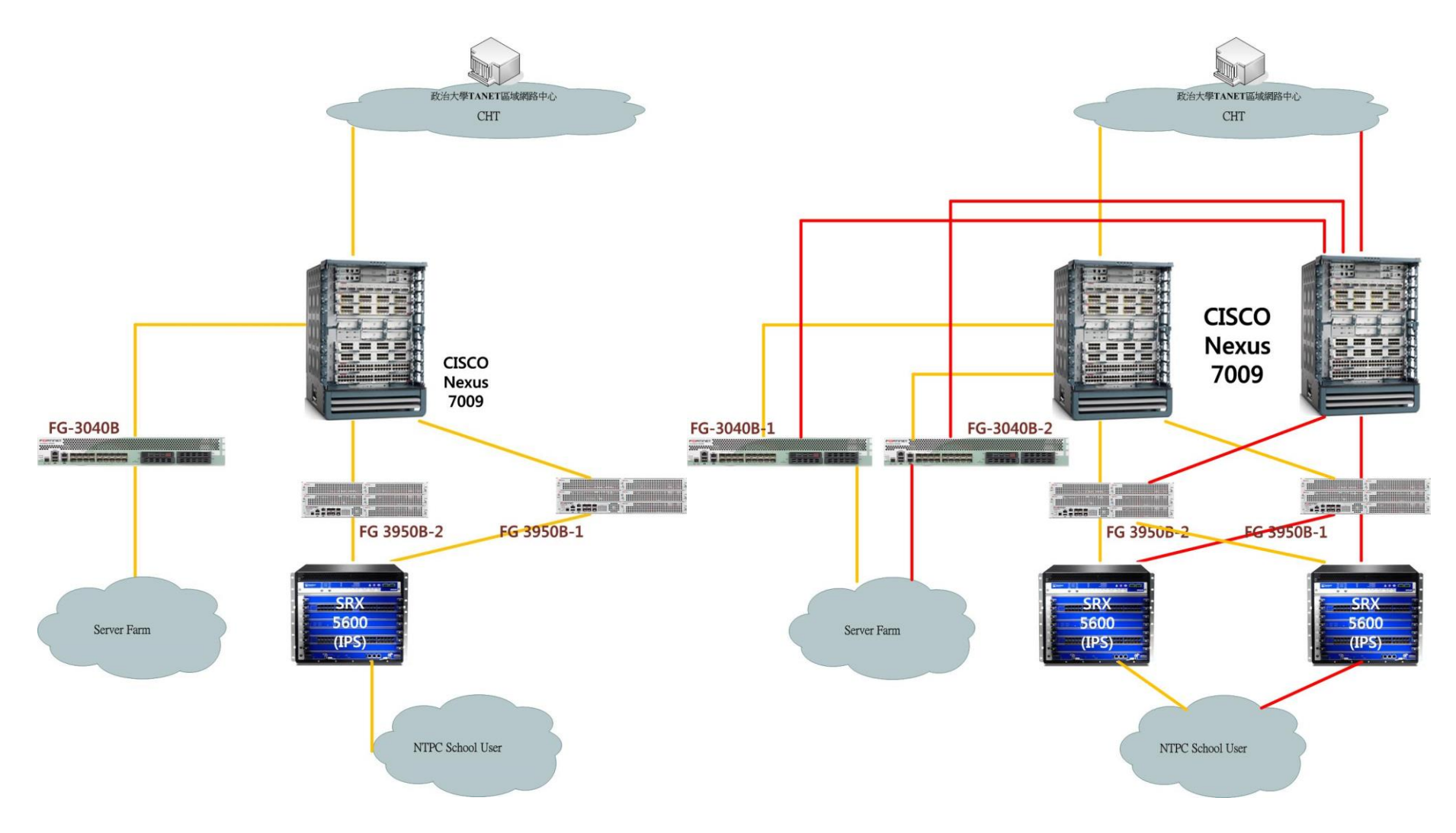

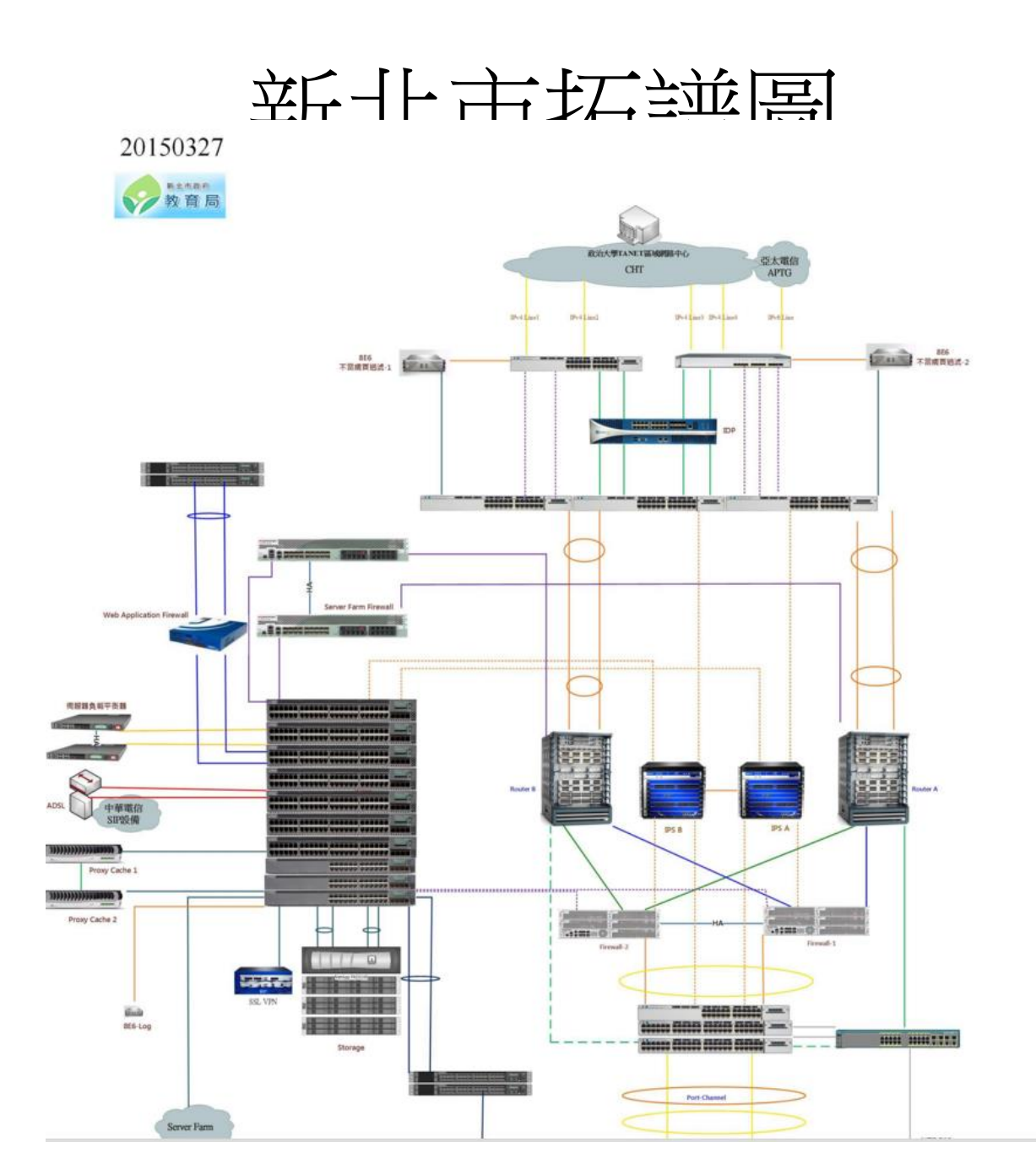

校園網路Lab拓譜圖

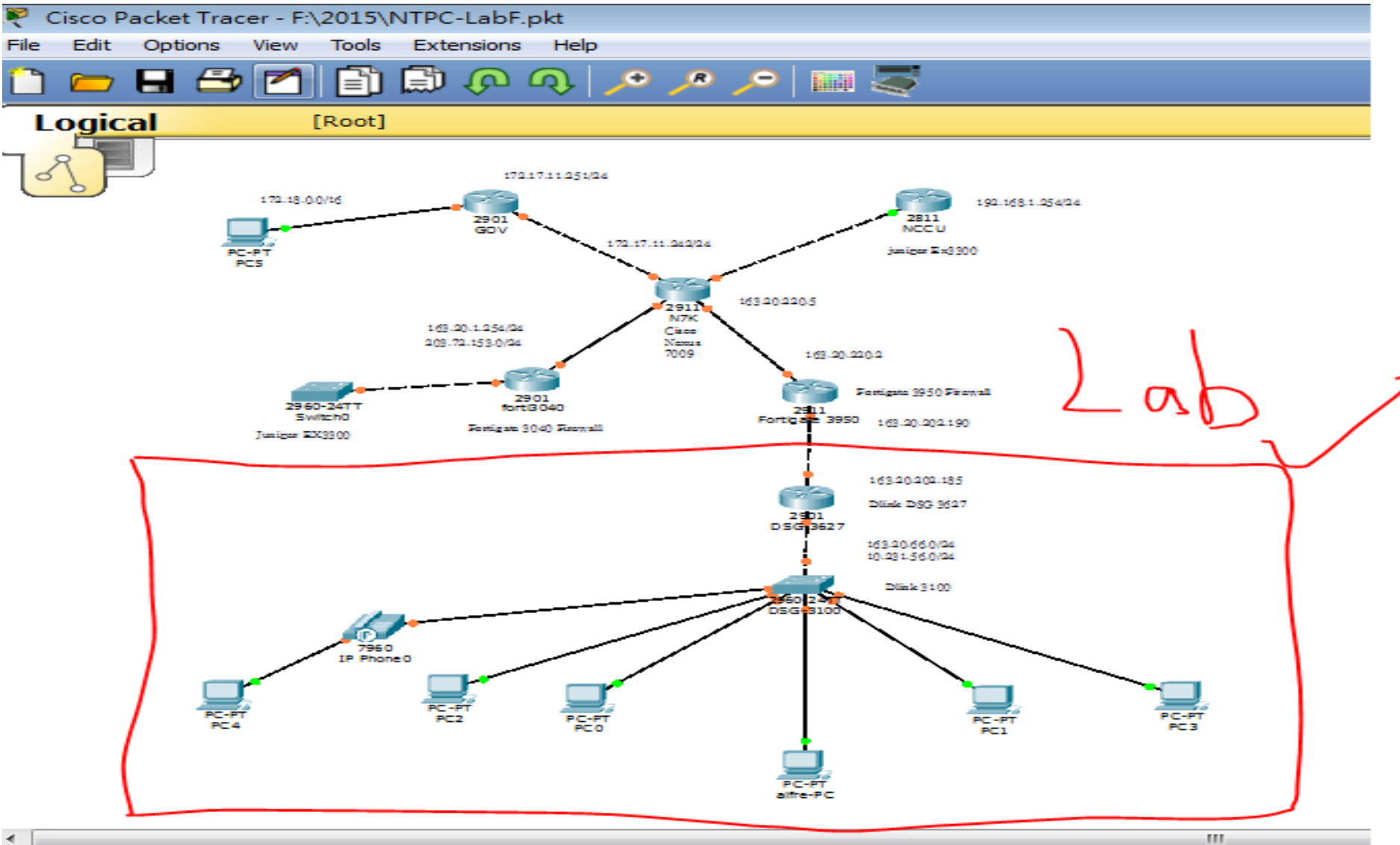

### 新北市高國中小學校園網路架構圖

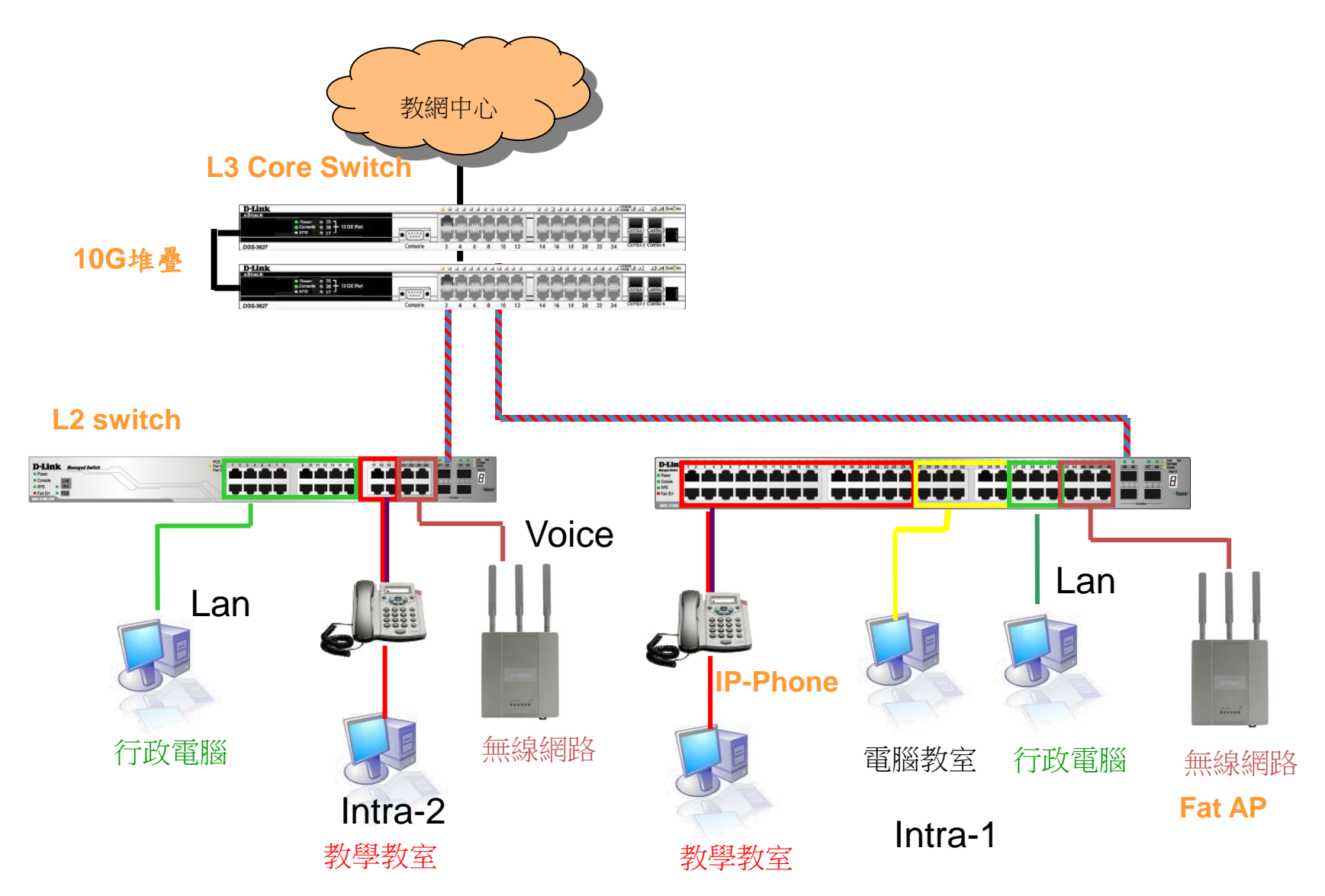

## (實作資料)學校ip分配表

- http://enctc.ntpc.edu.tw
- 網路服務
- 網路設定
- 連線單位lpv4分配
- 連線單位lpv6分配
- 光纖連線單位

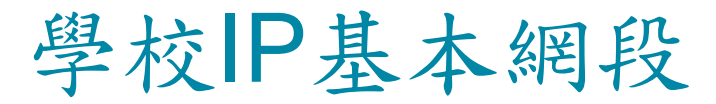

| Vlan    | VID | 網段                | IPv6                  | 用途                          |
|---------|-----|-------------------|-----------------------|-----------------------------|
| Mgt     | 1   | 10.226.56.254     | 2001:288:22xx:1::/64  | 網管用 >101 L2,>201 AP         |
| Wan     | 2   | 163.20.202.184/29 | 2001:288:2201::xx/124 | 對外連結網段                      |
| Lan     | 5   | 163.20.66.254/24  | 2001:288:22xx:5::/64  | 行政用 保留<10;>250              |
| dsa_wan | 8   | 10.253.56.254/24  | 2001:288:22xx:8::/64  | DSA-WAN IP<br>(10.253.56.1) |
| Intra-1 | 10  | 10.231.56.254/24  | 2001:288:22xx:10::/64 | 電腦教室                        |
| Intra-2 | 20  | 10.241.56.254/24  | 2001:288:22xx:20::/64 | 教學教室                        |
| Voice   | 25  | 10.243.56.0/24    | 2001:288:22xx:25::/64 | VoIP                        |
| Wlan    | 30  | 10.251.56.254/24  | 2001:288:22xx:30::/64 | 無線網路 (IP移至<br>DSA-3600使用)   |
| WPA2    | 35  | 10.245.56.0/24    | 2001:288:22xx:35::/64 | 無線WAP2用                     |
| MAC     | 36  | 10.247.56.0/24    | 2001:288:22xx:36::/64 | 無線Mobile用                   |

# 城門在哪?

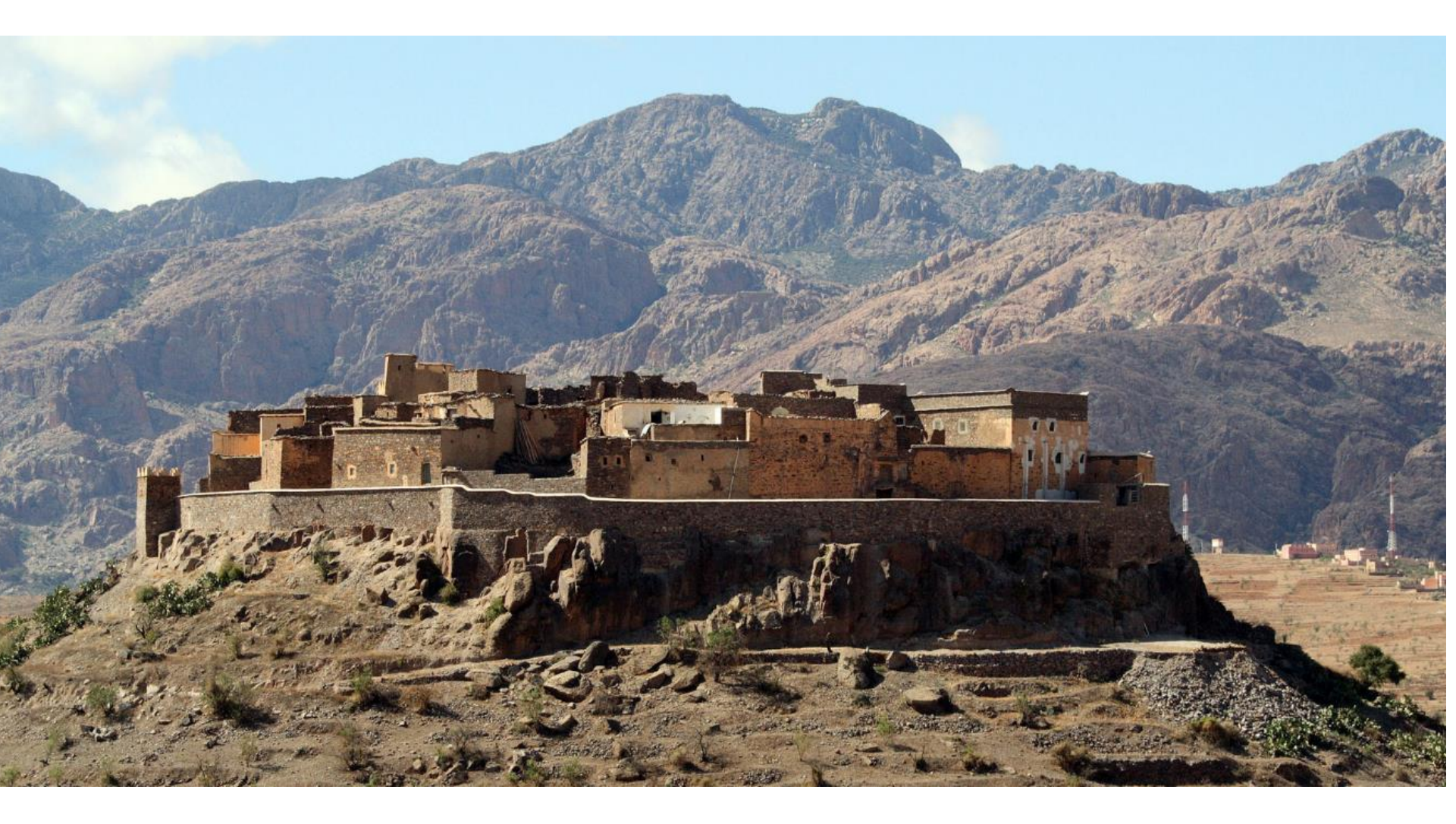

### Gateway(間道)

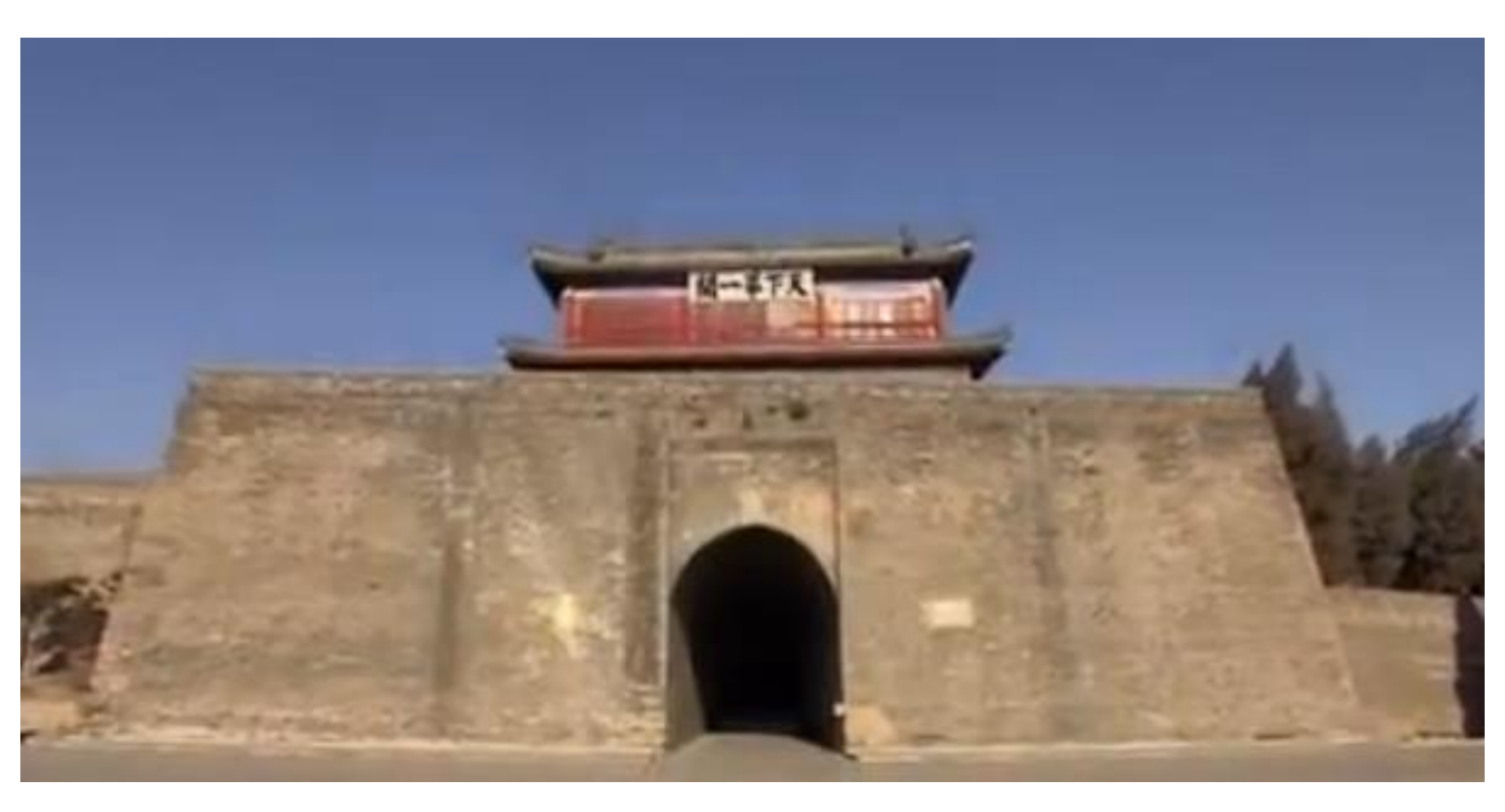

### Lab 5 基本練習Routing

### 三個Vlan間三個網段 PC相互通。

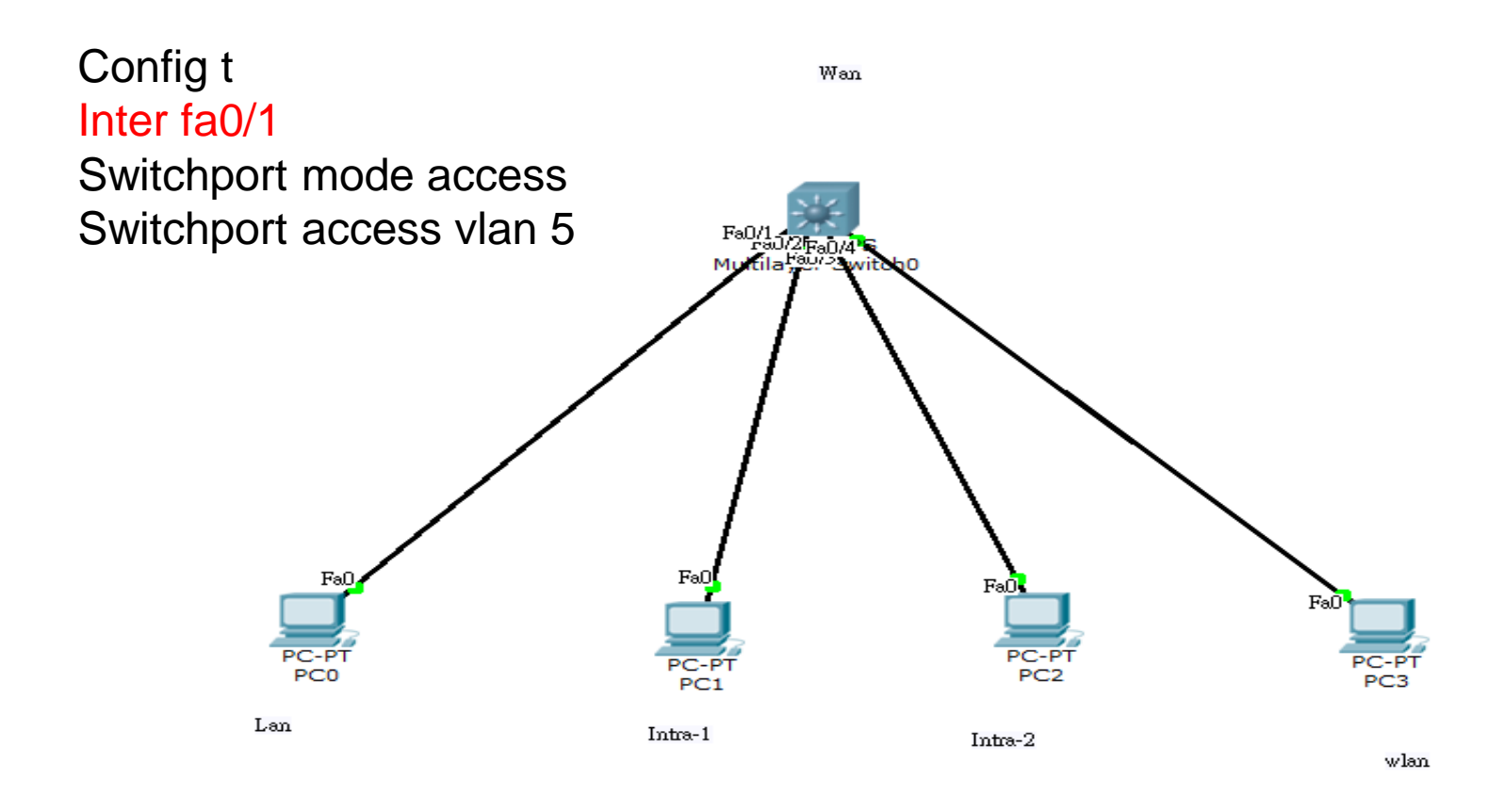

## 唯一出口通往他國

- 目的:了解GateWay設定
- 城池出□(Gateway)。
- 萬里長城 雁門關 WAN Route。
- ECMP

### Lab 6基本練習Default Route

三個Vlan間三個網段 PC相互通,可上Internet。

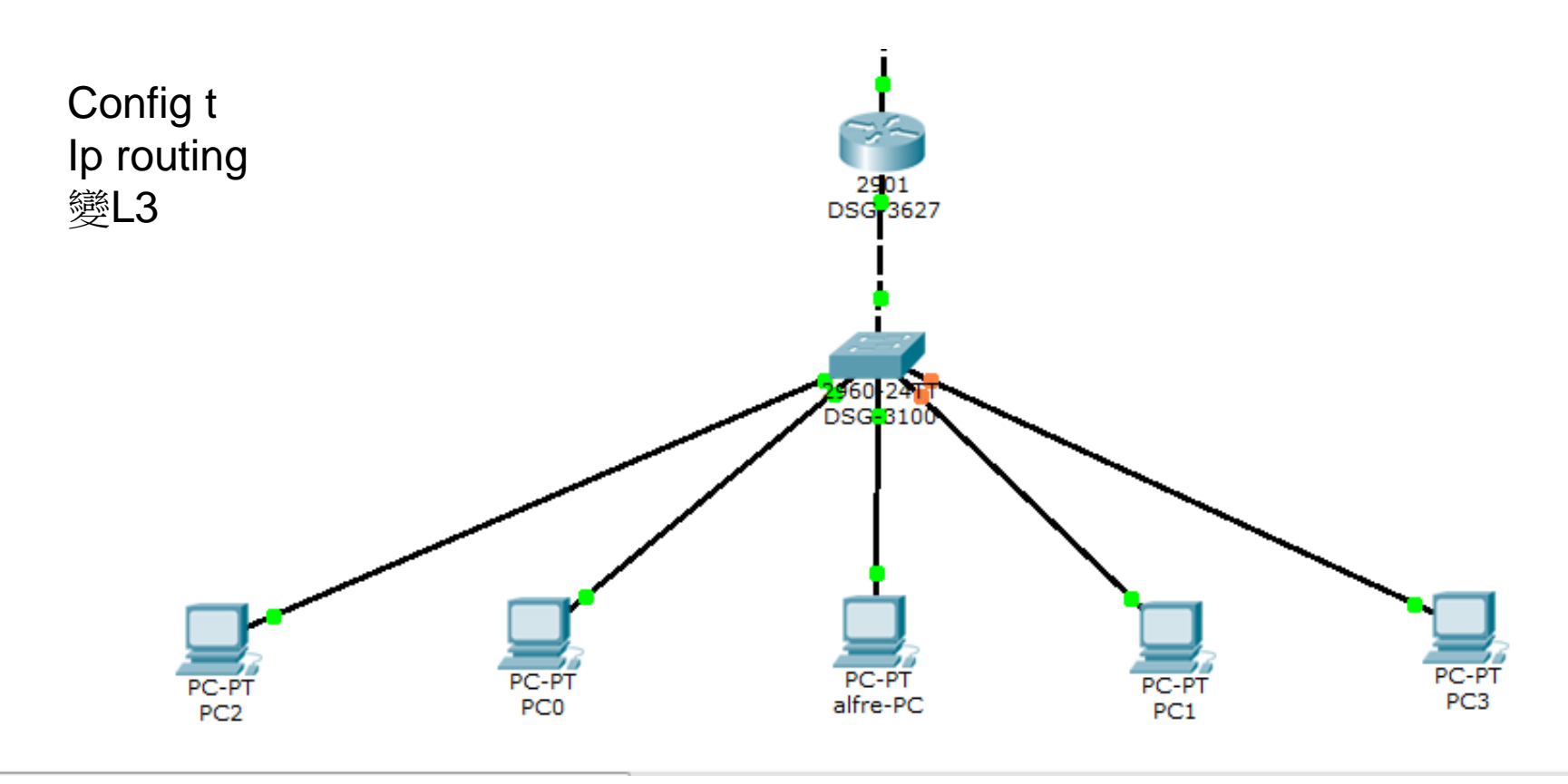

### Lab 7 與骨幹連結

部分設備transparent mode不討論

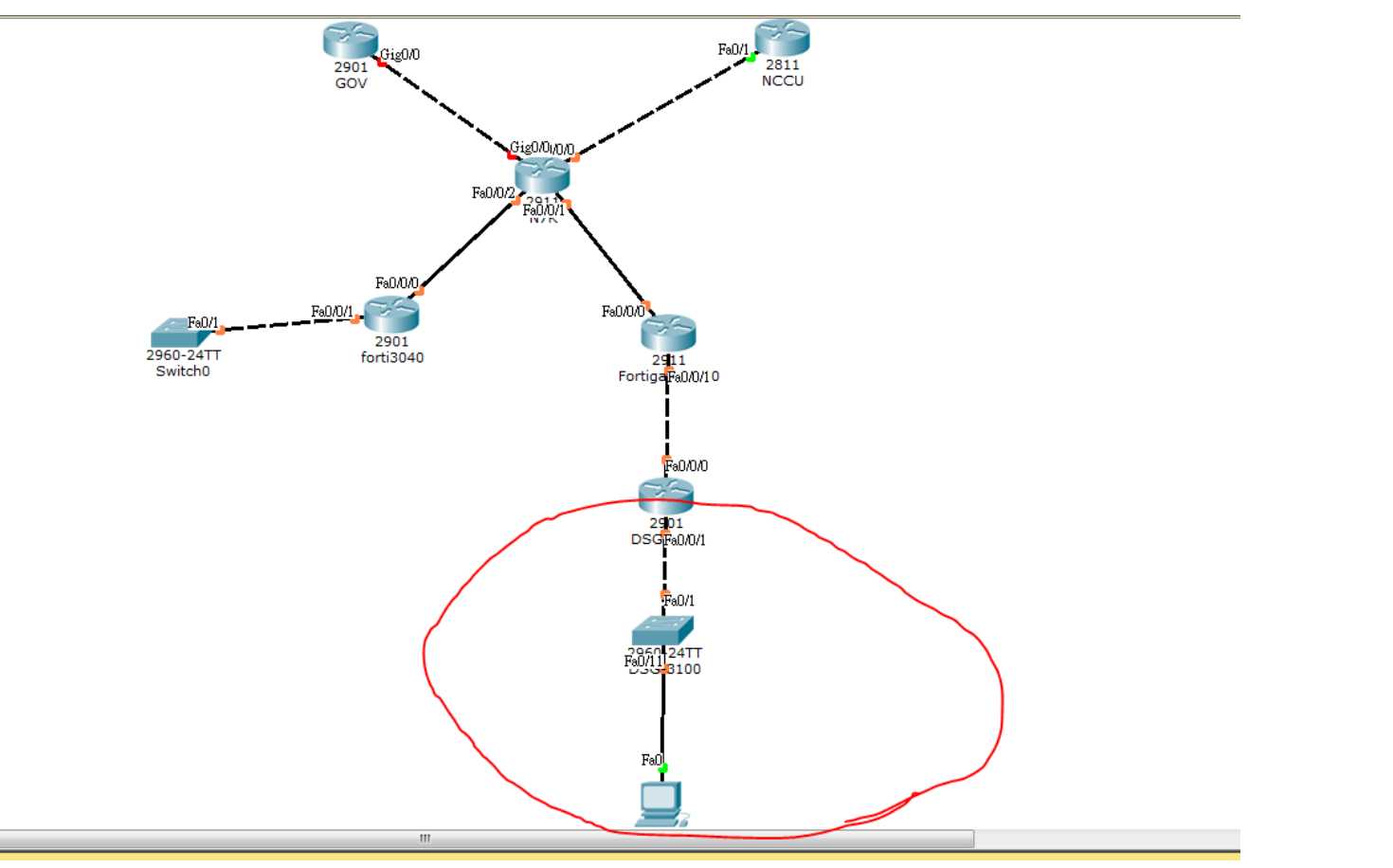

# PC搭配拓譜之Troubleshoot

- Ping Local GateWay
- Ping Wan ip
- Ping Firewall
- Ping Serverfarm
- Ping ISIS interface ip
- Ping ntpc.gov
- Ping nccu
- Ping <u>www.google.com</u>
- Tracert -d 看路由

### Lab 8 Trouble Shoot

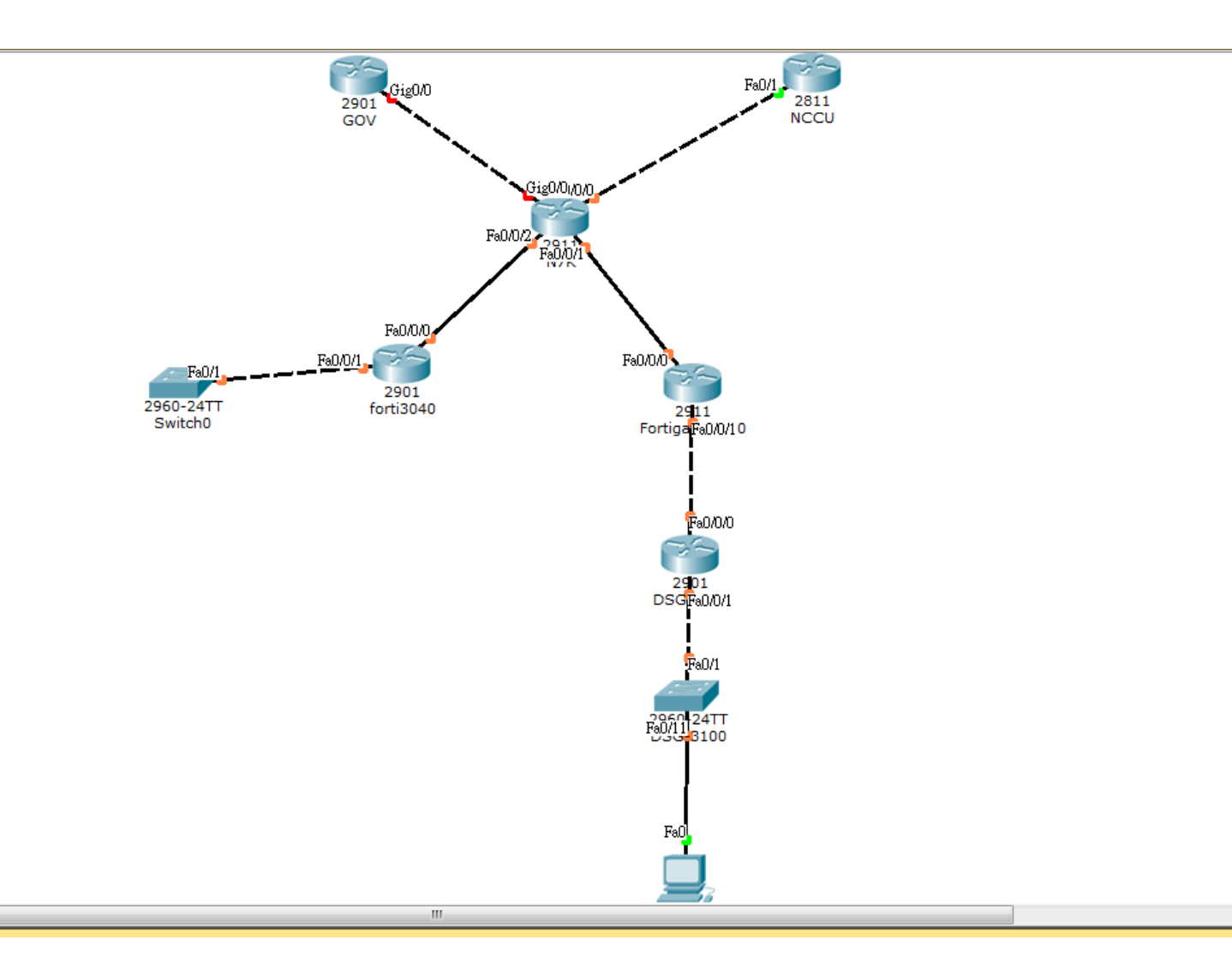

# Cisco指令 and Dlink指令對照表

- L3維護指令
- L2常用維護指令
- Cisco維護指令

# 創Vlan

- DGS-3620
- create vlan lan tag 5
- DGS-1510
- configure terminal
- vlan 5
- name lan
- Cisco-3750X
- C3750X\_CHT\_F1-3(config)#vlan 5

# 設定vlan\_port Accesc port

### DGS-3620

- Config vlan lan add untagged 1
- •
- DGS-1510
- configure terminal
- interface ethernet 1/0/1
- switchport hybrid native vlan 5
- switchport hybrid allowed vlan untagged 5
- •

Cisco-3750X

- C3750X\_CHT\_F1-3(config) interface TenGigabitEthernet1/1/1
- C3750X\_CHT\_F1-3(config) switchport mode access
- C3750X\_CHT\_F1-3(config) switchport access vlan 5
- •

### trunk port

- DGS-3620
- Config vlan default add untagged 1
- Config vlan intra-1 add tagged 1
- Config vlan intra-2 add tagged 1
- •

•

DGS-1510

- configure terminal
- interface ethernet 1/0/1
- switchport hybrid native vlan 1
- switchport hybrid allowed vlan untagged 1
- switchport hybrid allowed vlan tagged 10,20
- •

Cisdo-3750X

- interface TenGigabitEthernet1/1/1
- switchport trunk encapsulation dot1q
- switchport trunk allowed vlan 10,20
- switchport mode trunk

•

- DGS-3620
- Sh arpentry
- DGS-1510
- Sh arp
- Cisco-3750X
- Sh arp

| ERDC-L3:admin#<br>Command: show | show arpentry<br>arpentry |                   |                 |
|---------------------------------|---------------------------|-------------------|-----------------|
|                                 |                           |                   |                 |
| ARP Aging Tim                   | e : 20                    |                   |                 |
| ARP Retry Tim                   | es : 4                    |                   |                 |
| Interface                       | IP Address                | MAC Address       | туре            |
|                                 |                           |                   |                 |
| System                          | 10.226.56.0               | FF-FF-FF-FF-FF    | Local/Broadcast |
| System                          | 10.226.56.2               | 54-B8-0A-C6-39-E0 | Dynamic         |
| System                          | 10.226.56.4               | 54-B8-0A-C6-78-00 | Dynamic         |
| System                          | 10.226.56.5               | 54-B8-0A-C6-78-80 | Dynamic         |

#### DGS-1510

| ERDC-L2-02>sh arp            |                                        |                |               |
|------------------------------|----------------------------------------|----------------|---------------|
| S - Static Entry             |                                        |                |               |
| IP Address                   | Hardware Addr                          | IP Interface   | Age (min)     |
| 10.226.56.2<br>10.226.56.254 | 54-B8-0A-C6-39-E0<br>3C-1E-04-B6-C2-00 | vlani<br>vlani | forever<br>20 |
| Total Entries: 2             |                                        |                |               |

#### Cisco-3750X

| T_F1-3#sh arp  |                                                                                                    | and an install                                                                                                   |                                                                                                    |                                                                                                    | and the second state                                                                                                    |
|----------------|----------------------------------------------------------------------------------------------------|----------------------------------------------------------------------------------------------------|----------------------------------------------------------------------------------------------------|----------------------------------------------------------------------------------------------------|----------------------------------------------------------------------------------------------------|
| Address        | Age                                                                                                    | (min)                                                                                                    | Hardware Addr                                                                                                    | Type                                                                                                    | Interface                                                                                                    |
| 10.1.1.1       |                                                                                                    |                                                                                                    | c067.af06.a2c0                                                                                                    | ARPA                                                                                                    | Vlan1                                                                                                    |
| 163.20.202.185 |                                                                                                    | 191                                                                                                    | 0009.0fab.7a9d                                                                                                    | ARPA                                                                                                    | Vlan256                                                                                                    |
| 163.20.202.187 |                                                                                                    | 119                                                                                                    | 3cle.04b6.c201                                                                                                    | ARPA                                                                                                    | Vlan256                                                                                                    |
| 163.20.202.188 |                                                                                                    |                                                                                                    | c067.af06.a2c3                                                                                                    | ARPA                                                                                                    | Vlan256                                                                                                    |
| 163.20.202.190 |                                                                                                    | 0                                                                                                    | 8000.0010.0008                                                                                                    | ARPA                                                                                                    | Vlan256                                                                                                    |
|                | T_F1-3#sh arp<br>Address<br>10.1.1.1<br>163.20.202.185<br>163.20.202.187<br>163.20.202.188<br>163.20.202.190 | T_F1-3#sh arp<br>Address Age<br>10.1.1.1<br>163.20.202.185<br>163.20.202.187<br>163.20.202.188<br>163.20.202.190 | T_F1-3#sh arp<br>Address Age (min)<br>10.1.1.1 -<br>163.20.202.185 191<br>163.20.202.187 119<br>163.20.202.188 -<br>163.20.202.190 0 | T_F1-3#sh arp         Age (min)         Hardware Addr           Address         Age (min)         Hardware Addr           10.1.1.1         -         c067.af06.a2c0           163.20.202.185         191         0009.0fab.7a9d           163.20.202.187         119         3cle.04b6.c201           163.20.202.188         -         c067.af06.a2c3           163.20.202.189         0         0009.0f09.0008 | T_F1-3#sh arp         Age (min)         Hardware Addr         Type           Address         Age (min)         Hardware Addr         Type           10.1.1.1         -         c067.af06.a2c0         ARPA           163.20.202.185         191         0009.0fab.7a9d         ARPA           163.20.202.187         119         3cle.04b6.c201         ARPA           163.20.202.188         -         c067.af06.a2c3         ARPA           163.20.202.190         0         0009.0f09.0008         ARPA |

本手mar

ERDC-L3:admin#sh fdb Command: show fdb

Unicast MAC Address Aging Time = 300

VID VLAN Name MAC Address Port Type Status default 00-21-91-A7-1E-00 20 Dynamic Forward 1 1 default 00-21-91-A7-1E-FF 20 Dynamic Forward default 3C-1E-04-B6-C2-00 CPU Self Forward 1 default 54-B8-0A-C6-39-E0 23 Dynamic Forward default 54-B8-0A-C6-6E-C0 20 Dynamic Forward default 54-B8-0A-C6-77-E0 23 Dynamic Forward

#### DGS-1510

| ERDC-L2-02>sh mac-address-table |                   |         |           |  |  |  |  |  |
|---------------------------------|-------------------|---------|-----------|--|--|--|--|--|
| VLAN                            | MAC Address       | Туре    | Ports     |  |  |  |  |  |
|                                 |                   |         |           |  |  |  |  |  |
| 1                               | 3C-1E-04-B6-C2-00 | Dynamic | eth1/0/24 |  |  |  |  |  |
| 1                               | 3C-1E-04-B6-C3-16 | Dynamic | eth1/0/24 |  |  |  |  |  |
| 1                               | 54-B8-0A-C6-39-E0 | Static  | CPU       |  |  |  |  |  |
| 1                               | 54-B8-0A-C6-77-E0 | Dynamic | eth1/0/24 |  |  |  |  |  |
| 1                               | 54-B8-0A-C6-78-1A | Dynamic | eth1/0/24 |  |  |  |  |  |

#### Cisco-3750X

| C3750X_CHT_F1-3#sh mac address-table<br>Mac Address Table |                |        |     |  |  |  |  |
|-----------------------------------------------------------|----------------|--------|-----|--|--|--|--|
| Vlan Mac Address Type Ports                               |                |        |     |  |  |  |  |
|                                                           |                |        |     |  |  |  |  |
| A11                                                       | 0100.0ccc.cccc | STATIC | CPU |  |  |  |  |
| A11                                                       | 0100.0ccc.cccd | STATIC | CPU |  |  |  |  |
| All                                                       | 0180.c200.0000 | STATIC | CPU |  |  |  |  |

### Sh vlan

六.查看vlan

#### DGS3620

ERDC-L3:admin#show vlan Command: show vlan VLAN Trunk State : Disabled VLAN Trunk Member Ports : : 1 VID VLAN Name : default VLAN Type VLAN Type : Static Member Ports : 5,8,19-23,26-28 Advertisement : Enabled Static Ports : 5,8,19-23,26-28 Current Tagged Ports Current Untagged Ports: 5,8,19-23,26-28 Static Tagged Ports Static Untagged Ports : 5,8,19-23,26-28 Forbidden Ports

#### DGS1510

```
ERDC-L2-02#show vlan
VLAN 1
Name : default
Tagged Member Ports :
Untagged Member Ports : 1/0/24-1/0/26,2/0/24-2/0/26
VLAN 5
Name : lan
Tagged Member Ports : 1/0/24-1/0/26,2/0/24-2/0/26
Untagged Member Ports :
```

#### Cisco3750X

| C3750 | 0X_CHT_F1-3#sh vlan |        |                    |
|-------|---------------------|--------|--------------------|
| VLAN  | Name                | Status | Ports              |
|       |                     |        |                    |
| 1     | default             | active | Gi1/0/22, Gi1/0/23 |

### Sh port

五.查看port狀態

#### DGS-3620

L

| ERDC-L3:<br>Command: | admin#show<br>show port | e ports<br>ts                     |                                     |                     |                        |
|----------------------|-------------------------|-----------------------------------|-------------------------------------|---------------------|------------------------|
| Port                 | State/<br>MDIX          | Settings<br>Speed/Duplex/FlowCtrl | Connection<br>Speed/Duplex/FlowCtrl | Address<br>Learning | AutoSpeed<br>Downgrade |
| 1                    | Enabled<br>Auto         | Auto/Disabled                     | 1000M/Full/None                     | Enabled             | Disabled               |
| 2                    | Enabled                 | Auto/Disabled                     | 1000M/Full/None                     | Enabled             | Disabled               |
| 3                    | Enabled                 | Auto/Disabled                     | 1000M/Full/None                     | Enabled             | Disabled               |

DGS-1510

| ERDC-L2-02#sh | interfaces status |      |        |       |            |  |  |
|---------------|-------------------|------|--------|-------|------------|--|--|
| Port          | Status            | VLAN | Duplex | Speed | Type       |  |  |
|               |                   |      |        |       |            |  |  |
| eth1/0/1      | not-connected     | 20   | auto   | auto  | 1000BASE-T |  |  |
| eth1/0/2      | not-connected     | 20   | auto   | auto  | 1000BASE-T |  |  |
| eth1/0/3      | not-connected     | 20   | auto   | auto  | 1000BASE-T |  |  |
| eth1/0/4      | connected         | 20   | a-full | a-100 | 1000BASE-T |  |  |
| eth1/0/5      | not-connected     | 20   | auto   | auto  | 1000BASE-T |  |  |
| eth1/0/6      | not-connected     | 20   | auto   | auto  | 1000BASE-T |  |  |

#### Cisco-3750X

| C3750X_CHT_F1-3#show | ip interface brid | of.  |        |                    |          |
|----------------------|-------------------|------|--------|--------------------|----------|
| Interface            | IP-Address        | OK 7 | Method | Status             | Protocol |
| Vlanl                | 10.1.1.1          | YES  | NVRAM  | up                 | down     |
| Vlan40               | 163.20.250.254    | YES  | NVRAM  | up                 | up       |
| Vlan200              | unassigned        | YES  | unset  | up                 | up       |
| Vlan256              | 163.20.202.188    | YES  | NVRAM  | up                 | up       |
| Vlan626              | unassigned        | YES  | unset  | up                 | up       |
| FastEthernet0        | unassigned        | YES  | NVRAM  | administratively d | own down |
| GigabitEthernet1/0/1 | unassigned        | YES  | unset  | down               | down     |
| GigabitEthernet1/0/2 | unassigned        | YES  | unset  | down               | down     |
| GigabitEthernet1/0/3 | unassigned        | YES  | unset  | down               | down     |
| GigabitEthernet1/0/4 | unassigned        | YES  | unset  | up                 | up       |
| GigabitEthernet1/0/5 | unassigned        | YES  | unset  | up                 | up       |

# LAB用指令

- Vlan database
- Config t
- Interface vlan interface fa0/X
- Switchport mode
- Switchport access vlan xx
- Switchport trunk allow vlan xx
- Ip add xx.xx.xx xx.xx xx.xx.xx xx.xx.xx
- Ip route xx.xx.xx xx.xx.xx aa.aa.aa.aa

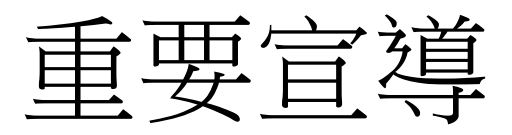

- 校園設備使用數量統計表
- 預計工程
  - 更換骨幹光纖、學校UTP線路
  - 班班有無線

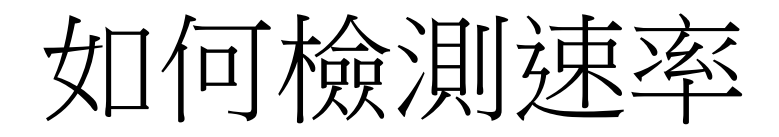

- nts.tanet.edu.tw
  - 測試新北市教網
  - -台北區網二(政大)
  - 中研院(google)

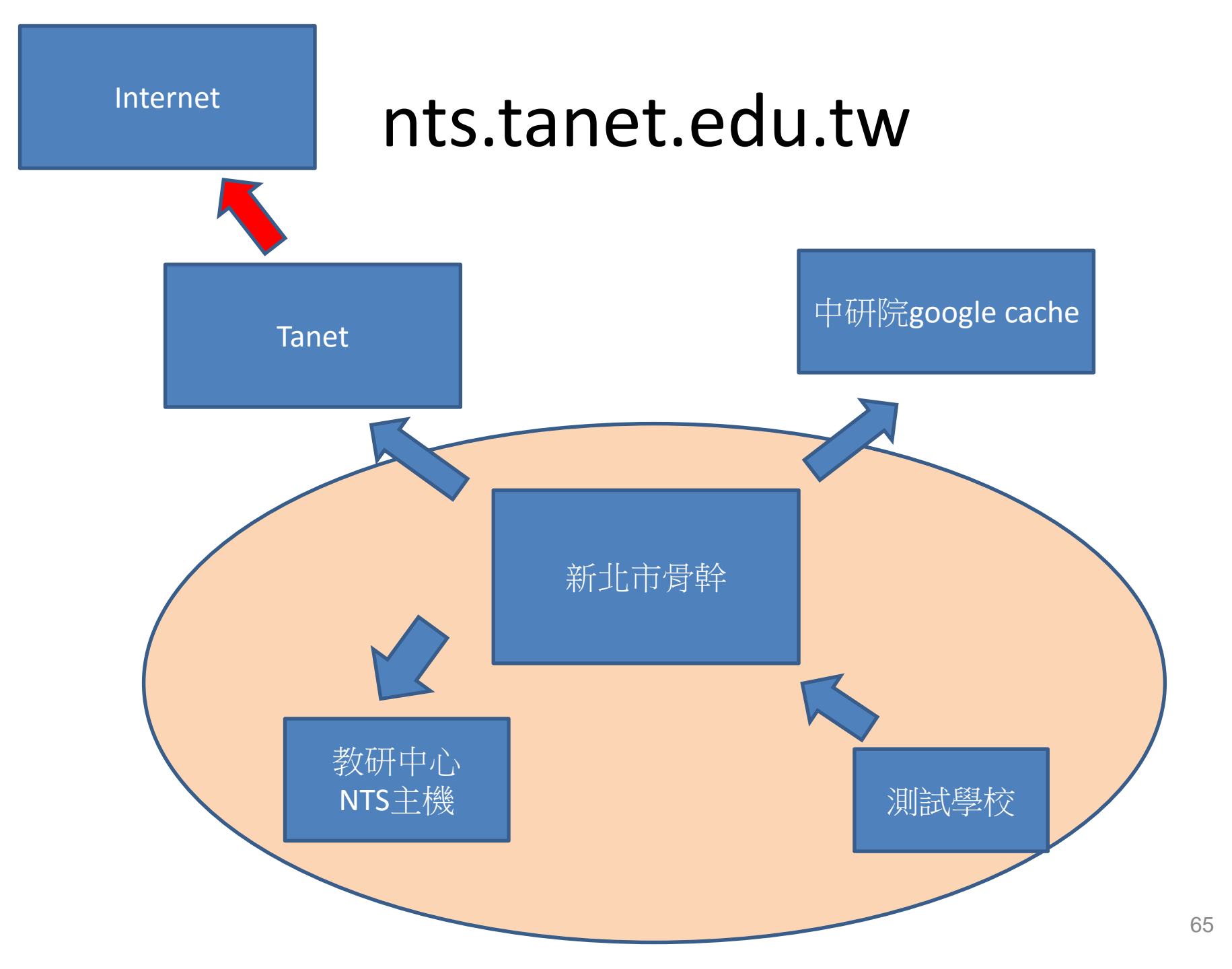

### Network Address Translation 縮寫為NAT

- NAT使用說明及應用
  - source interface
  - source pool
  - Destinatation pool

# VPN技術說明及應用

- SSL-VPN
- Tunnel
- Splite Tunnel

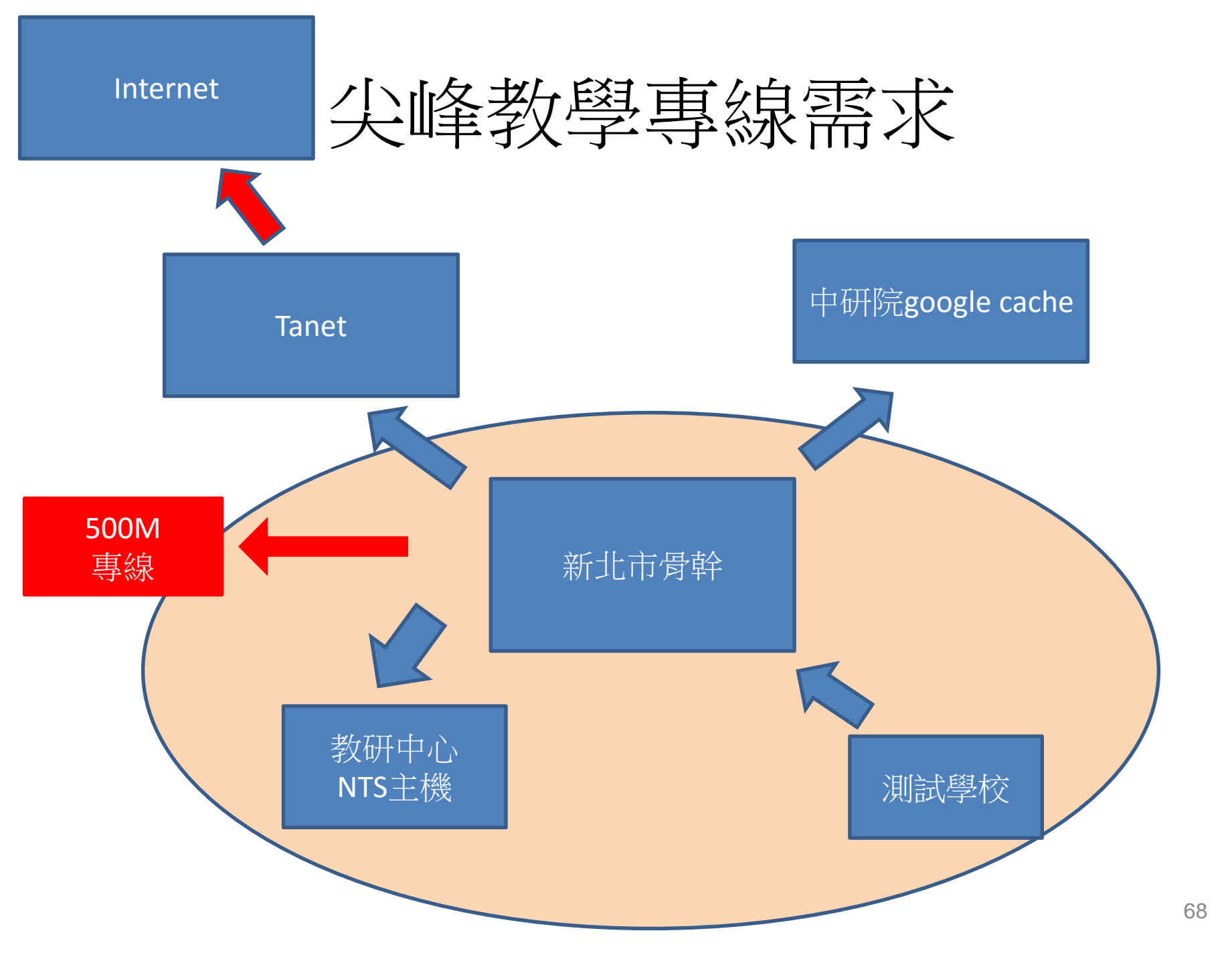

- Firewall
  - Firewall security Authentication
  - Firewall security Policy
  - Firewall security IDP
  - Firewall security UTM
    - Anti-spam
    - Anti-virus
    - Content Filtering
    - Web Filtering
- LTM
  - VIP Pool Node

### 新北市高國中小學校園網路架構

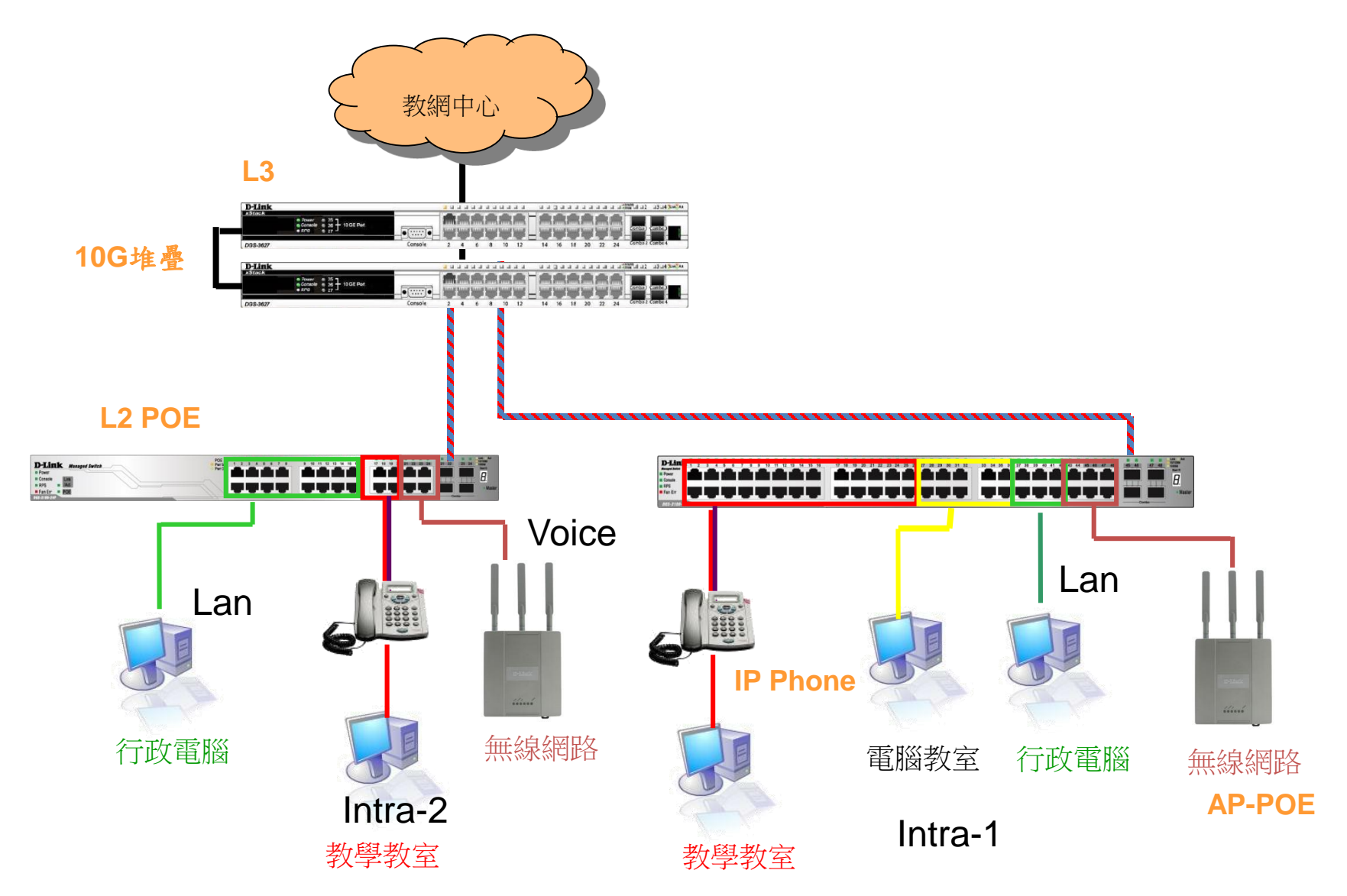

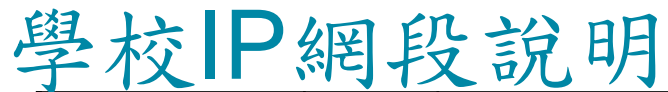

| Vlan    | VID | 網段                    | IPv6                  | 用途                          |
|---------|-----|-----------------------|-----------------------|-----------------------------|
| Mgt     | 1   | 10.226.76.254         | 2001:288:22xx:1::/64  | 網管用                         |
| Wan     | 2   | 163.20.203.89/29      | 2001:288:2201::/124   | 對外連結網段                      |
| Lan     | 5   | 163.20.172.254/2<br>4 | 2001:288:22xx:5::/64  | 行政用                         |
| dsa_wan | 8   | 10.253.76.254/24      | 2001:288:22xx:8::/64  | DSA-WAN IP<br>(10.253.76.1) |
| Intra-1 | 10  | 10.231.76.254/24      | 2001:288:22xx:10::/64 | 電腦教室                        |
| Intra-2 | 20  | 10.241.76.254/24      | 2001:288:22xx:20::/64 | 教學教室                        |
| Voice   | 25  | 10.243.76.0/24        | 2001:288:22xx:25::/64 | VoIP                        |
| Wlan    | 30  | 10.251.76.254/24      | 2001:288:22xx:30::/64 | 無線網路 (IP移至<br>DSA-3600使用)   |
| WPA2    | 35  | 10.245.76.0/24        | 2001:288:22xx:35::/64 | 無線WAP2用                     |
| МАС     | 36  | 10.247.76.0/24        | 2001:288:22xx:36::/64 | 無線Mobile用                   |

### 各校分配網段查詢 https://enctc.ntpc.edu.tw

首頁 > 網路服務 > 網路設定 > 連線單位IPv4分配

連線單位IPv4分配

| 連線  | 行政用LAN網段          | 電腦教室           | 教學用            | 網路電話VolP       | 無線網路NTPC       | 無線網路WPA2       | 無線網路Mobile     | NAT IP Range   |
|-----|-------------------|----------------|----------------|----------------|----------------|----------------|----------------|----------------|
| 單位  |                   | (intra-1)      | (intra-2)      | ]              |                |                |                |                |
| 欽賢  | 163.20.182.64/27  | 10.231.0.0/24  | 10.241.0.0/24  | 10.243.0.0/24  | 10.251.0.0/24  | 10.245.0.0/24  | 10.247.0.0/24  | 163.20.242.252 |
| 國中- |                   |                |                |                |                |                |                |                |
| 鼻頭  |                   |                |                |                |                |                |                |                |
| 分校  |                   |                |                |                |                |                |                |                |
| 福和  | 163.20.173.0/24   | 10.231.67.0/24 | 10.241.67.0/24 | 10.243.67.0/24 | 10.251.67.0/24 | 10.245.67.0/24 | 10.247.67.0/24 | 163.20.242.1   |
| 國中  |                   |                |                |                |                |                |                |                |
| 中和  | 163.20.120.0/24   | 10.231.2.0/24  | 10.241.2.0/24  | 10.243.2.0/24  | 10.251.2.0/24  | 10.245.2.0/24  | 10.247.2.0/24  | 163.20.242.2   |
| 國中  |                   |                |                |                |                |                |                |                |
| 三峽  | 163.20.129.0/24   | 10.231.3.0/24  | 10.241.3.0/24  | 10.243.3.0/24  | 10.251.3.0/24  | 10.245.3.0/24  | 10.247.3.0/24  | 163.20.242.3   |
| 國中  |                   |                |                |                |                |                |                |                |
| 中園  | 163.20.62.0/25    | 10.231.4.0/24  | 10.241.4.0/24  | 10.243.4.0/24  | 10.251.4.0/24  | 10.245.4.0/24  | 10.247.4.0/24  | 163.20.242.4   |
| 國小  |                   |                |                |                |                |                |                |                |
| 安溪  | 163.20.95.128/25  | 10.231.5.0/24  | 10.241.5.0/24  | 10.243.5.0/24  | 10.251.5.0/24  | 10.245.5.0/24  | 10.247.5.0/24  | 163.20.242.5   |
| 國小  |                   |                |                |                |                |                |                |                |
| 昌福  | 163.20.239.128/25 | 10.231.6.0/24  | 10.241.6.0/24  | 10.243.6.0/24  | 10.251.6.0/24  | 10.245.6.0/24  | 10.247.6.0/24  | 163.20.242.6   |
| 國小  |                   |                |                |                |                |                |                |                |
|     |                   |                |                |                |                |                |                |                |
### Vlan 2 Default Route

#### 路由器位址:學校Dlink L3 vlan2 interface ip 預設閘道:中心端Fortigate 3950 firewall Vdom interface ip

<u>首頁 > 網路服務 > 網路設定 > 光纖連線單位</u>

#### 光纖連線單位

| 單位名稱        | 分區別  | 昷   | 專線號碼        | 路由器位址          | 子網路遮罩           | 預設閘道           |
|-------------|------|-----|-------------|----------------|-----------------|----------------|
| 青山國中小       | 七星分區 | 汐止區 | 264YD000013 | 163.20.202.57  | 255.255.255.248 | 163.20.202.62  |
| 樟樹國中        | 七星分區 | 汐止區 | 264YD000014 | 163.20.202.65  | 255.255.255.248 | 163.20.202.70  |
| 長安國小        | 七星分區 | 汐止區 | 264YD000020 | 163.20.202.169 | 255.255.255.248 | 163.20.202.174 |
| 北峰國小        | 七星分區 | 汐止區 | 264YD000002 | 163.20.208.193 | 255.255.255.248 | 163.20.208.198 |
| 北港國小        | 七星分區 | 汐止區 | 264YD000003 | 163.20.208.201 | 255.255.255.248 | 163.20.208.206 |
| 汐止國中        | 七星分區 | 汐止區 | 264YD000004 | 163.20.208.209 | 255.255.255.248 | 163.20.208.214 |
| 市立秀峰高中      | 七星分區 | 汐止區 | 264YD000005 | 163.20.209.1   | 255.255.255.248 | 163.20.209.6   |
| 秀峰國小        | 七星分區 | 汐止區 | 264YD000006 | 163.20.209.9   | 255.255.255.248 | 163.20.209.14  |
| 金龍國小        | 七星分區 | 汐止區 | 264YD000007 | 163.20.209.17  | 255.255.255.248 | 163.20.209.22  |
| 東山國小        | 七星分區 | 汐止區 | 264YD000010 | 163.20.209.25  | 255.255.255.248 | 163.20.209.30  |
| <b>崇德國小</b> | 七星分區 | 汐止區 | 264YD000008 | 163.20.209.97  | 255.255.255.248 | 163.20.209.102 |
| 樟樹國小        | 七星分區 | 汐止區 | 264YD000009 | 163.20.209.169 | 255.255.255.248 | 163.20.209.174 |
| 白雲國小        | 七星分區 | 汐止區 | 227YD000208 | 163.20.209.193 | 255.255.255.248 | 163.20.209.198 |
| 汐止國小        | 七星分區 | 汐止區 | 264YD000011 | 163.20.209.233 | 255.255.255.248 | 163.20.209.238 |
| 保長國小        | 七星分區 | 汐止區 | 264YD000012 | 163.20.209.241 | 255.255.255.248 | 163.20.209.246 |

# SNGN管理網站及用途

- Sngn.enctc.ntpc.edu.tw
- 網路拓譜圖
- 無線網路拓譜圖
- L3 ip
- L2 ip
- AP Controller ip
- TroubleShoot

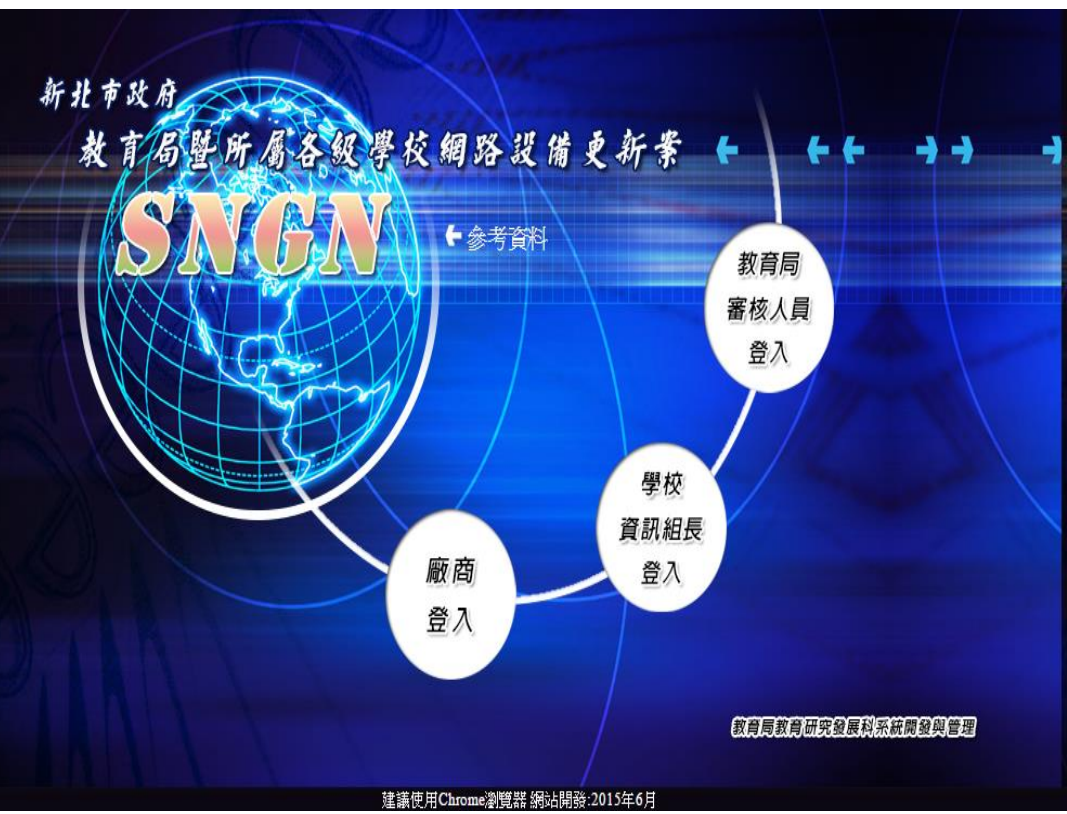

# 編碼說明

- S site survey 場勘時的設備
- N 新設備
- O 舊設備
- Sn 堆疊n台
- 已使用port
- 預估使用port
- 學校目前線上待換L2 switch數
- 使用總port數=已使用port+ol2 port數
- 冗餘port 尚未使用port

# SNGN 設備監控

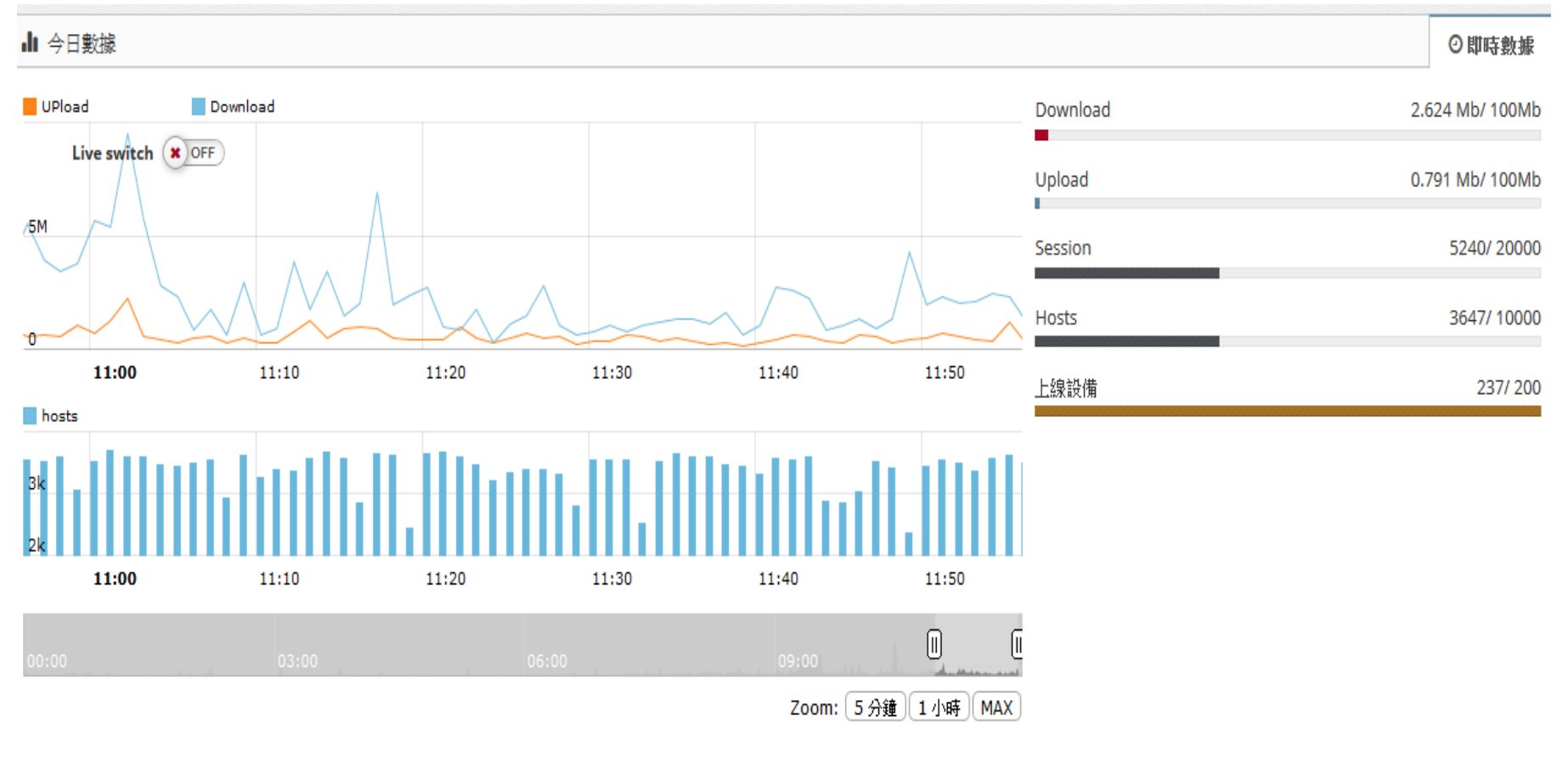

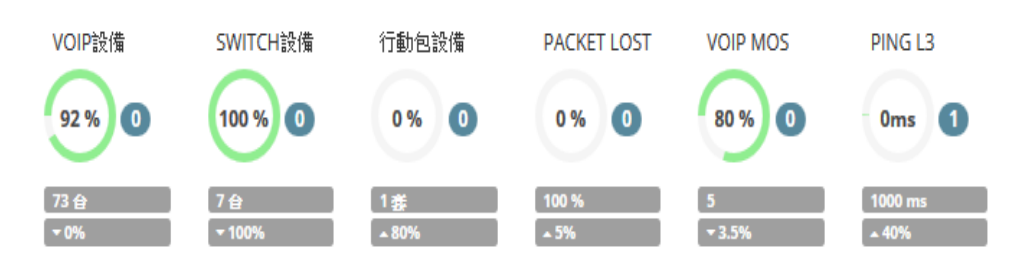

#### 校園無線網路介紹

### WIFI Analyzer

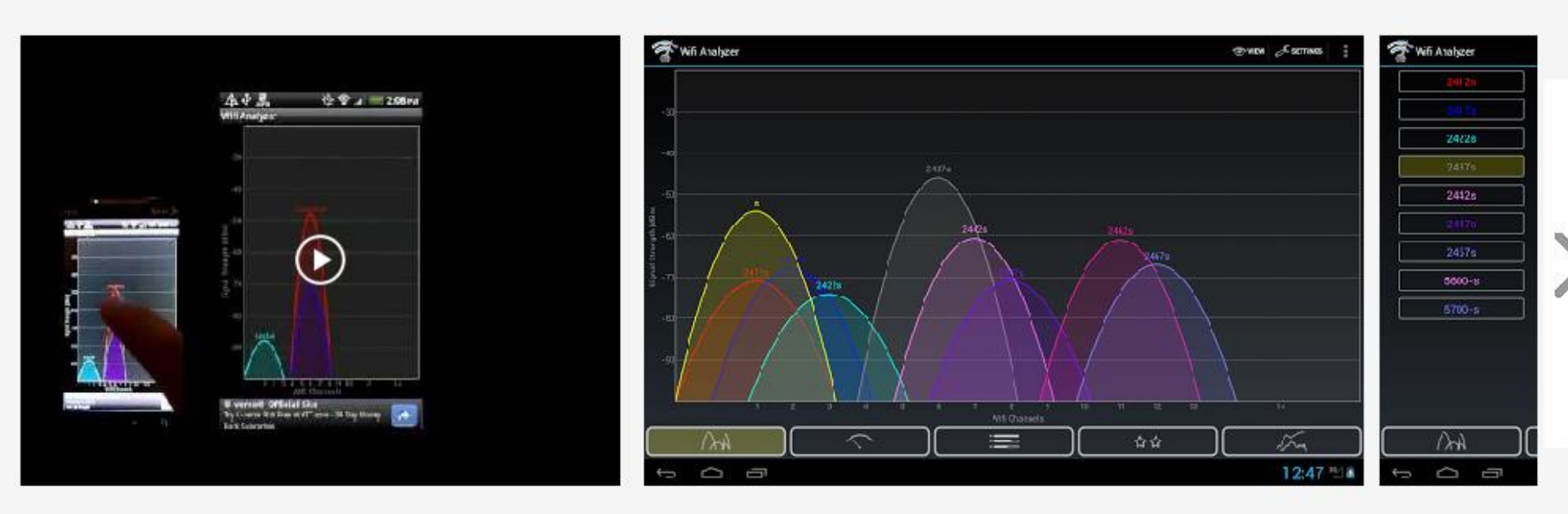

在2.4GHz頻段下它的理論速度能達到450Mbps。
 在5GHz頻段下它的理論速度更能達到1300Mbps,
 比目前的802.11n路由器快三倍

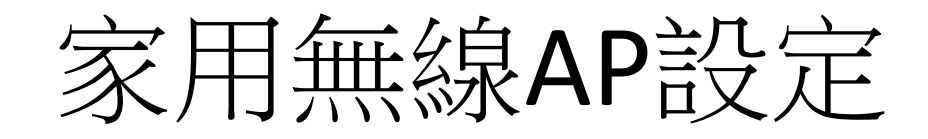

設定分為三部分

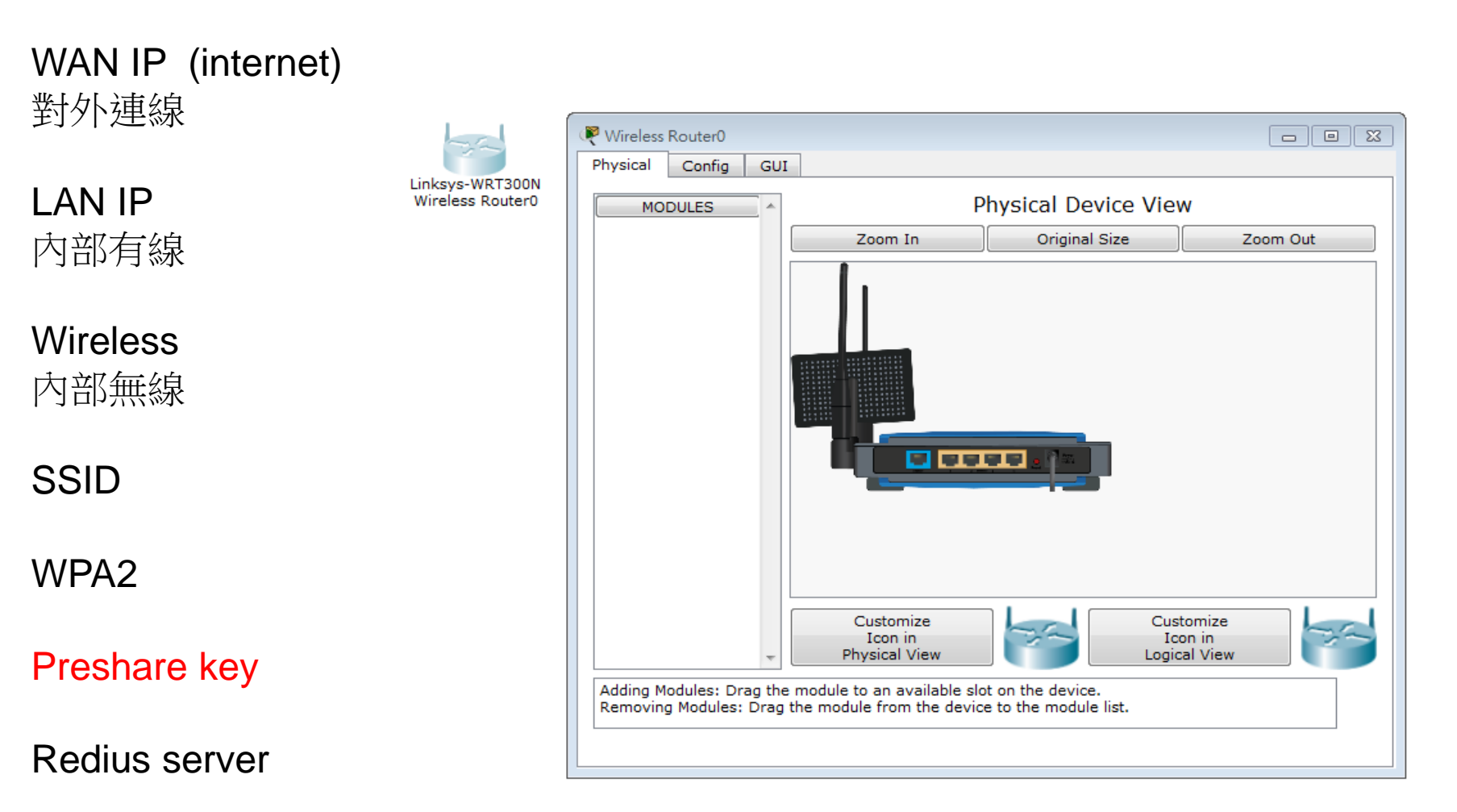

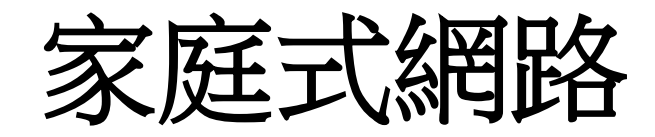

- Cisco PT6.0
- 模擬AP設定
  - WAN(PPPoE,Static ip)
  - WLAN
  - -LAN
  - DHCP
  - -NAT

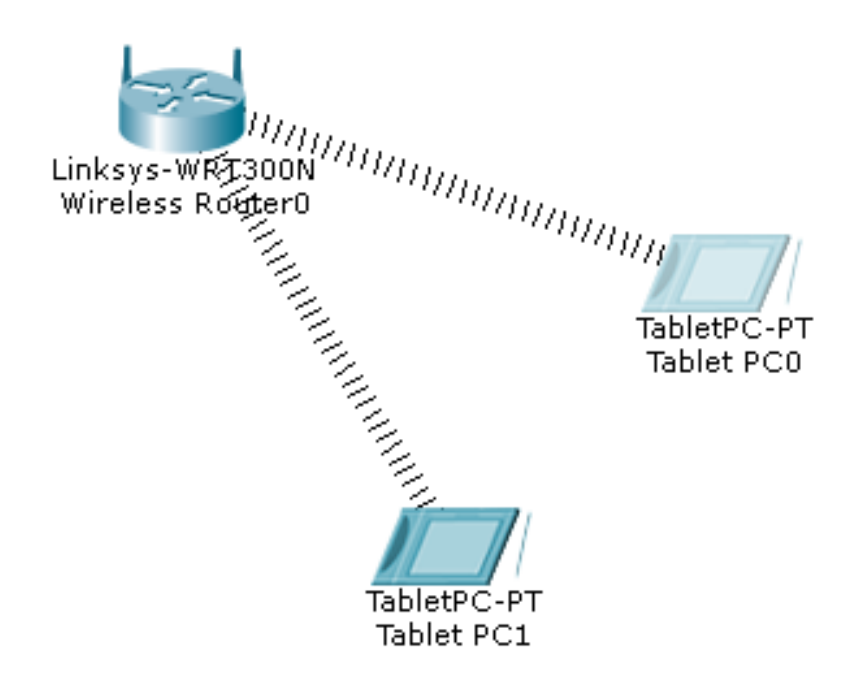

# 無線網路環境類型

- 家庭小型無線網路環境
  - Cisco LinKsys 、 Dlink...
  - 隱藏SSID + Password
- 中型校園網路
  - 學校SNGN架構,路由設定
  - Local User 認證
- 大型區域網路
  - Radius 認證
  - Thin AP

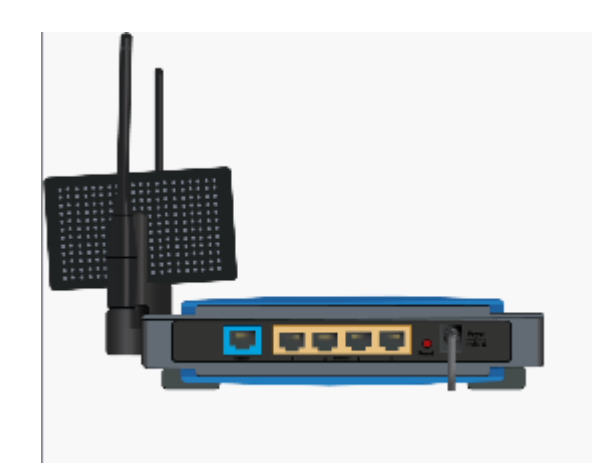

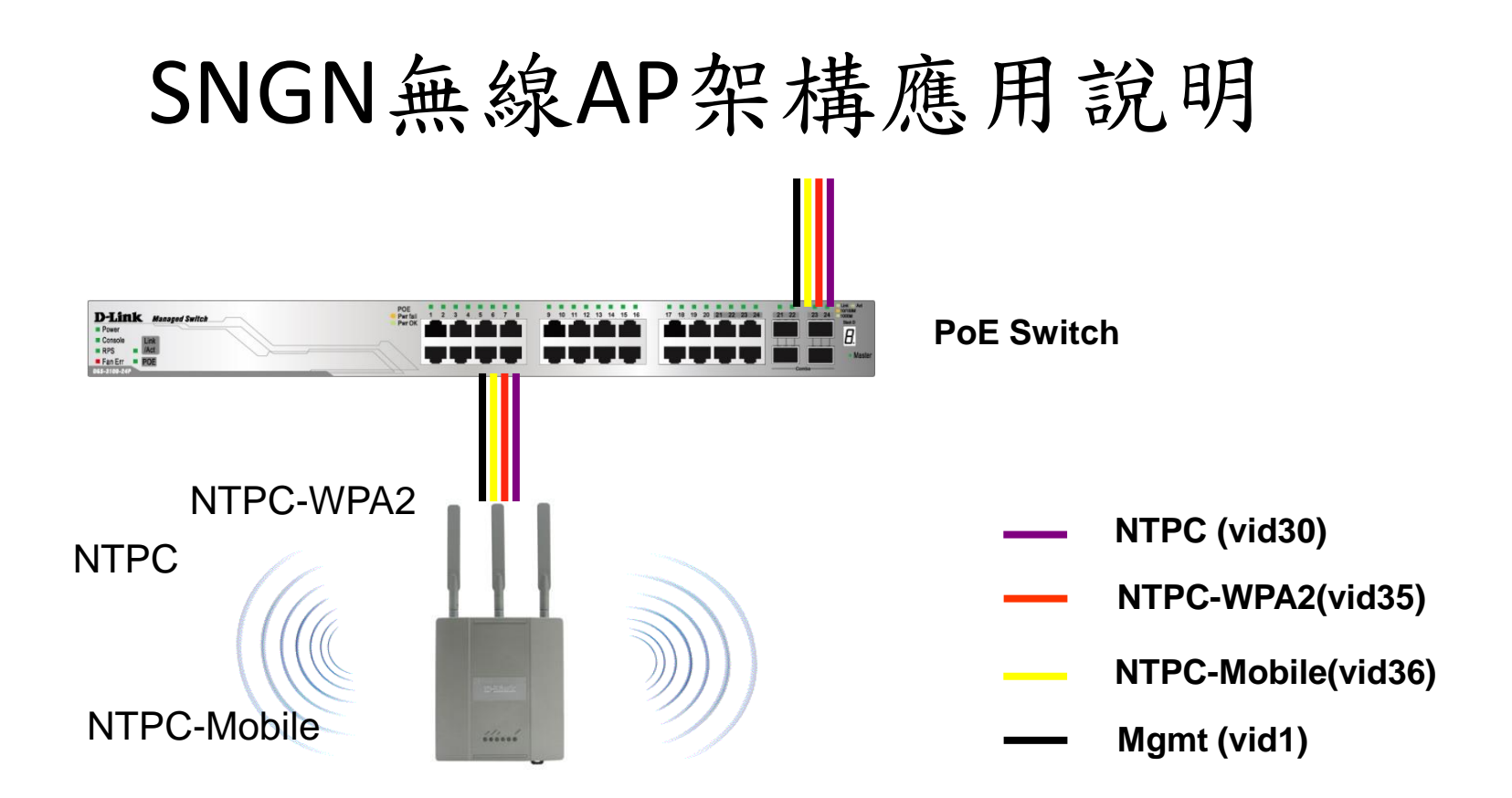

每台無線AP提供四組SSID, NTPC、NTPC-Roaming提供web認證功能 NTPC-WPA2、EduRoam提供WPA2認證功能 NTPC-Mobile提供行動裝置MAC認證功能

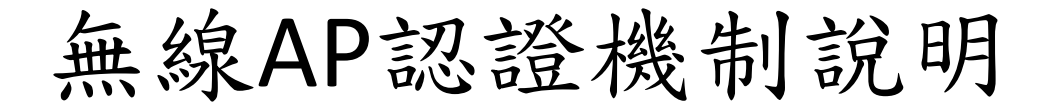

DGS-3627

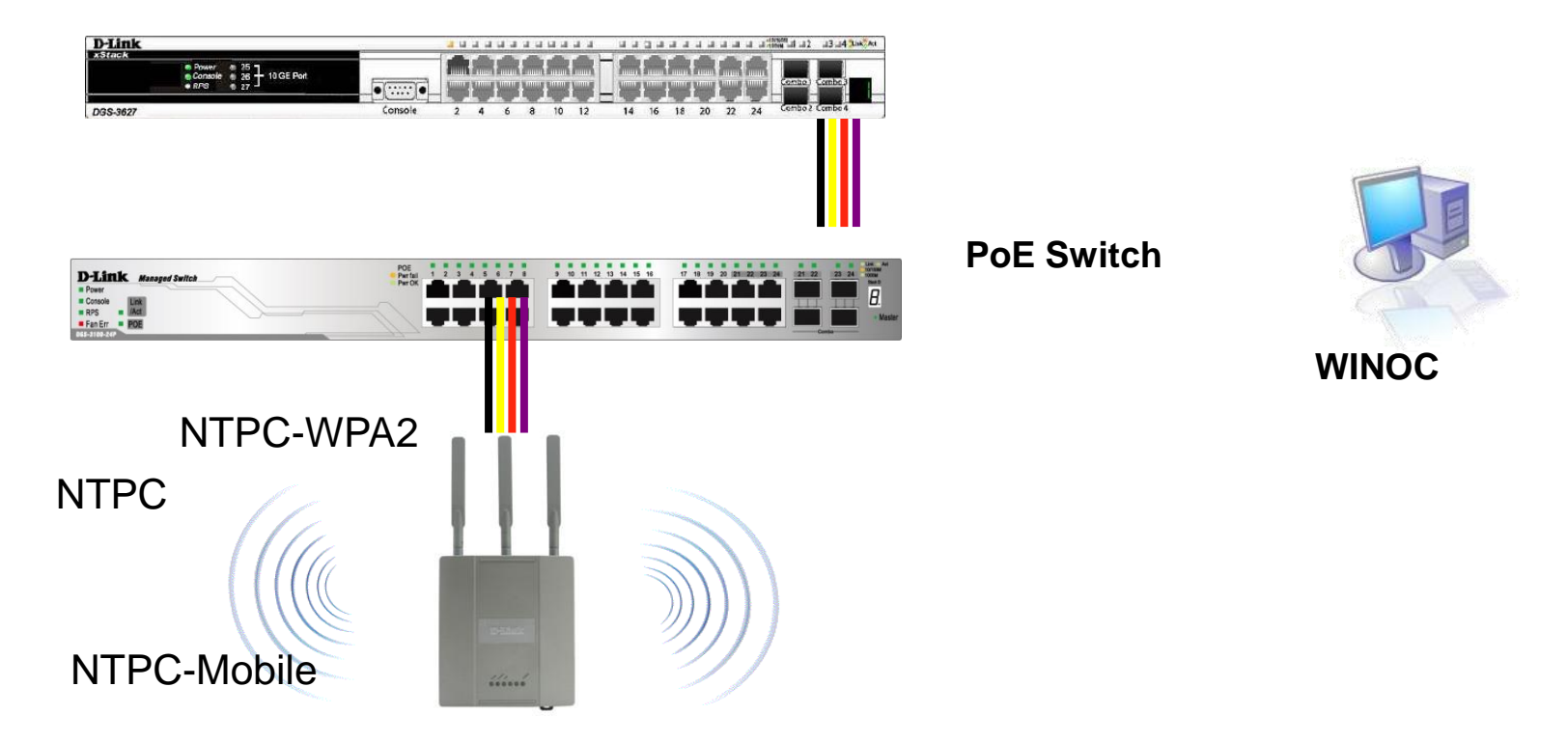

SSID NTPC、NTPC-Roaming認證 透過Web-Portal與DWC-2000或Fortigate 3950B系統進行驗證 SSID NTPC-WAP2、EduRoam則透過AP與後端認證系統進行 SSID NTCP-Mobile則透過L3 Switch與後端系統進行驗證

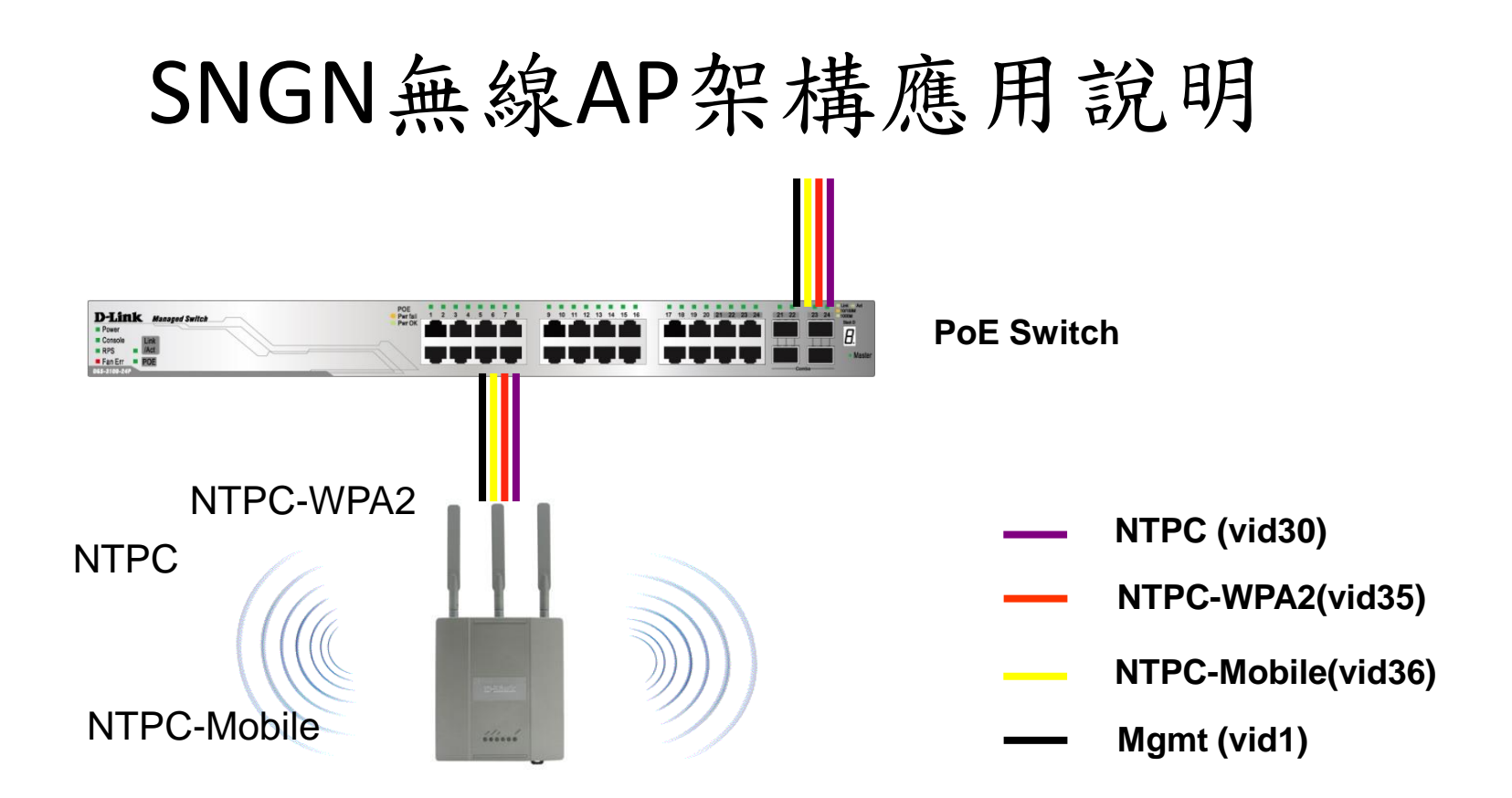

每台無線AP提供四組SSID, NTPC、NTPC-Roaming提供web認證功能 NTPC-WPA2、EduRoam提供WPA2認證功能 NTPC-Mobile提供行動裝置MAC認證功能

# Portal認證行為模式

- 1.Client連上SSID NTPC
- 2. DWC-2000無線網路控制器 or firewall認證
  - Radius Server 203.72.153.61—62 port UDP 1812 -1813
- 3.帶DWC-2000 ip (Vlan 8)送radius認證
- 4. 認證通過放行
- 5. 認證沒過不能用,也不會清ip
- 6.Gateway在DWC-2000 WLan

### 認證:Radius Server

- Authenticator(Dlink 3620)帶的HOST IP
- Radius Server(Winoc)是否已經加入 Authenticator ip
- Key「共享密碼」 (Shared secret)
- Firewall udp port 1812-1813

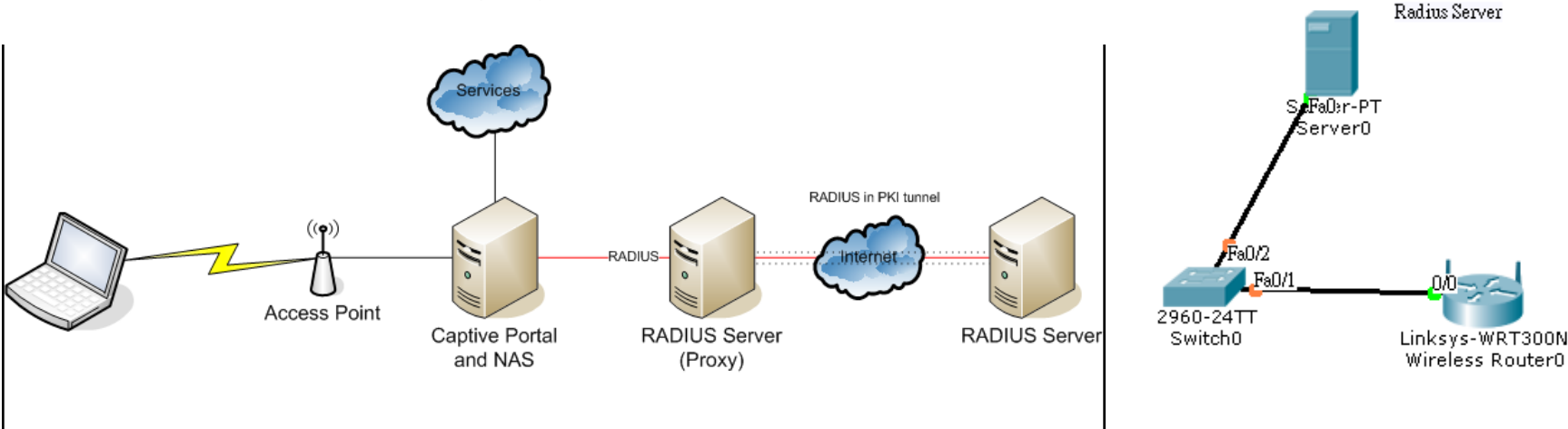

#### 無線網路認證之機制

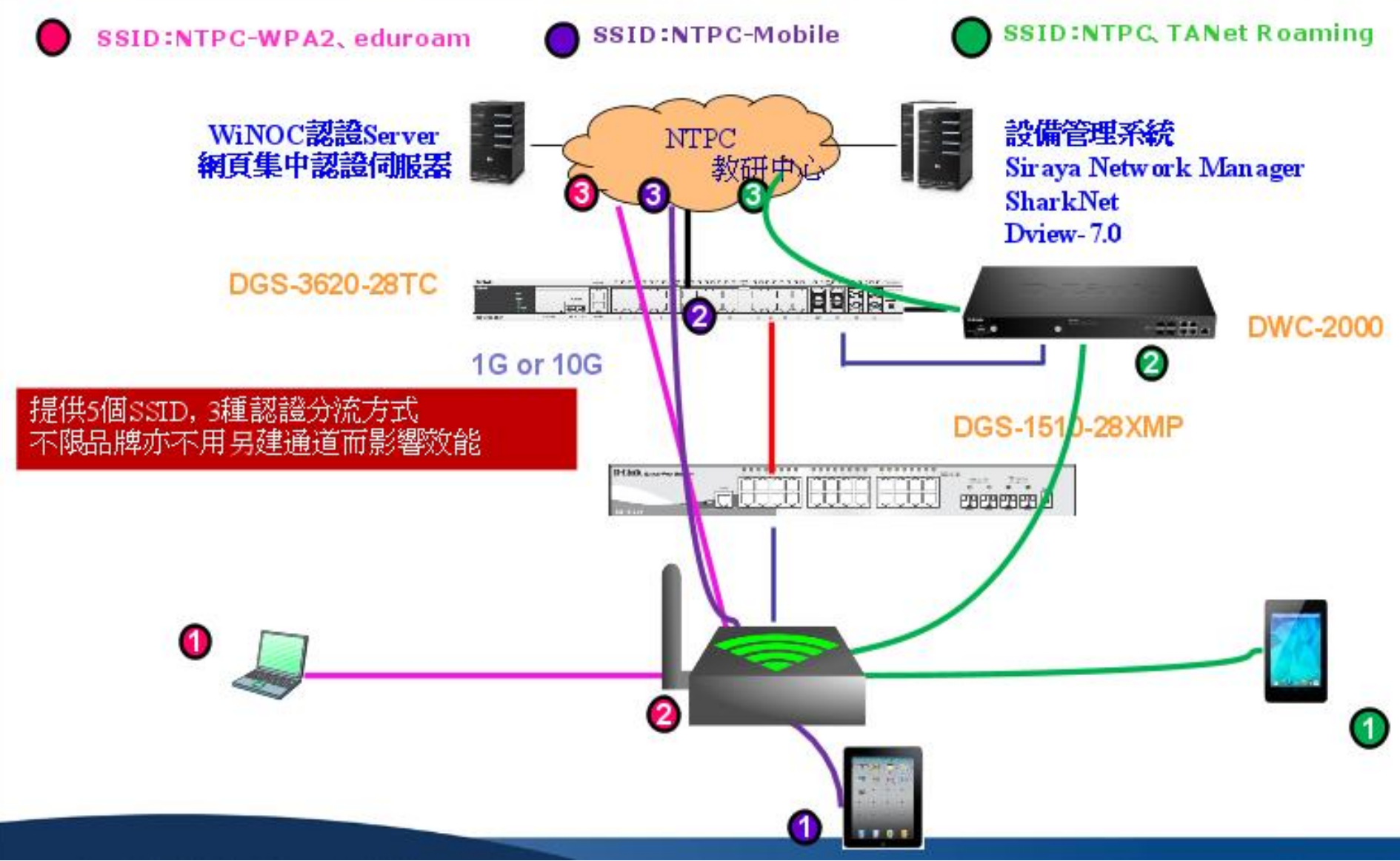

NTPC-WPA2須由DWC2000協助認證後,才走3路由上網。

## Winoc設定設備radius key

□ 図 用デタペル 🗉 🞯 厚德國小 🗉 🙆 建安國小 🗉 🙆 建國國小 田 🙆 後埔國小 田 🕲 思賢國小 🗉 🙆 恆毅中學 団 🙆 柑林國小 ▣ 🙆 柑園國小 🗉 🙆 柑園國中 □ 🙆 重陽國小 田 図 重慶國小 🗉 🞯 重慶國中 田 🔊 修德國小 ⊞ 🞯 埔墘國小 🗉 🙆 崁腳國小 🗉 🙆 時兩國中 田 🕲 桃子 > 開國中 🗉 🙆 泰山高中 ⊞ 🞯 泰山國小 🗉 🙆 泰山國中 🗉 🙆 海山高中 ⊞ 🞯 海山國小 田 🞯 島來國中小 🗉 🙆 貢寮國小 🗉 🙆 貢寮國中 ⊞ 🞯 乾華國小 🗉 🞯 國立三重高中 田 🞯 國光國小 🗉 🙆 國泰國小 🗉 🙆 崇林國中 田 🞯 崇德國小 田 🞯 康橋國中小 ■ 🙆 教研中心 🗉 🙆 淡水商工 🗉 🙆 淡水國小 🗉 🞯 淡水國中 🗉 🞯 淡江高中 🗉 🞯 清水高中

設備設定 設備關聯性

#### 修改單一設備設定

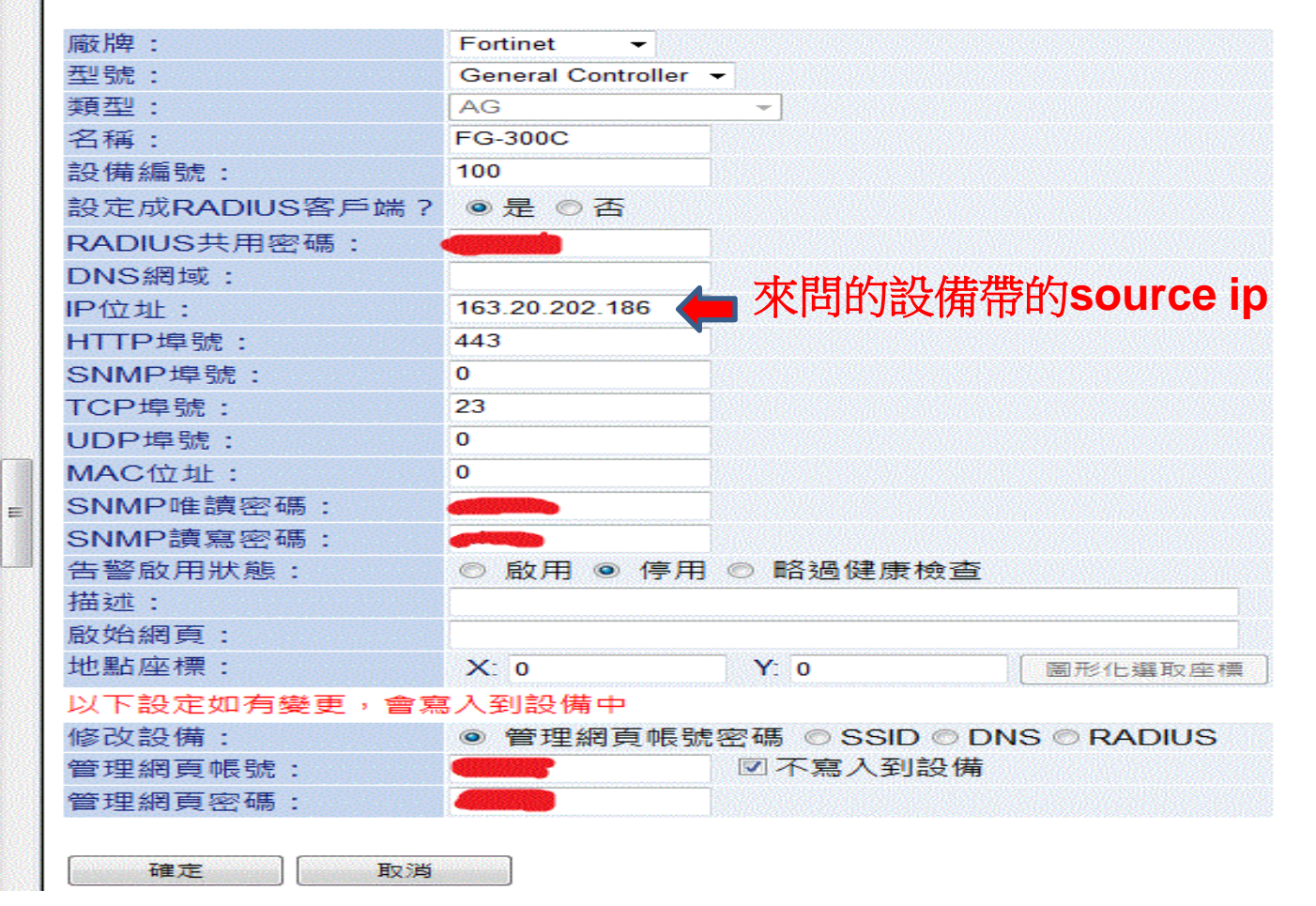

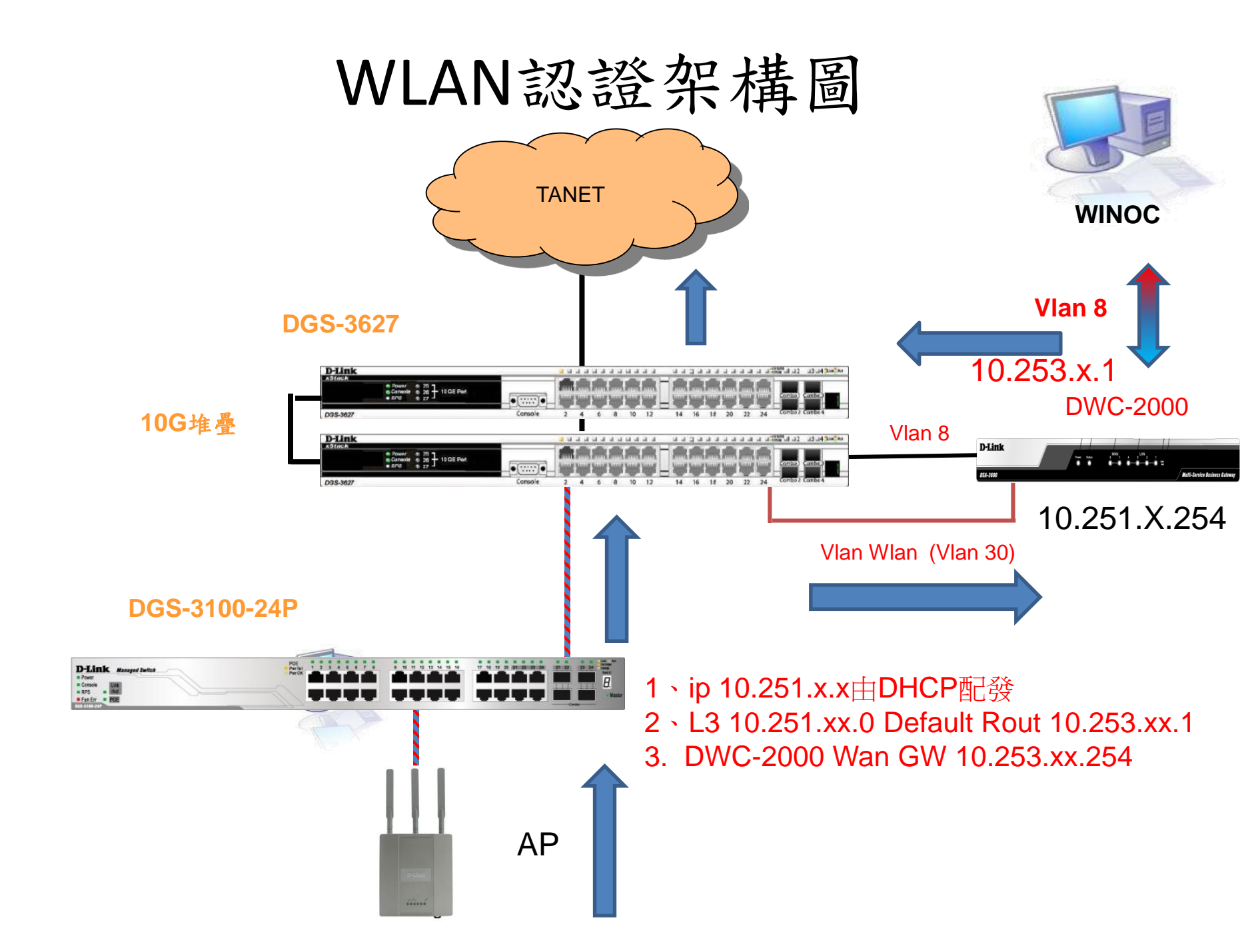

#### 新北市無線網路NTPC架構圖

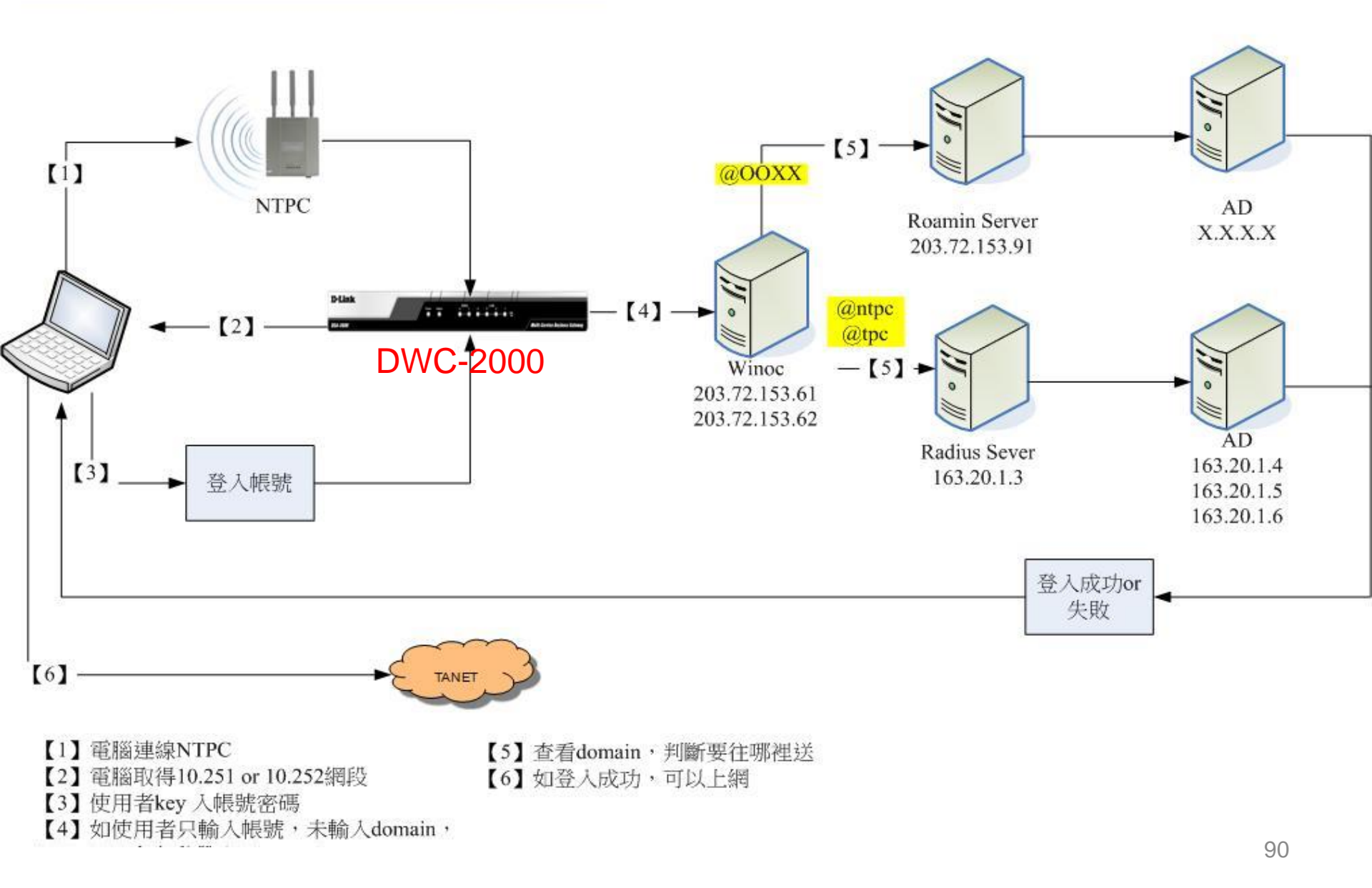

# LAB用指令

- Vlan database
- Config t
- Interface vlan interface fa0/X
- Switchport mode
- Switchport access vlan xx
- Switchport trunk allow vlan xx
- Ip add xx.xx.xx xx.xx xx.xx.xx xx.xx.xx
- Ip route xx.xx.xx xx.xx.xx aa.aa.aa.aa

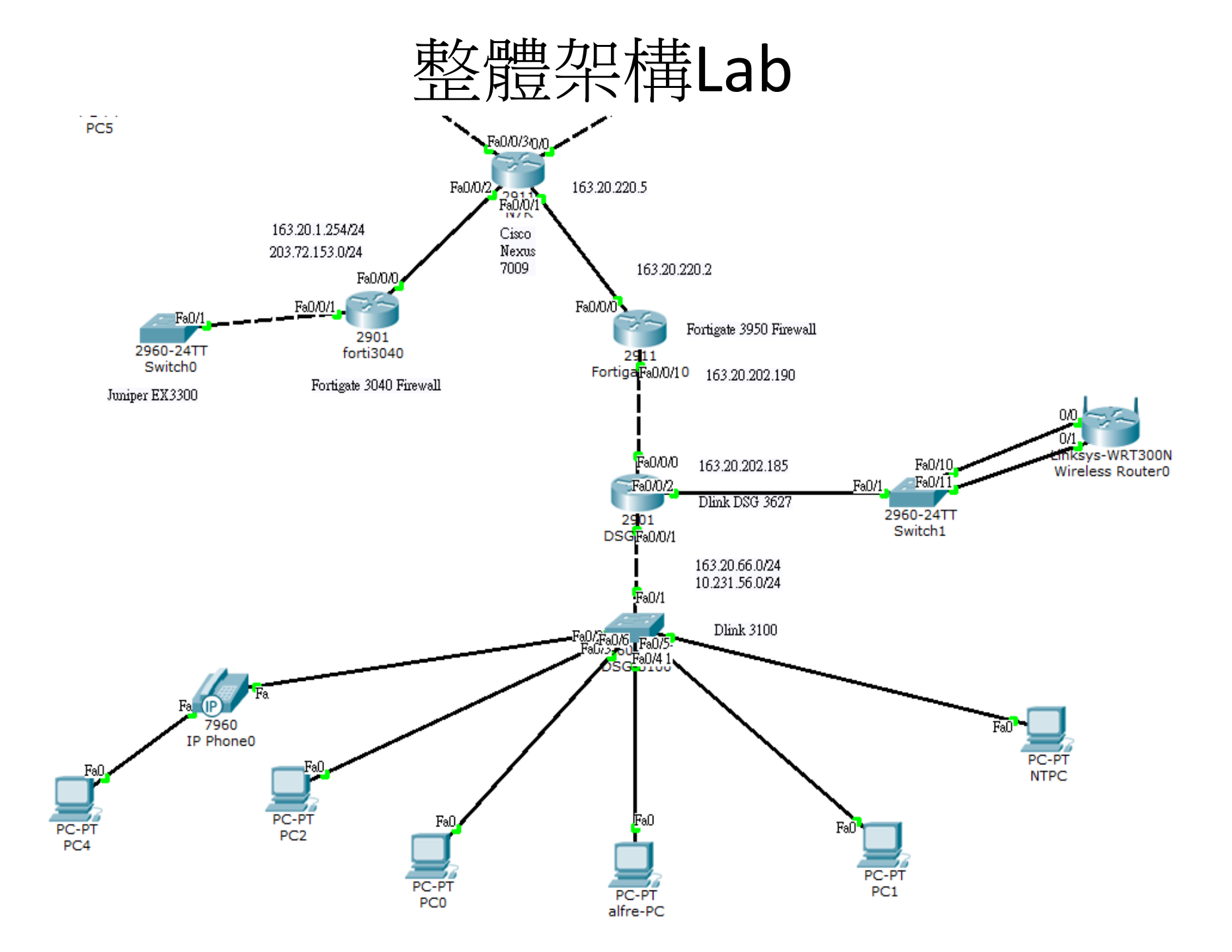

# Dlink MAC auth

- 1.Client 發出EAP封包
- 2.經L2由Vlan 36 引導至L3 Switch
- 3.L3收到MAC,帶MAC帳號及變更後的密碼, 向Radius發出認證請求。
- 4. 認證通過, unblockPort
- 5.Client取得ip後上網。
- 6.Gateway在L3
- 建議設MAC設備:
  - 列表機,無線ip phone手機....

### 802.1x

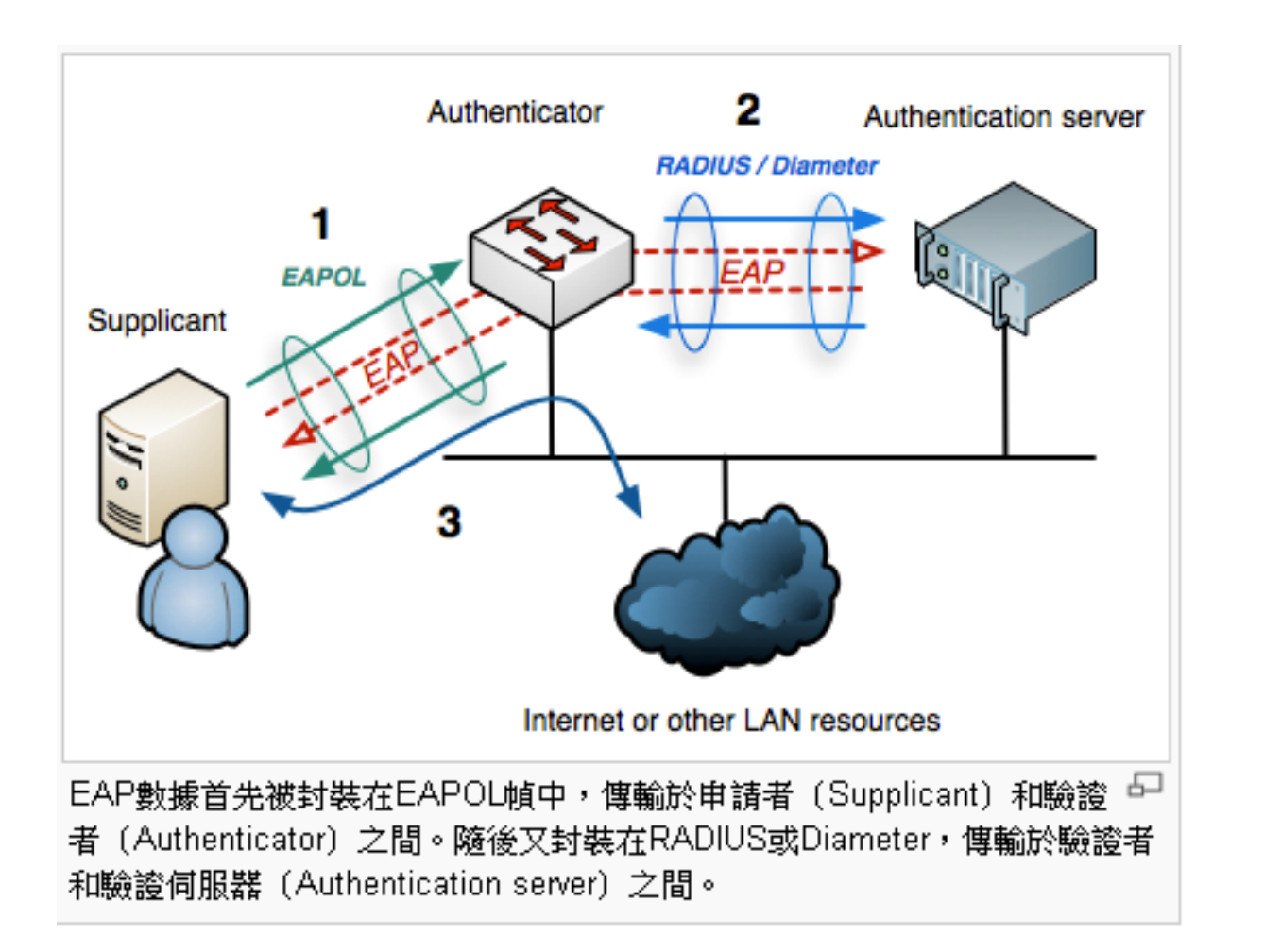

取自wik

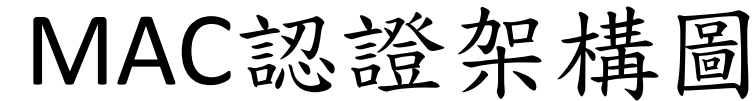

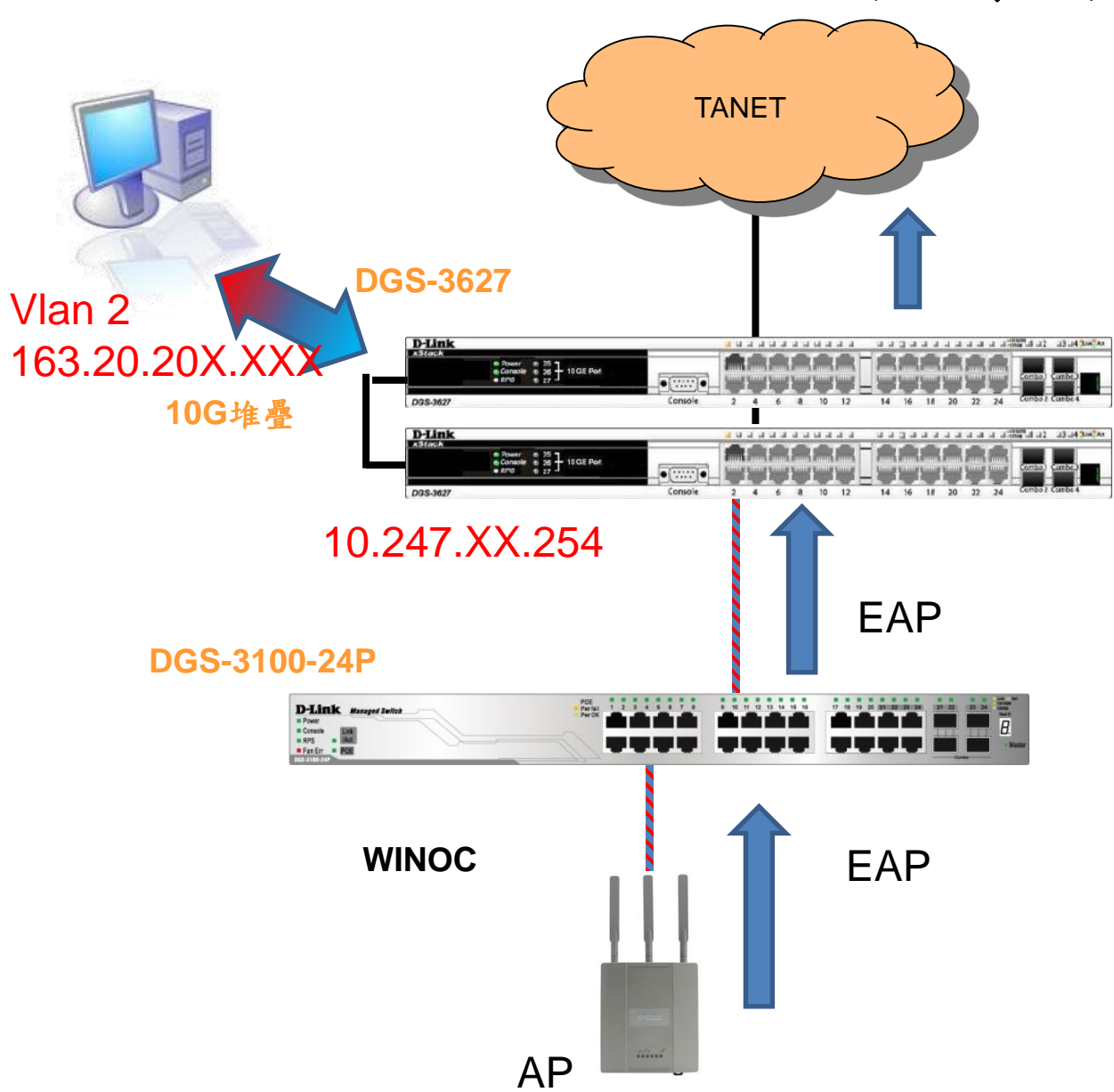

## Winoc設定設備radius key

□ 図 用デタペル 🗉 🞯 厚德國小 🗉 🙆 建安國小 🗉 🙆 建國國小 田 🙆 後埔國小 田 🕲 思賢國小 🗉 🙆 恆毅中學 ⊞ 🞯 柑林國小 ▣ 🙆 柑園國小 🗉 🙆 柑園國中 □ 🙆 重陽國小 田 図 重慶國小 🗉 🞯 重慶國中 田 🕲 修德國小 ⊞ 🞯 埔墘國小 🗉 🙆 崁腳國小 🗉 🙆 時兩國中 田 🕲 桃子 > 開國中 🗉 🙆 泰山高中 ⊞ 🞯 泰山國小 🗉 🙆 泰山國中 🗉 🙆 海山高中 ⊞ 🞯 海山國小 田 🞯 島來國中小 🗉 🙆 貢寮國小 🗉 🙆 貢寮國中 ⊞ 🞯 乾華國小 🗉 🞯 國立三重高中 田 🞯 國光國小 🗉 🙆 國泰國小 🗉 🙆 崇林國中 田 🞯 崇德國小 田 🞯 康橋國中小 ■ 🙆 教研中心 🗉 🙆 淡水商工 🗉 🙆 淡水國小 🗉 🞯 淡水國中 🗉 🞯 淡江高中 🗉 🞯 清水高中

設備設定 設備關聯性

#### 修改單一設備設定

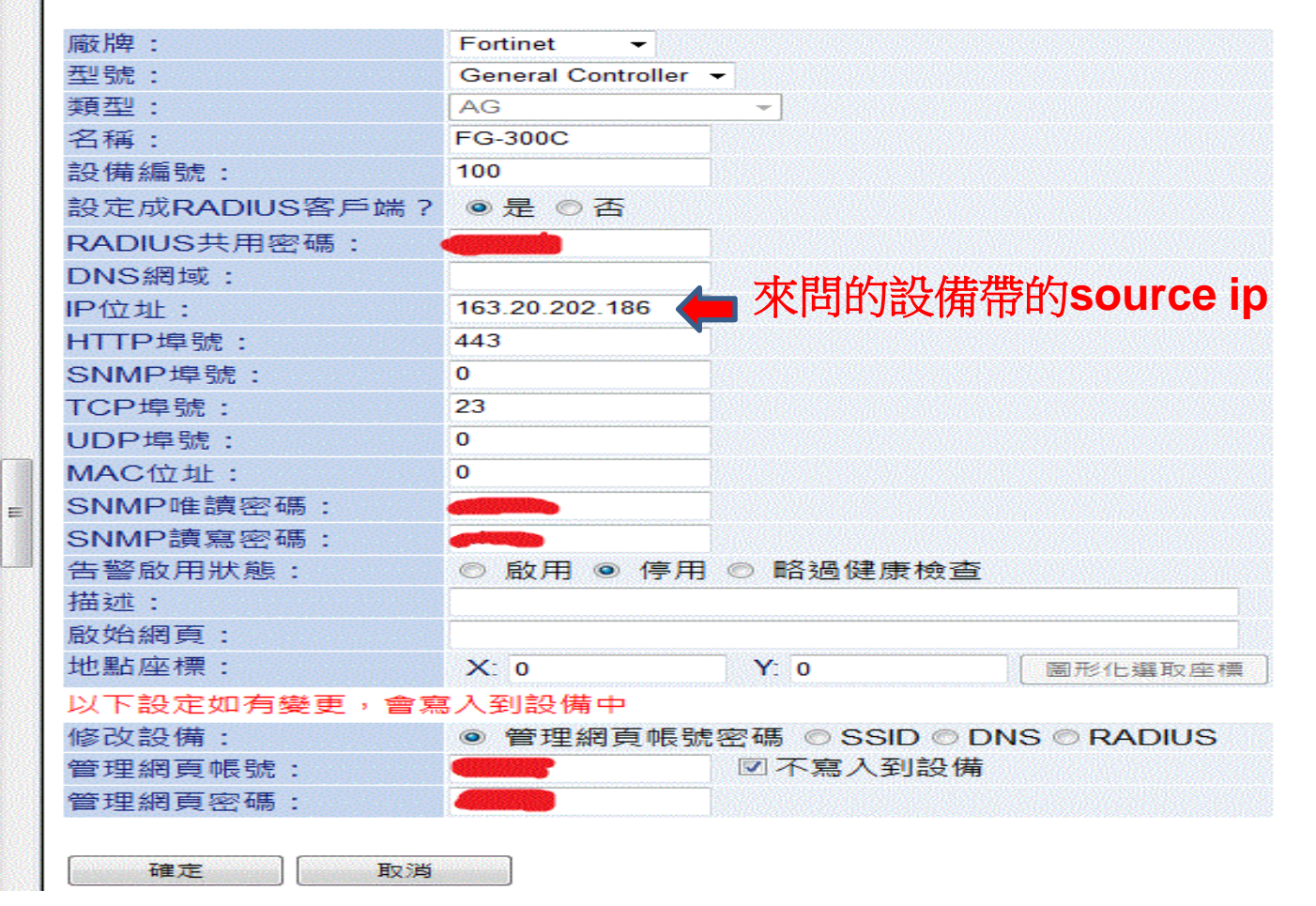

#### 新北市無線網路Mobile架構圖

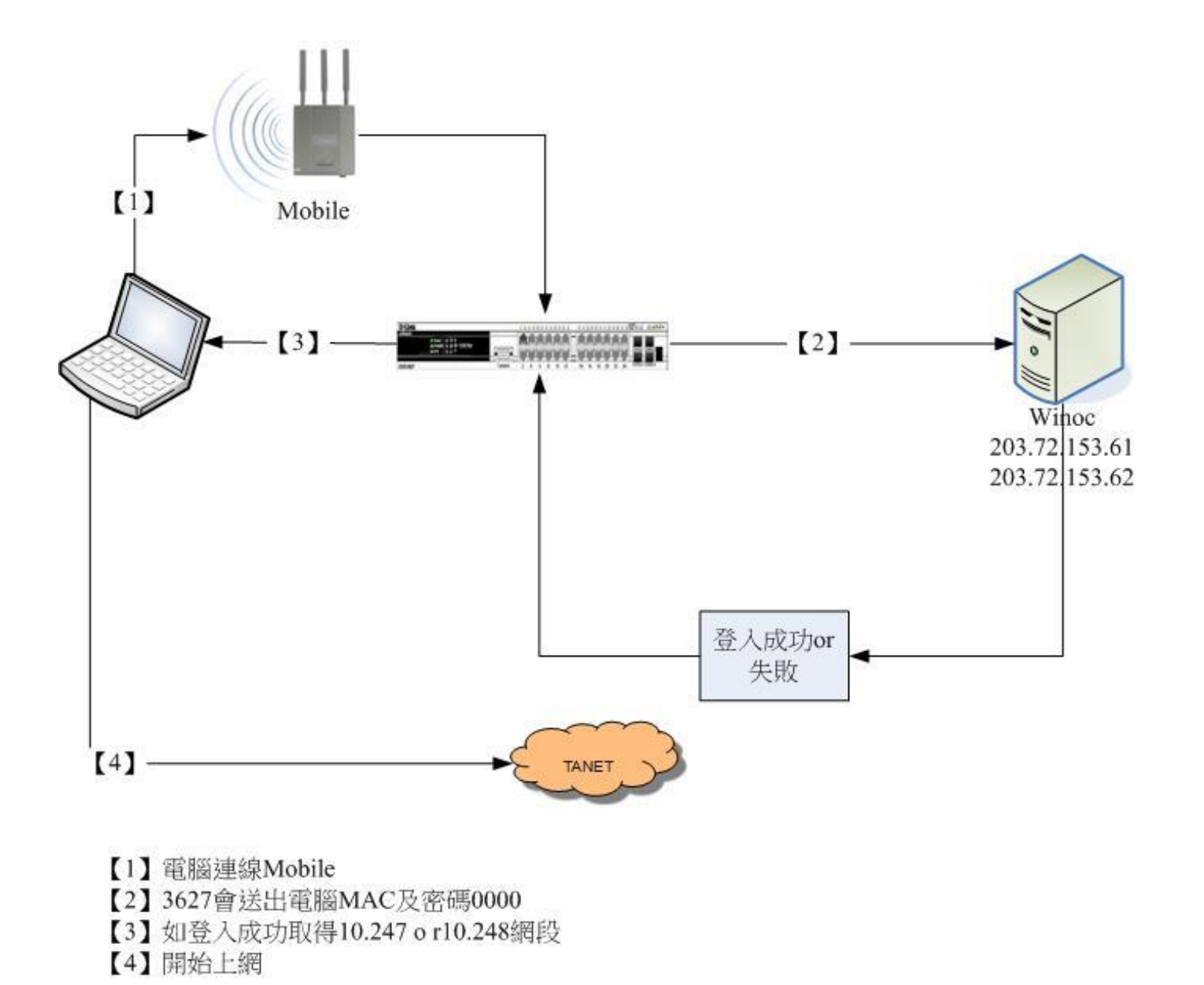

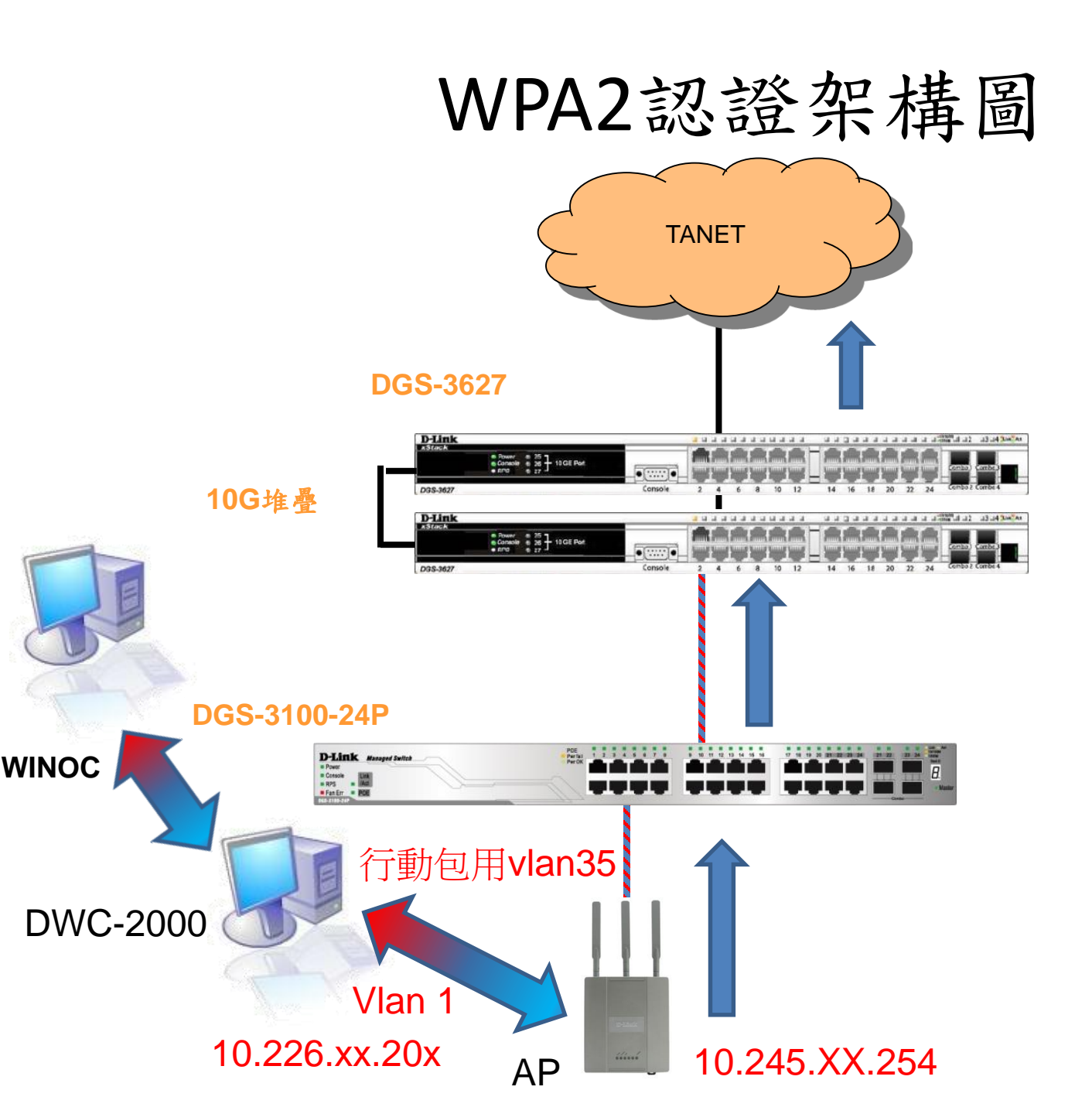

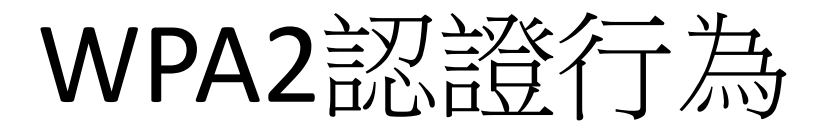

#### 新北市無線網路WPA2架構圖

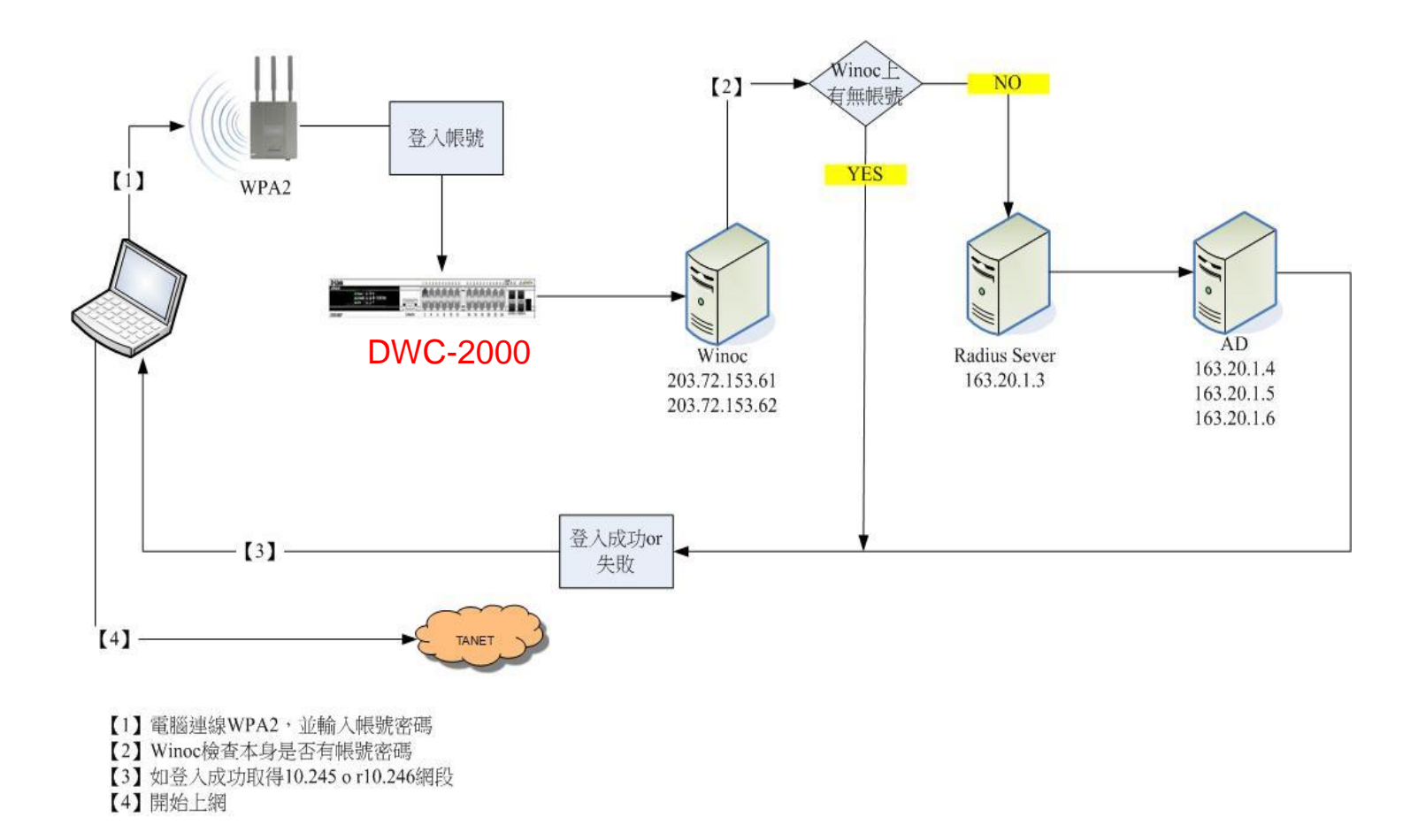

## Winoc設定設備radius key

□ 図 用デタペル 🗉 🞯 厚德國小 🗉 🙆 建安國小 🗉 🙆 建國國小 田 🙆 後埔國小 田 🕲 思賢國小 🗉 🙆 恆毅中學 団 🞯 柑林國小 ▣ 🙆 柑園國小 🗉 🙆 柑園國中 □ 🙆 重陽國小 田 図 重慶國小 🗉 🞯 重慶國中 田 🔊 修德國小 ⊞ 🞯 埔墘國小 🗉 🙆 崁腳國小 🗉 🙆 時兩國中 田 🕲 桃子 > 開國中 🗉 🙆 泰山高中 ⊞ 🞯 泰山國小 🗉 🙆 泰山國中 🗉 🙆 海山高中 ⊞ 🞯 海山國小 田 🞯 島來國中小 🗉 🙆 貢寮國小 🗉 🙆 貢寮國中 ⊞ 🞯 乾華國小 🗉 🞯 國立三重高中 田 🞯 國光國小 🗉 🙆 國泰國小 🗉 🙆 崇林國中 田 🞯 崇德國小 田 🞯 康橋國中小 ■ 🙆 教研中心 🗉 🙆 淡水商工 🗉 🙆 淡水國小 🗉 🞯 淡水國中 🗉 🞯 淡江高中 🗉 🞯 清水高中

設備設定 設備關聯性

#### 修改單一設備設定

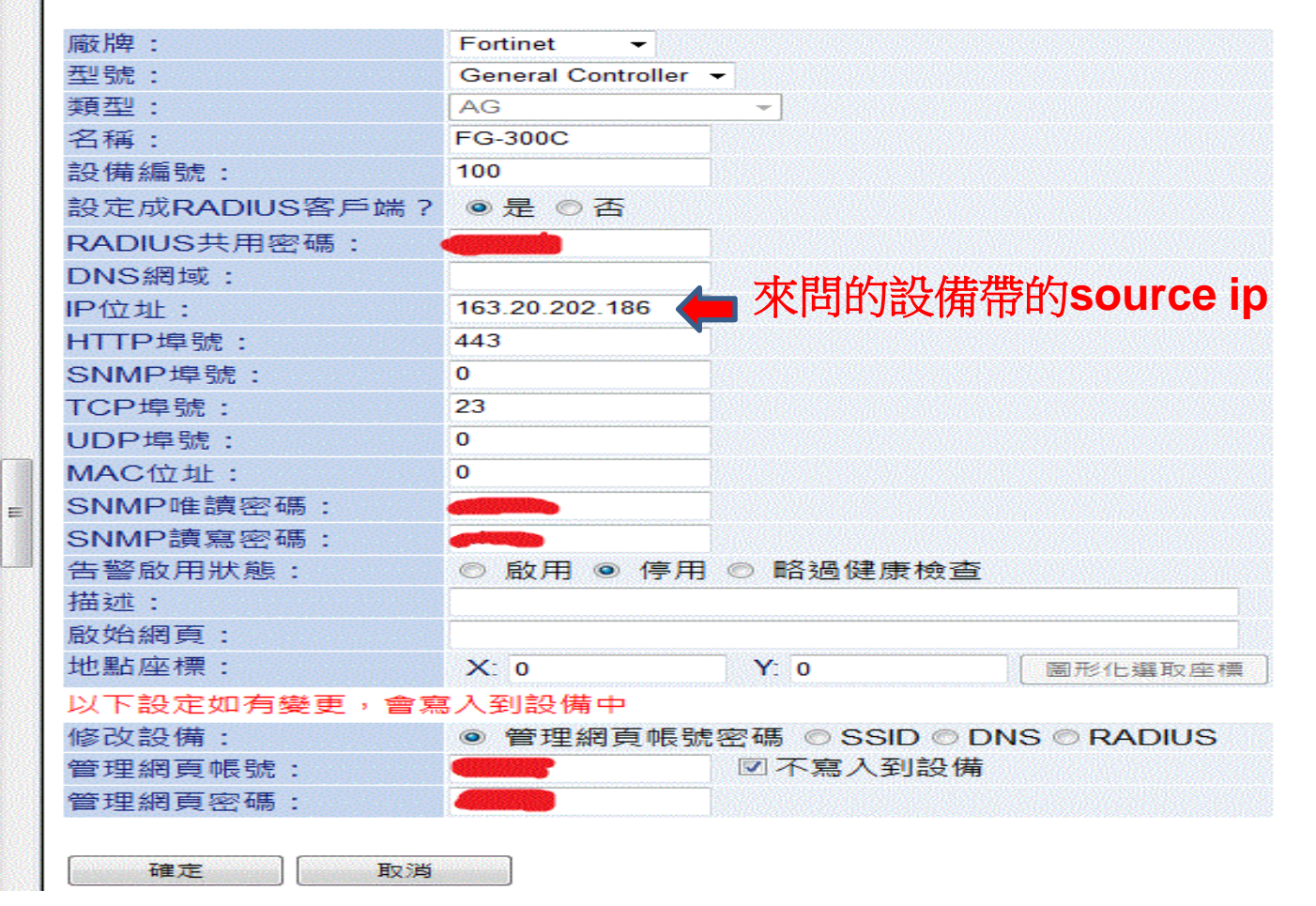

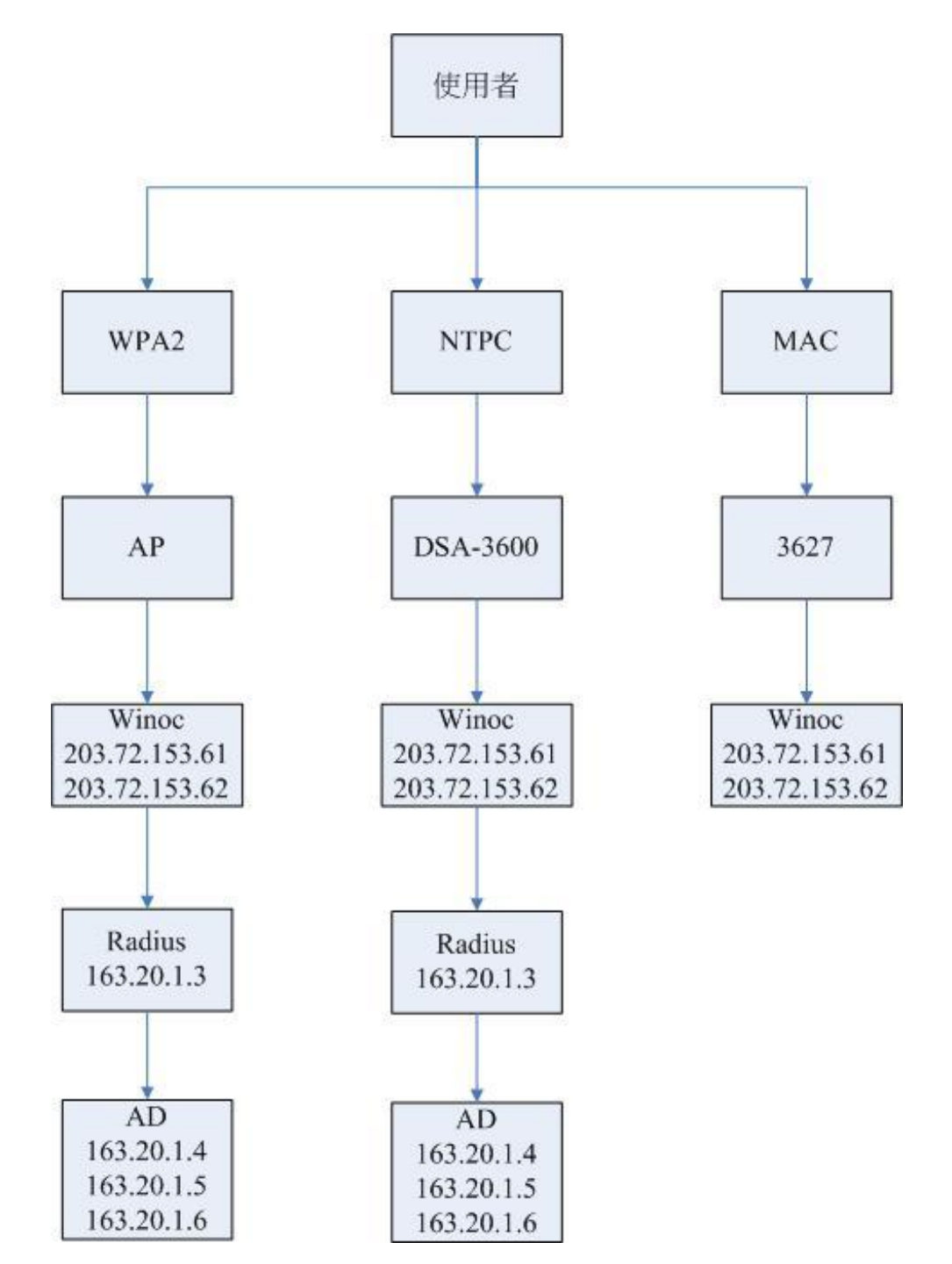

### AAA

- 認證(Authentication):Radius Server
- 授權(Authorization):FireWall
- 稽核(Audit) 及報表功能:syslog

# ThinAP啟動細部說明

- 什麼是Thin AP?
- CAPWAP是甚麼?
- Thin AP 啟動過程
- 啟動細部行為

# Thin AP架構

 Thin AP的設計是遵循CAWAP(Control And Provisioning of Wireless Access Points)規範, 意味著AP本身的大多業務是交由上層AC來 處理, CAWAP標準可以參考RFC-5415及RFC-5416文件:

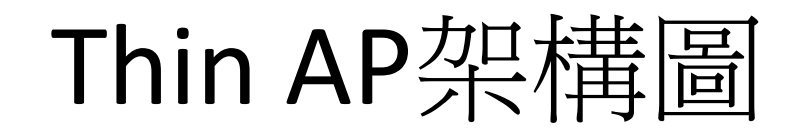

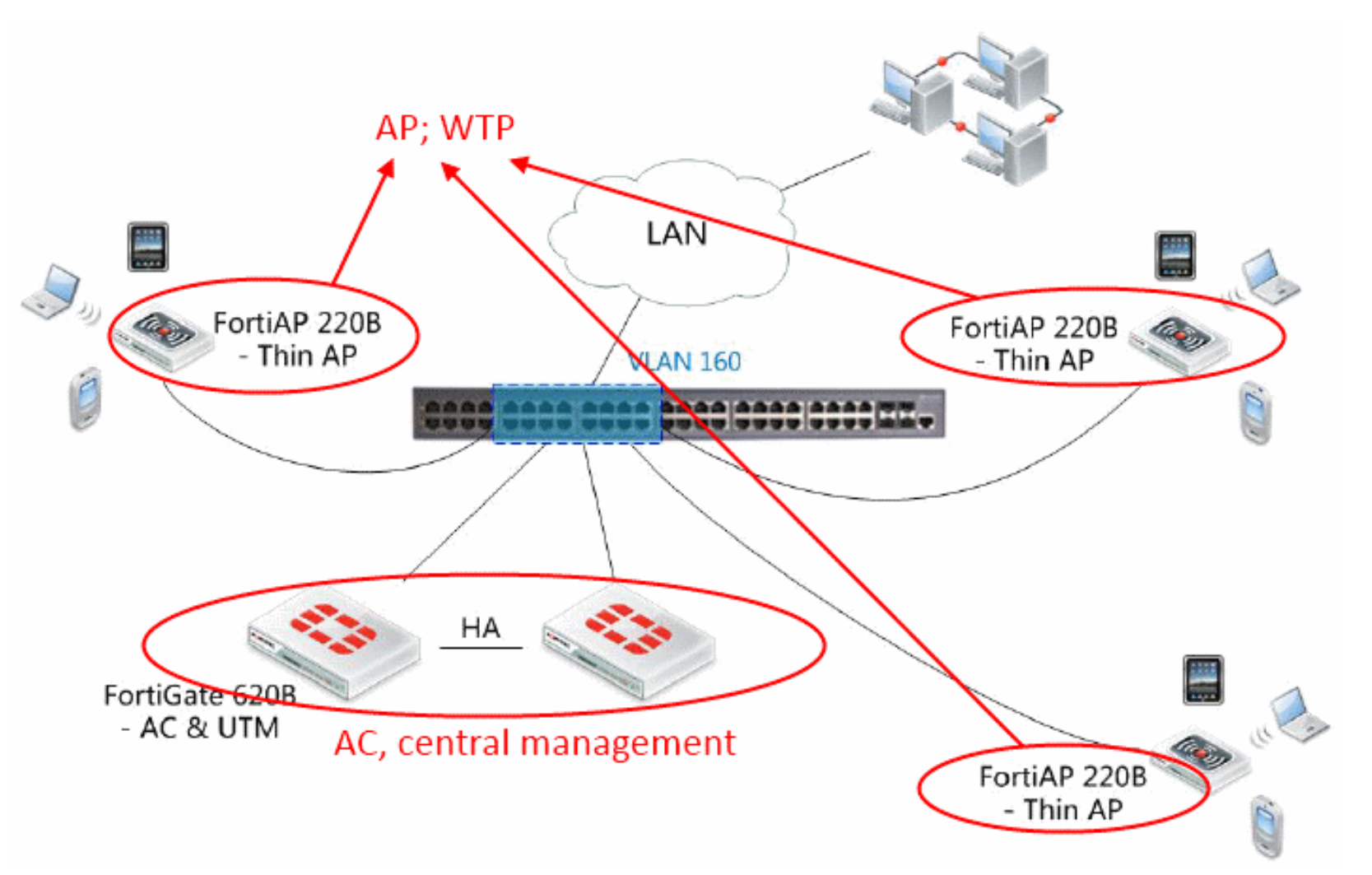

引用自http://www.osslab.com.tw/Hardware/Router/FortiAP\_220B(Zero-config)

- 透過CAWAP的實作, ThinAP架構規劃了兩種實 體設備類型, 負責不同的業務操作: AP(WTP)和 AC.
  - 1. AP: Access Point, 即無線收發端本身, 通常僅 是單純對無線數據(wireless frames)的收發送操 作, 又稱WTP(\*).
  - 2. AC: Access Controller, 當AP傳送過來的數據, 將會轉交由AC單元進行處理, AC會乘載大多業 務操作
- WTP: Wireless Termination Point

# Thin AP 啟動過程及其行為

- AP 開啟取得AP ip
  - 可以設定固定ip or DHCP自動取得ip
- AP以AP ip 當Souce ip連接AC
  因此AP ip網段須能與AC互通(Routing要能到)
- AP由AC取得config啟動AP設備
- AC 給予AP config 設定中包含
  - 2.4G and 5G 訊號頻道設定
  - SSID設定(包含網段、名稱、認證方式)
- AC本身擔任:
  - Route Mode GW portal認證
  - Bride Mode data traffice monitor工作

# Thin AP架構細部文件參考

- IP不夠用處理方式, Client發B Class
- Firewall做NAT
- 設一個C做ip NAT Pool
- Policy管理存取權
- http://www.pcdvd.com.tw/showthread.php?t=984768
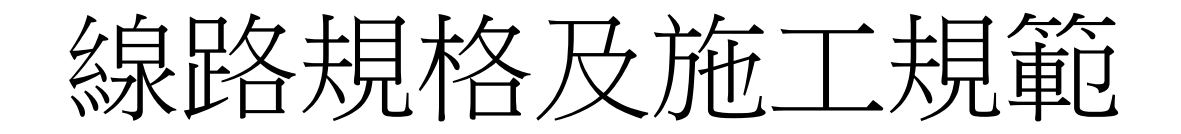

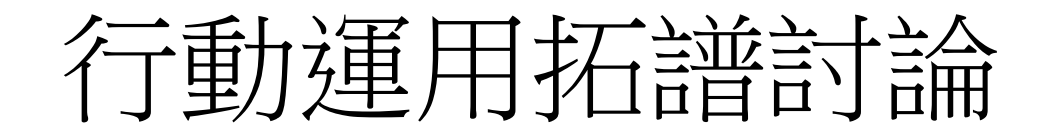

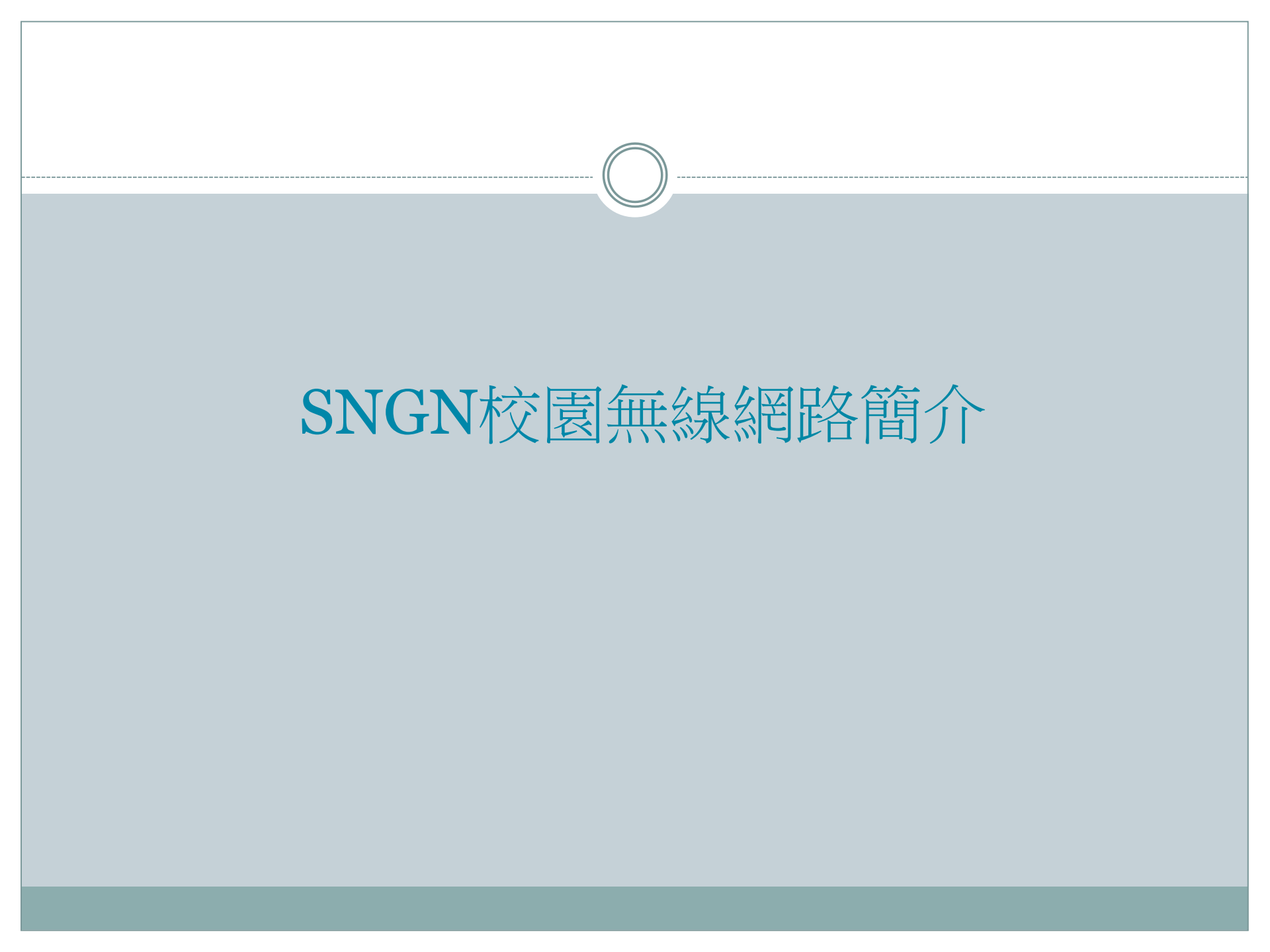

#### 行動包Thin AP架構

#### 無線網路控制器設計

113

- 無線網路控制器透過vlan 8與 Dlink 3620做routing
- AP取得config Source ip
  - o 固定式走Vlan1
  - o 行動包走Vlan35
- SSID NTPC GateWay在無線網路控制器
- SSID NTPC-Mobile GateWay在Dlink 3620
- SSID NTPC-WPA2 GateWay在Dlink 3620
- Data traffice 僅NTPC走無線網路控制器
- 無線網路控制器收集所有無線訊號log

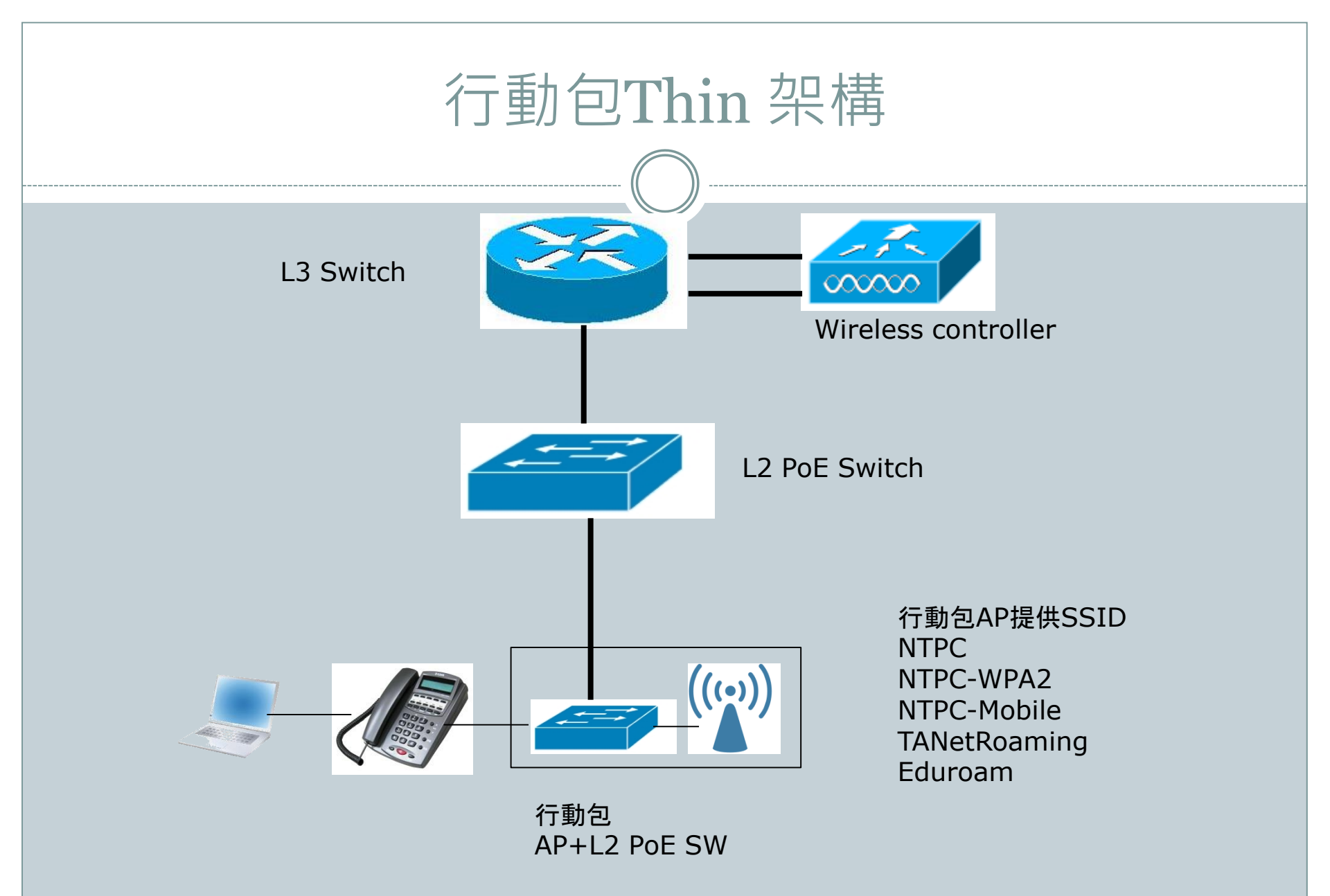

#### 行動包架構說明

- 行動包無線AP透過行動包內的PoE switch供電
- 行動包的PoE Switch可以任意接上L2 PoE Switch的 Port上,AP可以透過Vlan 35(WPA2)自動連回無線控 制器上取得config及更新資訊!
- 行動包如果使用話機的網點,將可將話機接上PoE switch,後端電腦接於話機上,依然可以正常使用
- 行動包AP須提供5組SSID提供後端 NTPC(WEB認證)
   NTPC-WPA2
   NTPC-Mobile
   TANetRoaming(NTPC)
   Eduroam(NTPC-WPA2)

#### 固定式Thin AP架構

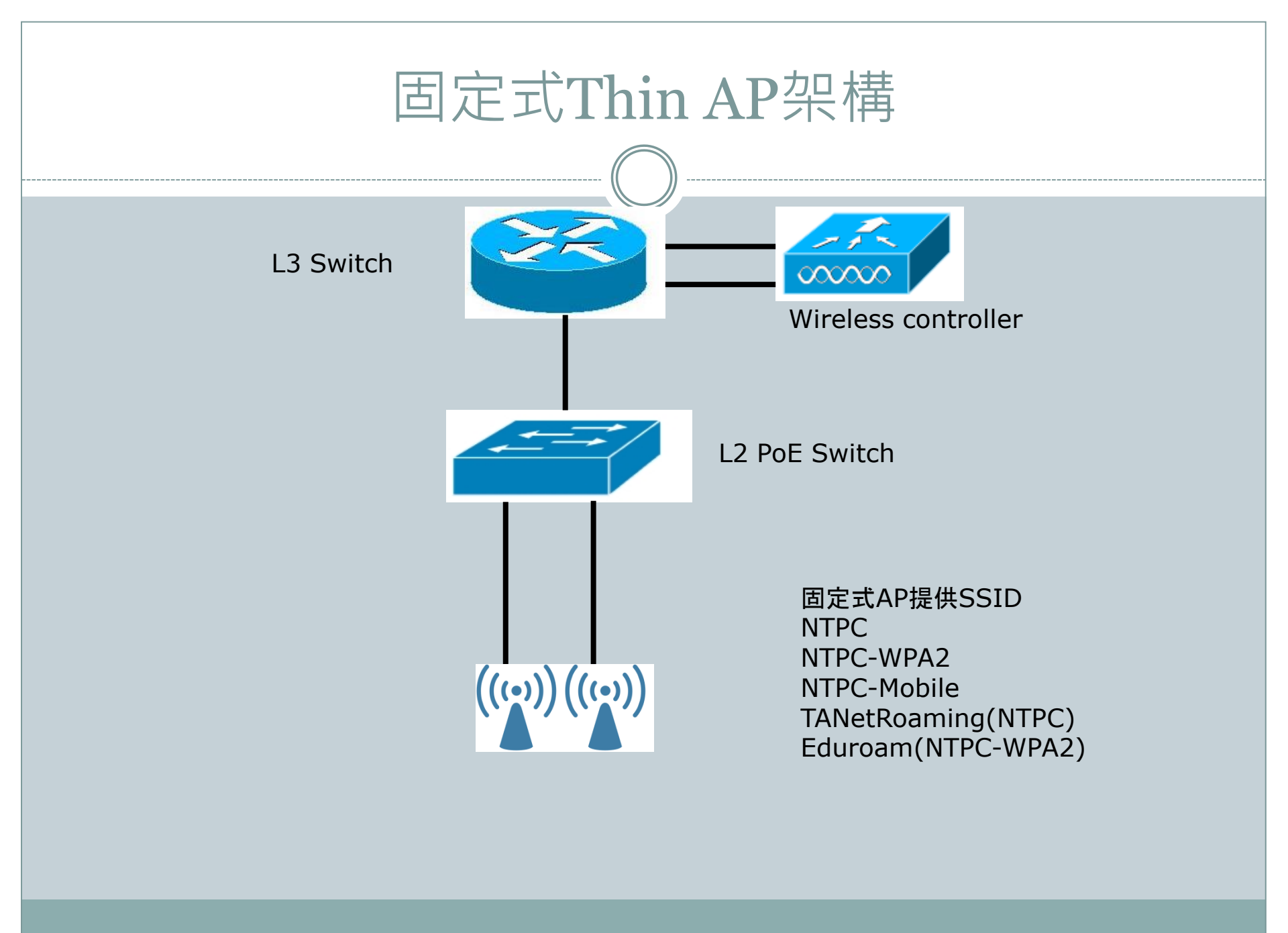

#### 固定式架構說明

- 固定式無線AP透過L2 PoE switch供電
- 行動包的PoE Switch可以任意接上L2 PoE Switch的 Port上,AP可以透過Vlan 1(Vlan MGT)自動連回無線 控制器上取得config及更新資訊!
- 固定式無線AP建立5組SSID
   NTPC(WEB認證)
   NTPC-WPA2
   NTPC-Mobile
   TANetRoaming(NTPC)
   Eduroam(NTPC-WPA2)
- 固定式無線AP由無線網路控制器進行控管,可統一配 發設定資料與韌體升級等

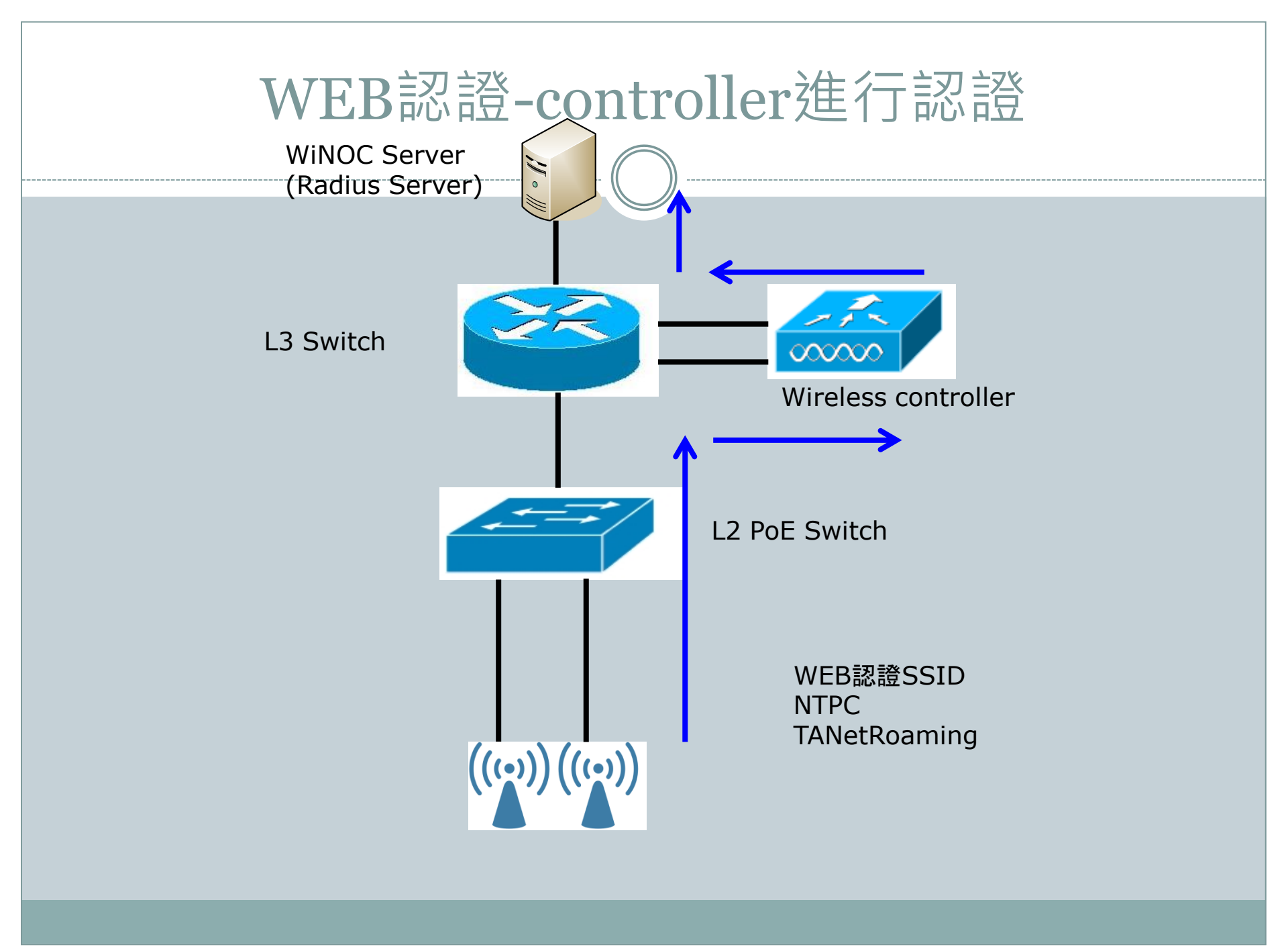

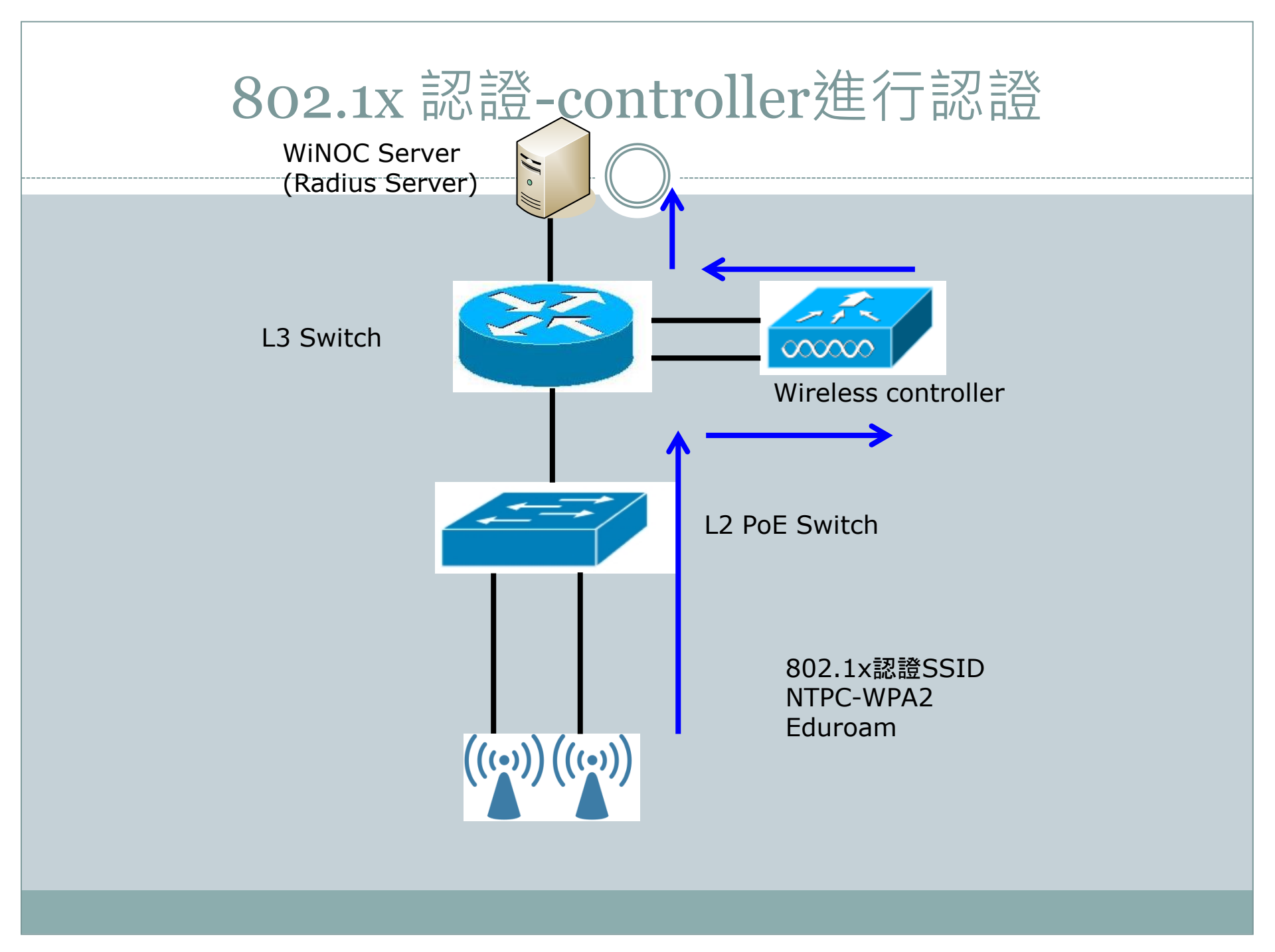

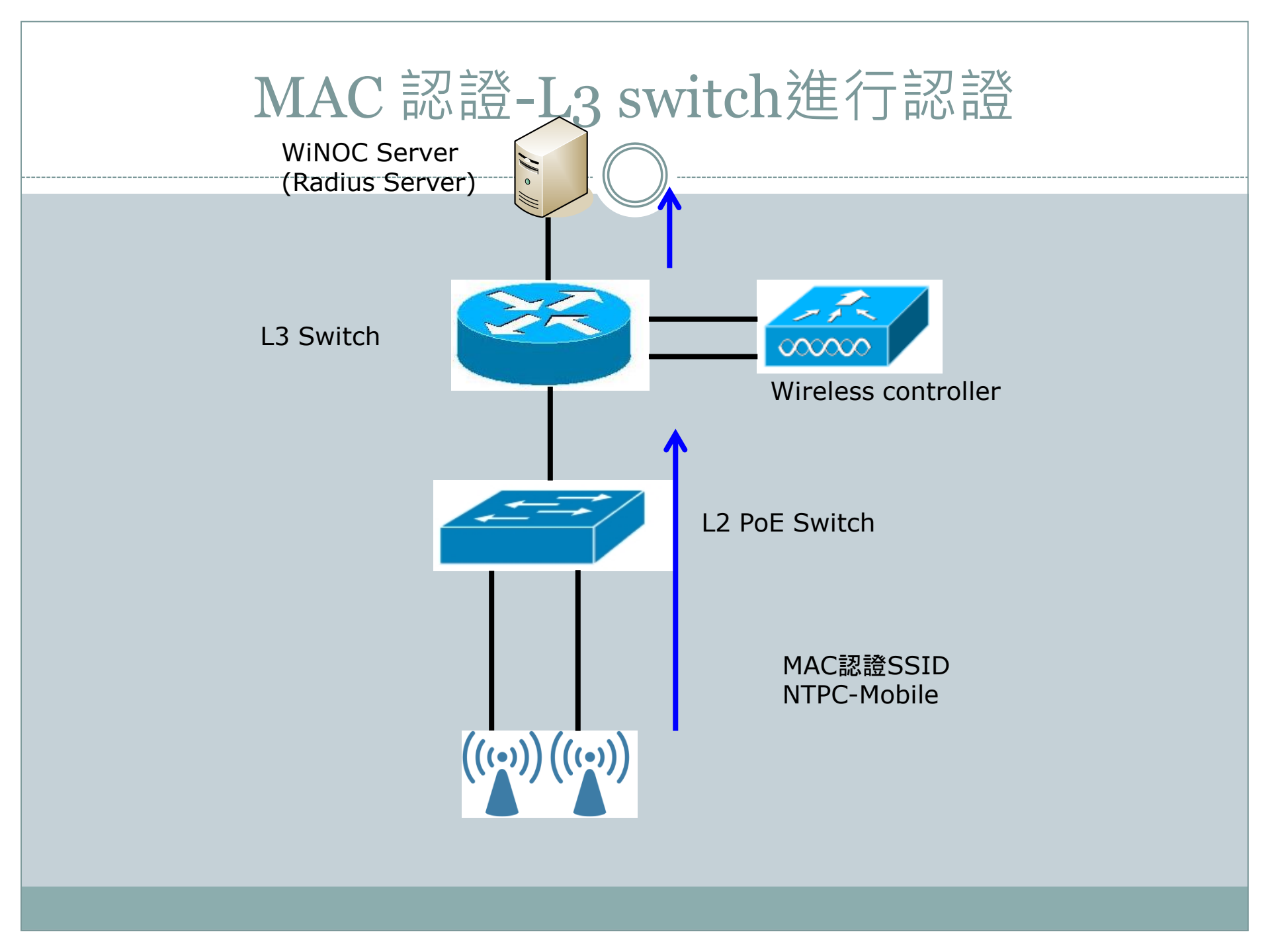

#### Thin AP controller 設定及做法

- 將Linksys 的Lan接到需派發ip的 L2 vlan 該Vlan即可 取得該vlan網段ip
- 將WPA2及Mobile GW設在 L3 switch
- NTPC GW設在 AC controller
- 將AC controller與L3 switch間設定vlan8,並將 vlan
   30 路由透過vlan8送到L3 switch
- L3 switch將vlan30網段 route送至AC的vlan8 wan interface 即可完成路由設定。

| AC Con                                                | troller int                                | erface                    | vlan                                                             | 设定                                        |
|-------------------------------------------------------|--------------------------------------------|---------------------------|------------------------------------------------------------------|-------------------------------------------|
| <b>D-Link</b><br>Unified Controller - DWC 2000        | Serial Number: S3391F5000009   Firmwa      | re Version: 4.4.0.3_B917_ | Logged in as: admin ( AL<br>WW   Language: Englis<br>Wizard Syst | DMIN ) OC Logout<br>h [US]<br>em Search Q |
| Status                                                | 🛜 Wireless 📃 Network                       | Security                  | O Maintenance                                                    |                                           |
| The profiled and packet traffic through<br>Interfaces | • the controller is displayed for each int | erface                    |                                                                  |                                           |
| Description                                           | LAN 1                                      | LAN 2                     | LAN 3                                                            | LAN 4                                     |
| Incoming Packets / Bytes                              | 8258600 / 3GB                              |                           |                                                                  |                                           |
| Outgoing Packets / Bytes                              | 5196897 / 1GB                              |                           |                                                                  |                                           |

| Dropped In Packets / Bytes  |  |
|-----------------------------|--|
| Dropped Out Packets / Bytes |  |

#### VLAN info

| Show 10 • entries [This information is view only] |   |                                 |                               |   |                                 |   |                                  |   |  |  |
|---------------------------------------------------|---|---------------------------------|-------------------------------|---|---------------------------------|---|----------------------------------|---|--|--|
| VLAN                                              | ¢ | Incoming<br>[Packets / Bytes] ⊖ | Outgoing<br>[Packets / Bytes] | ⇔ | Dropped In<br>[Packets / Bytes] | • | Dropped Out<br>[Packets / Bytes] | ⇔ |  |  |
| Moblie                                            |   | 0 / 0B                          | 10 / 856B                     |   | 0 / 0B                          |   | 0 / OB                           |   |  |  |
| NTPC                                              |   | 2941132 / 188MB                 | 2742016 / 1GB                 |   | 0 / 0B                          |   | 0 / 0B                           |   |  |  |
| WPA2                                              |   | 0 / 0B                          | 10 / 876B                     |   | 0 / 0B                          |   | 0 / 0B                           |   |  |  |

- - -

- - -

- - -

- - -

- - -

- - -

0 / 0B

0 / OB

|                                                | (124)                                                         |                                                                                                    |
|------------------------------------------------|---------------------------------------------------------------|----------------------------------------------------------------------------------------------------|
| <b>D-Link</b><br>Unified Controller - DWC 2000 | Serial Number: S3391F5000009   Firmware Version: 4.4.0.3_B917 | Logged in as: admin ( ADMIN ) ① Logout<br>7_WW   Language: English [US]<br>》 Wizard System Search ٩ |
| Status                                         | 😨 Wireless 📃 Network 🔒 Security                               | 🍄 Maintenance                                                                                       |
| Network » VLAN » VLAN Settings                 |                                                               | <b>2</b>                                                                                            |

The controller supports virtual network isolation on the LAN with the use of VLANs. LAN devices can be configured to communicate in a subnetwork defined by VLAN identifiers.

#### VLAN List

| Show 10      | Show 10 • entries [Right click row to see more options] |           |               |   |               |   |                 |        |                          |       |  |
|--------------|---------------------------------------------------------|-----------|---------------|---|---------------|---|-----------------|--------|--------------------------|-------|--|
| Name 🔂       | VLAN ID                                                 | VLAN Type |               | ¢ | Subnet Mask   | ⇔ | Captive Portal  | ⇔      | Authentication Server    | ⇔     |  |
| Default      | 1                                                       | VLAN (L3) | 10.253.88.1   |   | 255.255.255.0 |   | Free            |        | None                     |       |  |
| Moblie       | 36                                                      | VLAN (L3) | NA            |   | NA            |   | NA              |        | NA                       |       |  |
| NTPC         | 30                                                      | VLAN (L3) | 10.251.88.254 |   | 255.255.255.0 |   | External CP Web |        | radius                   |       |  |
| WPA2         | 35                                                      | VLAN (L3) | NA            |   | NA            |   | NA              |        | NA                       |       |  |
| Showing 1 to | 0 4 of 4 entries                                        |           |               |   |               |   |                 | 🗧 Firs | t 🚽 Previous 1 Next 🗲 La | ast 刘 |  |

Add New VLAN

| <b>D-Link</b><br>Unified Controller - DWC 2000 | Logged in as: adm<br>Serial Number: S3391F5000009   Firmware Version: 4.4.0.3_B917_WW   Language:<br>Wizard | min ( ADMIN ) Logout<br>English [US]<br>System Search ٩ |
|------------------------------------------------|----------------------------------------------------------------------------------------------------|---------------------------------------------------------|
| 🕢 Status                                       | 穼 Wireless 📃 Network 🤮 Security 🗘 Mainte                                                                    | enance                                                  |
| Network » LAN » LAN Settings » IPv4            | LAN Settings                                                                                                | 00                                                      |
| IPv4 LAN Settings IPv6 LAN Se                  | ttings IPv6 Address Pools IPv6 Prefix Length Router Advertisement Adve                                      | ertisement Prefixes                                     |

The LAN Configuration page allows you to configure the LAN interface of the controller including the DHCP Server which runs on it and Changes here affect all devices connected to the controller's LAN switch and also wireless LAN clients. Note that a change to the LAN IP address will require all LAN hosts to be in the same subnet and use the new address to access this GUI.

#### LAN Settings

| IP Address Setup     |               |
|----------------------|---------------|
| IP Address           | 10.253.88.1   |
| Subnet Mask          | 255.255.255.0 |
| DHCP Setup           |               |
| DHCP Mode            | None          |
| Domain Name          | NTPC          |
| Default Route        |               |
| Enable Default Route | ON III        |
| Gateway              | 10.253.88.254 |
| DNS Server           | 8.8.8         |
| SNAT                 | OFF           |

# Fat AP上SSID狀態

| DAP-2590          | Multi-SSID Settings        |               |               |                          |        |  |  |  |  |
|-------------------|----------------------------|---------------|---------------|--------------------------|--------|--|--|--|--|
| Advanced Settings | 🗹 Enable Multi-SSI         | D 🗹 En        | able Priority |                          |        |  |  |  |  |
|                   | Wireless Settings-<br>Band | 2.4 0         | iHz 🔽         |                          |        |  |  |  |  |
|                   | Index                      | Prima         | ary SSID 💌    |                          |        |  |  |  |  |
|                   | SSID                       | TPC           |               |                          |        |  |  |  |  |
|                   | SSID Visibility            | Enab          | le 🔽          |                          |        |  |  |  |  |
|                   | Security                   | Oper          | i System 🔽    |                          |        |  |  |  |  |
|                   | Priority                   | odia) 🔽 🖂     |               |                          |        |  |  |  |  |
|                   |                            |               |               |                          |        |  |  |  |  |
|                   | Key Settings               | O Dissibility |               |                          |        |  |  |  |  |
|                   |                            |               | e O Enable    |                          | 4 Bite |  |  |  |  |
|                   | Key Type                   | 1 1           |               |                          |        |  |  |  |  |
|                   | Network Key                |               |               |                          |        |  |  |  |  |
|                   | Confirm Key                |               |               |                          |        |  |  |  |  |
|                   | L                          |               |               |                          |        |  |  |  |  |
|                   |                            |               |               |                          | Add    |  |  |  |  |
|                   | Index                      | SSID          | Band          | Encryption               | Delete |  |  |  |  |
|                   | Primary SSID               | TPC           | 2.4 GHz       | None                     |        |  |  |  |  |
|                   | Multi-SSID1 (Edit)         | TPC-WPA2      | 2.4 GHz       | WPA2-Auto-<br>Enterprise | Ũ      |  |  |  |  |
|                   | Multi-SSID2(Edit)          | TPC-Mobile    | 2.4 GHz       | None                     | ÎÎ     |  |  |  |  |

# Fat AP Vlan 設定

| 🔶 Home ل 🌾 Tool 🔻    | 📙 Configuration 🔻 📜 😂 S         | System            |                   | 💋 Logout | 🕐 Help |
|----------------------|---------------------------------|-------------------|-------------------|----------|--------|
| DWL-3200AP           | Multi-SSID Settings             |                   |                   |          |        |
| Basic Settings       |                                 |                   |                   |          |        |
| LAN                  | Enable Multi-SSID               | Enable VLAN State | Enable Priority   |          |        |
| E<br>Performance     | Band                            | IEEE802 11g 💌     |                   |          |        |
| Grouping             | Index                           | Primary SSID -    |                   |          |        |
| Rogue AP             | Wireless Network Name<br>(SSID) | NTPC-WPA2         |                   |          |        |
| Dynamic Pool Setting | SSID Broadcast                  | Enable 👻          |                   |          |        |
| Current IP Mapping L | Security                        | WPA2-Enterprise   | -                 |          |        |
| Wireless MAC ACL     | VLAN Tag Mode                   | Manual 👻          |                   |          |        |
| E- Status            | VLAN ID                         | 35 🔲 Eth          | ernet Without Tag |          |        |
| Client Information   | Priority                        | 0 🔻               |                   |          |        |
| ⊞ j Stats<br>⊡ j Log | WMM                             | Enable 🔻          |                   |          |        |
| View Log             | RADIUS Server Settings          |                   |                   |          |        |
| E Log Octaings       | Cipher Type                     | AUTO 👻            |                   |          |        |
|                      | Group Key Update Interval       | 1800 Sec          |                   |          |        |
|                      | RADIUS Server                   | 203.72.153.61     |                   |          |        |
|                      | RADIUS Port                     | 1812              |                   |          |        |
| < ►                  | RADIUS Secret                   | •••••             |                   |          |        |
|                      | Accounting Mode                 | Enable -          |                   |          |        |
|                      | Accounting Server               | 203.72.153.61     |                   |          |        |
|                      | Accounting Port                 | 1813              |                   |          |        |
|                      |                                 |                   |                   | e        | Apply  |
|                      | Index SS                        | SID Ban           | d Encryption      | VLAN ID  | Delete |
|                      | Multi-SSID1 NT                  | PC 11             | OFF               | 30       | Delete |
|                      | Multi-SSID2 NTPC-               | Mobile 11g        | ) OFF             | 36       | Delete |

# Winoc教學 ntpc-Mobile

| Long the state of the state of |                                                                                                    | and the second second                                                                                                    |                                                                                                    |                                                                                                    |                                                                                                    |                                                          | -                                                                      |                                                                                                    |                                                                                                    | 1/14                                                                                                    | <i>,</i> <b>, ,</b>                                                                                                    |          |
|----------------------------------------------------------------------------------------------------|----------------------------------------------------------------------------------------------------|----------------------------------------------------------------------------------------------------|----------------------------------------------------------------------------------------------------|----------------------------------------------------------------------------------------------------|----------------------------------------------------------------------------------------------------|----------------------------------------------------------|------------------------------------------------------------------------|----------------------------------------------------------------------------------------------------|----------------------------------------------------------------------------------------------------|----------------------------------------------------------------------------------------------------|----------------------------------------------------------------------------------------------------|----------|
| G O . E http://                                                                                                    | /203.72.153.61/winoc/public/                                                                                                    | dows Internet Expl                                                                                                    | orer                                                                                                    | -                                                                                                    | -                                                                                                    |                                                          |                                                                        | • 🔒                                                                                                    | 47 × 🖸                                                                                                    | ling                                                                                                    | le<br>I                                                                                                    | ρ        |
| 相宾(王) 编载(王) 检讨                                                                                                    | R(M) 我的最爱(A) 工具(D) 就明(H)                                                                                                    |                                                                                                    |                                                                                                    |                                                                                                    |                                                                                                    |                                                          |                                                                        |                                                                                                    |                                                                                                    |                                                                                                    |                                                                                                    |          |
| 🊖 我的最重 🛛 🍰 🏉                                                                                                    | 建醋的病站 • 🕑 與真快的靈華 • 👌                                                                                                    | Cacti 😰 D-Link 🛛                                                                                                    | )-View 🎱 nagio                                                                                                    | s 👌 NagVis 1.3.2                                                                                                    | WINOC                                                                                                    | C - Wired-V                                              | /ireles                                                                | SIP Proxy #                                                                                                    | 上管理系统 v                                                                                                    |                                                                                                    |                                                                                                    |          |
| 88 • M Gmail - 收件                                                                                                    | 🗷 - atblue04 🏈 WiNOC - Wired/Wir                                                                                                    | reL ×                                                                                                    |                                                                                                    |                                                                                                    |                                                                                                    |                                                          |                                                                        | <u>.</u> • 6                                                                                                    | - 🖬 🖶                                                                                                    | ▼ 振頁(2) ▼ 1                                                                                                    | 安全性(S)▼ 工                                                                                                    | A@ • 🚷 • |
| wir <b>d Wird</b> e:                                                                                                    | N 10 Cations Ce                                                                                                    | enter                                                                                                    | Ver. 2.0.387<br>🚮 首頁                                                                                                    | 7.22540<br>⑧ 服務地點                                                                                                    | 三〇 🕄                                                                                                    | 繁體中文<br>記密碼?                                             | •                                                                      | 登出                                                                                                    |                                                                                                    |                                                                                                    |                                                                                                    |          |
| 🗐 🛛 📩 間始!                                                                                                    | 🖻 💢 使用者總營   💼 即時紙                                                                                                    | 伏観監控  🐎                                                                                                    | 個人資料修改                                                                                                    | 1 💯 登出                                                                                                    |                                                                                                    |                                                          |                                                                        |                                                                                                    |                                                                                                    |                                                                                                    |                                                                                                    |          |
| 使用者總管                                                                                                    | 組織與使用者管                                                                                                    | 理                                                                                                    |                                                                                                    |                                                                                                    |                                                                                                    |                                                          |                                                                        |                                                                                                    |                                                                                                    |                                                                                                    |                                                                                                    | 1        |
| - LORACE                                                                                                    | ≈ 組織: 直遭國小                                                                                                    |                                                                                                    |                                                                                                    |                                                                                                    |                                                                                                    |                                                          |                                                                        |                                                                                                    |                                                                                                    |                                                                                                    |                                                                                                    |          |
|                                                                                                    | 新增組織…                                                                                                    | ] · · · · · · · · · · · · · · · · · · ·                                                                                                    | 國管理員                                                                                                    | 開除此                                                                                                    | 10月11日                                                                                                    |                                                          | 建更组织                                                                   | 【名稱                                                                                                    |                                                                                                    |                                                                                                    |                                                                                                    |          |
|                                                                                                    | <b>候表精靈</b> …                                                                                                    |                                                                                                    |                                                                                                    |                                                                                                    |                                                                                                    |                                                          |                                                                        |                                                                                                    |                                                                                                    |                                                                                                    |                                                                                                    |          |
|                                                                                                    | ◎ 使用者帳號命令<br>搜尋條件:                                                                                                    |                                                                                                    |                                                                                                    |                                                                                                    |                                                                                                    |                                                          |                                                                        |                                                                                                    |                                                                                                    |                                                                                                    |                                                                                                    |          |
|                                                                                                    | 尚未指定搜尋條件                                                                                                    |                                                                                                    |                                                                                                    |                                                                                                    |                                                                                                    |                                                          |                                                                        |                                                                                                    |                                                                                                    |                                                                                                    |                                                                                                    |          |
|                                                                                                    |                                                                                                    |                                                                                                    |                                                                                                    |                                                                                                    |                                                                                                    |                                                          |                                                                        |                                                                                                    |                                                                                                    |                                                                                                    |                                                                                                    |          |
|                                                                                                    | 職示所有使用者 ▼ 是 ▼                                                                                                    | 新坡                                                                                                    |                                                                                                    |                                                                                                    |                                                                                                    |                                                          |                                                                        |                                                                                                    |                                                                                                    |                                                                                                    |                                                                                                    |          |
|                                                                                                    | □ 與示所有使用者 • 是 • □ 包含子組織 □ 提尋使用=                                                                                                    | 新壇                                                                                                    |                                                                                                    |                                                                                                    |                                                                                                    |                                                          |                                                                        |                                                                                                    |                                                                                                    |                                                                                                    |                                                                                                    |          |
|                                                                                                    | <ul> <li>職示所有使用者 ◆ 是 ◆</li> <li>□ 包含子組織</li> <li>1</li> <li>1<!--</td--><td>(新增)<br/>著</td><td>這使用者…</td><td></td><td></td><td></td><td></td><td></td><td></td><td></td><td></td><td></td></li></ul> | (新增)<br>著                                                                                                    | 這使用者…                                                                                                    |                                                                                                    |                                                                                                    |                                                          |                                                                        |                                                                                                    |                                                                                                    |                                                                                                    |                                                                                                    |          |
|                                                                                                    | <ul> <li>職示所有使用者 &lt; 是 &lt;</li> <li>包含子組織</li> <li>型尊使用</li> <li>新增量一使用者…</li> <li>移動使用者…</li> </ul>                                                                                                    | <b>新燈</b><br>載                                                                                                    | 這使用者<br>使用者                                                                                                    | 蘆出使用                                                                                                    | 目前演算                                                                                                    |                                                          | 讓入使用                                                                   | 者清單…                                                                                                    |                                                                                                    |                                                                                                    |                                                                                                    |          |
|                                                                                                    | <ul> <li>職示所有使用者 * 是 *</li> <li>包含子組織 超導使用</li> <li>新增置一使用者…</li> <li>移動使用者…</li> <li>磁軟全部使用者</li> </ul>                                                                                                    | 新撤     新増     新増     新     「新増     都     「     が     改     衣     内     水                                                                                                    | 這使用者…<br>使用者…<br><b>全部爆攻</b>                                                                                                    | 國出使月<br>列印使                                                                                                    | ]相满罪<br><b>用者…</b>                                                                                                    |                                                          | 懂入使用                                                                   | 著清麗…                                                                                                    |                                                                                                    |                                                                                                    |                                                                                                    |          |
|                                                                                                    | <ul> <li>職示所有使用者 ・ 是 ・</li> <li>包含子組織 超導使用</li> <li>新港置一使用者…</li> <li>移動使用者…</li> <li>磁車金部使用者</li> </ul>                                                                                                    | 新生<br>新生<br>新生<br>取満<br>マロロをある。                                                                                                    | 這使用者<br>使用者<br>全部爆吹<br>在224 回知1                                                                                                    | IIIIIIIIIIIIIIIIIIIIIIIIIIIIIIIIIIII                                                                                                    | ]者清單<br><b>用者…</b>                                                                                                    |                                                          | 懂入使用                                                                   | 普清單…                                                                                                    |                                                                                                    |                                                                                                    |                                                                                                    |          |
|                                                                                                    | ○ 四○子組織 超導使用<br>回 ○ 二 一 一 一 一 一 一 一 一 一 一 一 一 一 一 一 一 一 一                                                                                                    | 新增<br>著<br>新培群<br>等改<br>取消<br>面目目5枚<br>個項目的1                                                                                                    | 端使用者…<br>使用者…<br>全部爆攻<br><u>有效期限</u><br>4ケ                                                                                                    | □ □□□□ (注用<br>□ □□□ (注用<br>□ □□ (注用)<br>□ □ □ (注用)<br>□ □ (注用)<br>□ (注用)<br>□ (注<br>)<br>□ (注<br>)<br>□ (注<br>)<br>□ (注<br>)<br>□ (注<br>)<br>□ (注<br>)<br>□ (注<br>)<br>□ (注<br>)<br>□ (注<br>)<br>□ (注<br>)<br>□ (注<br>)<br>□ (注<br>)<br>□ (注<br>)<br>□ ([] ([] ([] ([] ([] ([] ([] ([] ([] ([]                                                                                                    | □普汤單<br><b>用者</b> …<br><u>狀鏡</u><br>僅田                                                                                    | (De HI)                                                  | <b>誠</b> 入使用<br>無效                                                     | 普清單…                                                                                                    | 1798                                                                                                    | <b>憲件…</b>                                                                                                    | 载表…                                                                                                    |          |
|                                                                                                    | <ul> <li>職示所有使用者 ・ 足 ・</li> <li>包含子組織 <u>越尊使用</u></li> <li>動爆置一使用者…</li> <li>移動使用者…</li> <li>磁応全部使用者</li> <li>全盛 (地名前後)</li> </ul>                                                                                                    | 新生<br>新生<br>新生<br>部<br>で<br>取<br>通<br>新生<br>部<br>で<br>改<br>現<br>の<br>う<br>和<br>の<br>の<br>の<br>の<br>の<br>の<br>の<br>の<br>の<br>の<br>の<br>の<br>の<br>の<br>の<br>の<br>の                                                                                                    | <ul> <li>「「」</li> <li>「」</li> <li>「」</li> <l< td=""><td>首出使用<br/>対印使<br/>管理員<br/>a2532301<br/>a2532301</td><td>····法理<br/>用者····<br/>存用<br/>存用</td><td>飲用</td><td>國入使用<br/>開除<br/>開除</td><td>者清單…<br/>盛改…<br/>藤改…</td><td>12禄…</td><td>事件</td><td>帮表…<br/>帮表…</td><td></td></l<></ul> | 首出使用<br>対印使<br>管理員<br>a2532301<br>a2532301                                                                                                    | ····法理<br>用者····<br>存用<br>存用                                                                                              | 飲用                                                       | 國入使用<br>開除<br>開除                                                       | 者清單…<br>盛改…<br>藤改…                                                                                                    | 12禄…                                                                                                    | 事件                                                                                                    | 帮表…<br>帮表…                                                                                                    |          |
|                                                                                                    | <ul> <li>職示所有使用者 ・ 是 ・</li> <li>包含子組織 <u>越尊使用</u></li> <li>動理量一使用者…</li> <li>移動使用者…</li> <li>磁電</li> <li>磁電</li> <li>(現代本部使用者)</li> <li>全區</li> <li>(現代本部使用者)</li> <li>全區</li> <li>(現代本部使用者)</li> </ul>                                                                                                    | <ul> <li>新生</li> <li>新生</li> <li>新生</li> <li>新生</li> <li>市</li> <li>市&lt;</li></ul>                                                                                                    | 諸使用者…<br>使用者…<br>使用者…<br><b>有效期限</b><br>永久<br>永久<br>永久<br>永久                                                                                                    | 正出使用<br>対印使<br>第理度<br>a2532301<br>a2532301<br>a2532301                                                                                                    | 相浅深<br>用者                                                                                                    | 設用設用設用                                                   | 調入使用<br>開除<br>開除<br>開除                                                 | 新闻····<br>新改····<br>新改····<br>新改····                                                                                                    | 12#<br>12#<br>12#                                                                                                    | 事件<br>事件<br>事件                                                                                                    | 報表…<br>報表…<br>報表…                                                                                                    |          |
|                                                                                                    | <ul> <li>職示所有使用者 ・ 是 ・</li> <li>包含子組織 <u>越尊使用</u></li> <li>動理量一使用者…</li> <li>移動使用者…</li> <li>磁電 使用者…</li> <li>磁電 使用者</li> </ul>                                                                                                    | 断増     新増     新増     都     新増     都     新増     都     都     和     取     和     取     和     取     和     取     和     取     和     取     和     取     和     取     和     取     和     取     和     取     和     取     和     取     和     和     取                                                                                                    | 這使用者…<br>使用者…<br>全部爆取<br>方文期限<br>永久<br>永久<br>永久<br>永久<br>永久                                                                                                    | 面出使用<br>対印使<br>第2532301<br>a2532301<br>a2532301<br>a2532301<br>a2532301                                                                                                    | 增減單<br>用者***<br>停用用<br>停用用<br>停用用                                                                                         |                                                          | 個入使用<br>開除<br>開除<br>開除                                                 | 香清麗…<br>「新改…」<br>「新改…」<br>「新改…」                                                                                                    | 記録…<br>記録…<br>記録…<br>記録…                                                                                                    |                                                                                                    | · 辑表…<br>· · · · · · · · · · · · · · · · · · ·                                                                                                     |          |
|                                                                                                    | <ul> <li>職示所有使用者 ◆ 是 ◆</li> <li>包含子組織 <u>越尊使用</u></li> <li>● 包含子組織 <u>國尊使用</u></li> <li>● 移動使用者…</li> <li>● 發地使用者…</li> <li>● 愛知estites0001</li> <li>● @ guestites0002</li> <li>● @ guestites0003</li> <li>● @ guestites0004</li> <li>● @ guestites0004</li> </ul>                                                                                                    | 断増     新増     新増     都     新増     都     新増     都     都     和     取     和     取     和     取     取     和     取     和     取     和     取     和     取     和      和      取 制      和      和      取 制      和      和      取 制      和      和        和      和       和       和        和                                                                                                    | 留使用者…<br>使用者…<br>金銅編取<br><u>有效期限</u><br>永久<br>永久<br>永久<br>永久<br>永久<br>永久                                                                                                    | <ul> <li>副出信用</li> <li>対印使</li> <li>管理員</li> <li>a2532301</li> <li>a2532301</li> <li>a2532301</li> <li>a2532301</li> <li>a2532301</li> </ul>                                                                                                    | 唐<br>唐<br>書<br>新<br>二<br>冊<br>書<br>一<br>一<br>一<br>一<br>一<br>一<br>一<br>一<br>一<br>一<br>一<br>一<br>一<br>一<br>一<br>一<br>一<br>一 | 飲用<br>飲用<br>飲用<br>飲用<br>飲用<br>飲用                         | 部入使用<br>制除<br>制除<br>制除<br>制除<br>制除                                     | <ul> <li>新設…</li> <li>新設…</li> <li>新設…</li> <li>新設…</li> <li>新設…</li> </ul>                                                                                                    | 記録…<br>  記録…<br>  記録…<br>  記録…                                                                                                    | 事件…           事件…           事件…           事件…           事件…                                                                                                    | 斜表…<br>  斜表…<br>  斜表…<br>  斜表…<br>  斜表…                                                                                                    |          |
|                                                                                                    | <ul> <li>職示所有使用者 ・ 是 ・</li> <li>包含子組織 <u>越尊使用</u></li> <li>動港重一使用者…</li> <li>移動使用者…</li> <li>磁軟全部使用者</li> <li>金 @ guestites0001</li> <li>金 @ guestites0003</li> <li>© @ guestites0003</li> <li>© @ guestites0003</li> <li>© @ guestites0004</li> <li>© @ guestites0005</li> <li>© @ guestites0005</li> <li>© @ guestites0005</li> </ul>                                                                                                    | <ul> <li>所境)</li> <li>新造群</li> <li>町月155次</li> <li>飛展制</li> <li>無限制</li> <li>無限制</li> <li>無限制</li> <li>無限制</li> <li>無限制</li> <li>無限制</li> <li>無限制</li> <li>無限制</li> <li>無限制</li> </ul>                                                                                                    | 諸使用者…<br>使用者…<br>全部爆取<br><u>有效期限</u><br>永久<br>永久<br>永久<br>永久<br>永久<br>永久<br>永久<br>永久                                                                                                    | 第年日<br>第年日<br>第年日<br>第年日<br>第年日<br>第<br>日<br>第<br>日<br>第<br>日<br>第<br>日<br>第<br>日                                                                                                    | 增減型<br>明者<br>新<br>一<br>一<br>一<br>一<br>一<br>一<br>一<br>一<br>一<br>一<br>一<br>一<br>一                                           | 数用<br>数用<br>数用<br>数用<br>数用<br>数用<br>数用                   | 国入使用<br>開始<br>開始<br>開始<br>開始<br>開始                                     | · #永重…<br>· #衣…<br>· #衣…<br>· #衣…<br>· #衣…<br>· #衣…<br>· #衣…                                                                                                    | 記録…<br> 記録…<br> 記録…<br> 記録…<br> 記録…                                                                                                    | 事件…           事件…           事件…           事件…           事件…           事件…                                                                                                   | <ul> <li>(朝表…)</li> <li>(朝表…)</li> <li>(朝表…)</li> <li>(朝表…)</li> <li>(朝表…)</li> <li>(朝表…)</li> <li>(朝表…)</li> <li>(朝表…)</li> </ul>                                                                                                    |          |
|                                                                                                    | <ul> <li>職示所有使用者 ・ 是 ・</li> <li>包含子組織 基導使用</li> <li>新港軍一使用者…</li> <li>移動使用者…</li> <li>磁な金部使用者</li> </ul> 全座 1時で、 全座 1時で、 全座 2 guestites0001 <ul> <li>モ 2 guestites0003</li> <li>モ 2 guestites0004</li> <li>モ 2 guestites0005</li> <li>エ 2 guestites0005</li> <li>エ 2 guestites0006</li> <li>モ 2 guestites0007</li> </ul>                                                                                                    | <ul> <li>所境)</li> <li>者</li> <li>一</li> <li>一</li> <li>所造群<br/>修改<br/>取満</li> <li>一</li> <li>一</li> <li>一</li> <li>一</li> <li>一</li> <li>一</li> <li>一</li> <li>一</li> <li>一</li> <li>一</li> <li>一</li> <li>一</li> <li>一</li> <li>一</li> <li>一</li> <li>一</li> <li>一</li> <li>二</li> <li>二</li></ul>                                                                                                    | 諸使用者…<br>使用者…<br>全部運攻 方次期限<br>永久<br>永久<br>永久<br>永久<br>永久<br>永久<br>永久<br>永久<br>永久<br>永久<br>永久<br>永久                                                                                                    | <ul> <li>新年度</li> <li>第年度</li> <li>a2532301</li> <li>a2532301</li> <li>a2532301</li> <li>a2532301</li> <li>a2532301</li> <li>a2532301</li> <li>a2532301</li> <li>a2532301</li> </ul>                                                                                                    | ■満江<br>■<br>■<br>ま<br>・・・<br>・<br>・<br>・<br>・<br>・<br>・<br>・<br>・<br>・<br>・<br>・                                          |                                                          | 國入使用<br>開除<br>開除<br>開除<br>開除<br>開除                                     | · 新政…<br>· 新政…<br>· 新政…<br>· 新政…<br>· 新政…<br>· 新政…<br>· 新政…<br>· 新政…                                                                                                    | E2#***           E2#***           E2#***           E2#***           E2#***           E2#***           E2#***           E2#***           E2#*** | 事件…           事件…           事件…           事件…           事件…           事件…           事件…           事件…                                                                       | <ul> <li>          • 祥表         • 祥表         •          • • • • • • • • •</li></ul> |          |
|                                                                                                    | 職示所有使用者         是           包含子組線         超導使用:           新增運一使用者…         登發使用者…           磁電金都使用者            全礁         共参注           全礁         共参注           空 guestites0001            空 guestites0002         © guestites0003           空 guestites0003            空 guestites0005            空 guestites0006            空 guestites0007            空 guestites0008                                                                                                    | <ul> <li>所境)</li> <li>新造群</li> <li>新造群</li> <li>第送数</li> <li>取換期</li> <li>無限制</li> <li>無限制</li> <li>無限制</li> <li>無限制</li> <li>無限制</li> <li>無限制</li> <li>無限制</li> <li>無限制</li> <li>無限制</li> <li>無限制</li> <li>無限制</li> </ul>                                                                                                    | 語使用書…<br>使用者…<br>全部爆取 方文期限<br>永久<br>永久<br>永久<br>永久<br>永久<br>永久<br>永久<br>永久<br>永久<br>永久<br>永久<br>永久                                                                                                    | <ul> <li>第二日日</li> <li>第二日日</li> <li>第二日</li> <li>第二日</li> <li>第二</li></ul> | ■<br>■<br>ま<br>…<br>…<br>…<br>…<br>…<br>…<br>…<br>…<br>…<br>…<br>…<br>…<br>…                                              | 飲用<br>飲用<br>飲用<br>飲用<br>飲用<br>飲用<br>飲用<br>飲用<br>飲用<br>飲用 | 個入使用<br>用除<br>用除<br>用除<br>用除<br>用除<br>用除<br>用除<br>用除<br>用除<br>用除       | <ul> <li>第次…</li> <li>第次…</li> <li>第次…</li> <li>第次…</li> <li>第次…</li> <li>第次…</li> <li>第次…</li> <li>第次…</li> <li>第次…</li> <li>第次…</li> </ul>                                        | 記録…<br> 記録…<br> 記録…<br> 記録…<br> 記録…<br> 記録…<br> 記録…<br> 記録…                                                                                    | 事件…           事件…           事件…           事件…           事件…           事件…           事件…           事件…           事件…           事件…                                           | <ul> <li>         靜表…         <ul> <li></li></ul></li></ul>                                                                                                    |          |
|                                                                                                    | <ul> <li>職示所有使用者 ・ 是 ・</li> <li>包含子組線 超導使用:</li> <li>新瑞蓮一使用者…</li> <li>移動使用者…</li> <li>磁吹金都使用者</li> </ul> <b>な座 状た</b><br>· ・                                                                                                    | <ul> <li>新畑</li> <li>新畑郡</li> <li>新畑郡</li> <li>新畑郡</li> <li>「田田 ひち 放</li> <li>「田田 ひち 放</li> <li>「田田 ひち 放</li> <li>「田田 ひち 放</li> <li>「田田 ひち なみ</li> <li>「田田 ひち なみ</li> <li>「田 ひち なみ</li> <li>「田 ひち なみ</li> <li>「田 ひち</li></ul> | 諸使用者…<br>使用者…<br>金都爆取 有交期限<br>永久<br>永久<br>永久<br>永久<br>永久<br>永久<br>永久<br>永久<br>永久<br>永久<br>永久<br>永久<br>永久                                                                                                    | <ul> <li>新田県</li> <li>新田県</li> <li>新田県</li> <li>新田県</li> <li>第二星</li> <li>a2532301</li> <li>a2532301</li> <li>a2532301</li> <li>a2532301</li> <li>a2532301</li> <li>a2532301</li> <li>a2532301</li> <li>a2532301</li> <li>a2532301</li> <li>a2532301</li> <li>a2532301</li> <li>a2532301</li> </ul>                                                                                                    | ■■                                                                                                    | 款用<br>款用<br>款用<br>款用<br>款用<br>款用<br>款用<br>款用<br>款用<br>款用 | 國入使用<br>用除<br>用除<br>用除<br>用除<br>用除<br>用除<br>用除<br>用除<br>用除<br>用除<br>用除 | <ul> <li>第次…</li> <li>第次…</li> <li>第次…</li> <li>第次…</li> <li>第次…</li> <li>第次…</li> <li>第次…</li> <li>第次…</li> <li>第次…</li> <li>第次…</li> <li>第次…</li> <li>第次…</li> <li>第次…</li> </ul> | 記録…<br> 記録…<br> 記録…<br> 記録…<br> 記録…<br> 記録…<br> 記録…<br> 記録…                                                                                    | 事件…           事件…           事件…           事件…           事件…           事件…           事件…           事件…           事件…           事件…           事件…           事件…           事件… | <ul> <li>朝表…</li> <li>朝表…</li> <li>朝表…</li> <li>朝表…</li> <li>朝表…</li> <li>朝表…</li> <li>朝表…</li> <li>朝表…</li> <li>朝表…</li> <li>朝表…</li> </ul>                                                                                                    |          |

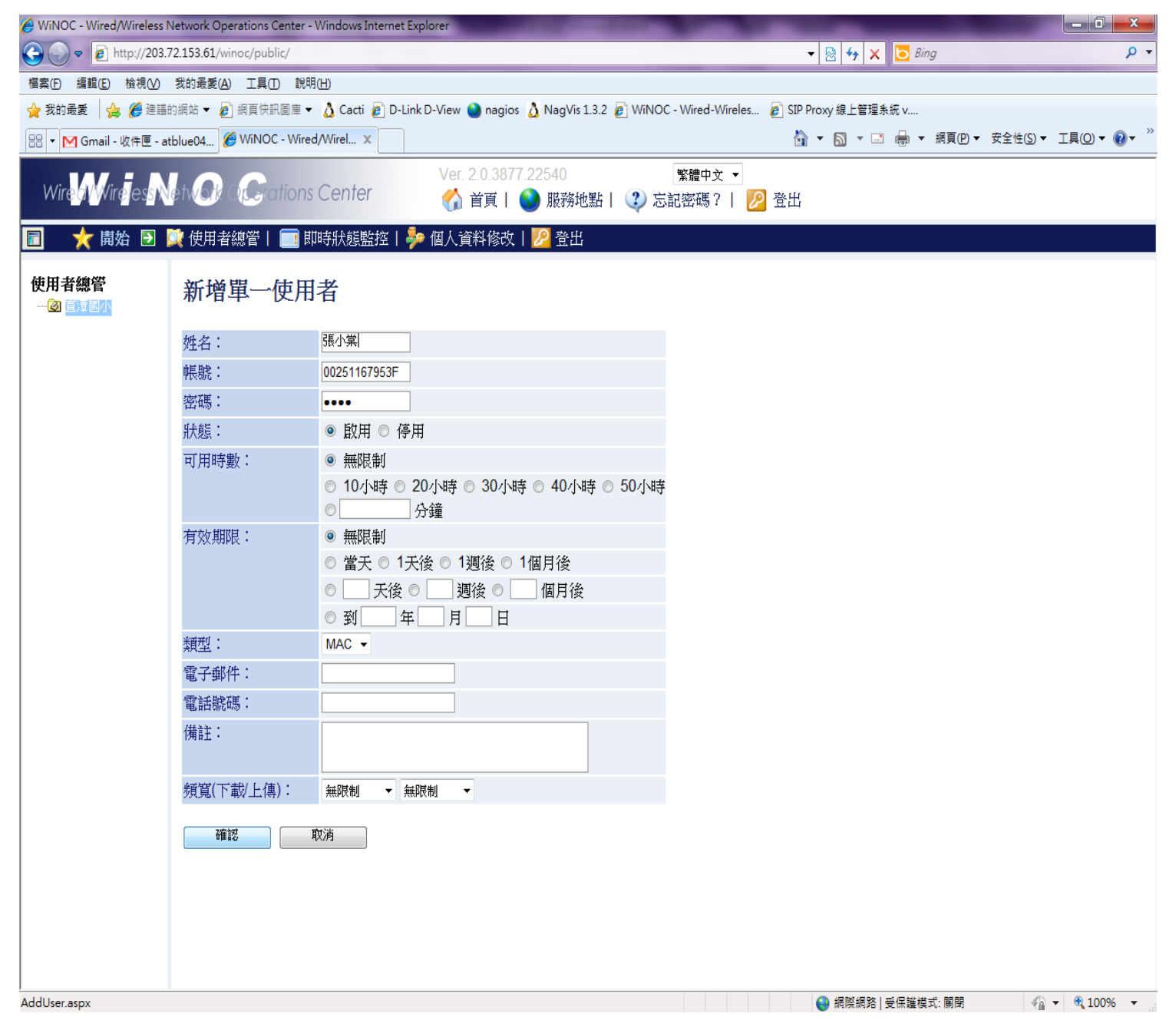

# Ntpc-Mobile 除錯ARP Table

#### L3透過Winoc做認證,由L3決定是否放行unBlockByMACAuth

|   | Routing Table                  |   | N.       |              | 24524                                  | Vi       | ew All E | Entries Clear All E |
|---|--------------------------------|---|----------|--------------|----------------------------------------|----------|----------|---------------------|
|   | Browse IP Multicast Forw       |   | MAC      | Address Tabl | e                                      |          |          |                     |
|   | DVMRP Monitor                  |   | VID      | VLAN Name    | MAC Address                            | Unit     | Port     | Туре                |
|   | PIM Monitor                    |   | 30       | wlan<br>wlan | 20-64-32-04-49-16<br>28-98-7B-7D-26-D4 | 1        | 24<br>23 | Dynamic<br>Dynamic  |
|   | OSPF Monitor Switch Logs       |   | 30       | wlan         | 34-51-C9-8A-55-8E                      | 1        | 23       | Dynamic             |
|   | Browse ARP Table               |   | 30<br>30 | wlan<br>wlan | 38-AA-3C-E1-C9-12<br>5C-B5-24-DE-35-C4 | 1        | 20<br>23 | Dynamic<br>Dynamic  |
| 9 | Reset                          |   | 30<br>30 | wlan<br>wlan | 64-A7-69-E0-10-FF<br>70-73-CB-6B-28-1C | 1<br>1   | 23<br>24 | Dynamic<br>Dynamic  |
|   | Repoot System<br>Save Services |   | 30<br>30 | wlan<br>wlan | 7C-11-BE-61-6A-B0<br>7C-D1-C3-F8-43-C5 | 1<br>1   | 22<br>23 | Dynamic<br>Dynamic  |
|   | Logout                         |   | 30       | wlan         | 84-00-D2-D0-AD-<br>ED                  | 1        | 23       | Dynamic             |
|   |                                |   | 30       | wlan         | 88-30-8A-25-53-7D                      | 1        | 23       | Dynamic             |
|   |                                | E | 30       | wlan<br>wlan | D8-A2-5E-B4-A4-D6<br>E8-06-88-73-5D-18 | 1        | 24<br>20 | Dynamic<br>Dynamic  |
|   |                                |   | 35<br>35 | wpa2<br>wpa2 | 00-21-91-A5-7B-07<br>00-26-5A-C2-95-9B | CPU<br>1 | 23       | Self<br>Dynamic     |
|   |                                |   | 36       | mac_auth     | 00-21-91-A5-7B-08                      | CPU      |          | Self                |
|   |                                |   | 36       | mac_auth     | 00-24-2B-09-30-02                      | 1        | 23       | BlockByMACAuth      |
|   |                                |   | 36       | mac_auth     | 1C B0 94 19 C5 C8                      | 1        | 23       | BlockByMACAuth      |
|   |                                |   | 36       | mac_auth     | 50-EA-D6-7F-89-8F                      | 1        | 20       | BlockByMACAuth      |
|   |                                |   |          | the start    |                                        |          |          | Previous            |

### Fat Ntpc-WPA2 Debug

| 🔶 Home 🥻 Tool 🔻                                | 🔚 Configuration 🔻 👙 System                                                  | 🖉 Logout 🛛 🕐 Help          |
|------------------------------------------------|-----------------------------------------------------------------------------|----------------------------|
| DWI-3200AP                                     | Multi-SSID Settings                                                         |                            |
| Basic Settings                                 | Multi-SSID Settings                                                         |                            |
| LAN                                            | Enable Multi-SSID     Enable VLAN State     Enable Pr     Wireless Settings | iority                     |
| Performance                                    | Band IEEE802.11g -                                                          |                            |
| Multi-SSID                                     | Index Primary SSID 👻                                                        |                            |
| E Rogue AP<br>E Ø DHCP Server<br>■ DHCP Server | Wireless Network Name<br>(SSID) NTPC-WPA2                                   |                            |
| Static Pool Setting                            | SSID Broadcast Enable -                                                     |                            |
| Current IP Mapping L                           | Security WPA2-Enterprise -                                                  |                            |
| Wireless MAC ACL                               | VLAN Tag Mode Manual 👻                                                      |                            |
|                                                | VLAN ID 35 Ethernet Without T                                               | ag                         |
| Client Information                             | Priority 0 -                                                                |                            |
| ⊞‴j‴ Stats<br>⊟‴j‴ Log                         | WMM Enable -                                                                |                            |
| View Log                                       | RADIUS Server Settings                                                      |                            |
|                                                | Cipher Type AUTO 👻                                                          |                            |
|                                                | Group Key Update Interval 1800 Sec                                          |                            |
|                                                | RADIUS Server         203.72.153.61                                         |                            |
|                                                | RADIUS Port 1812                                                            |                            |
| ۲                                              | RADIUS Secret                                                               |                            |
|                                                | Accounting Mode Enable -                                                    |                            |
|                                                | Accounting Server 203.72.153.61                                             |                            |
|                                                | Accounting Port 1813                                                        |                            |
|                                                |                                                                             | Apply                      |
|                                                | Index SSID Band Encry                                                       | ption VLAN ID Delete       |
|                                                | Primary NTPC-WPA2 11g WPA2-En<br>Multi-SSID1 NTPC 11a OF                    | terprise 35<br>E 30 Deleta |
|                                                | Multi-SSID2 NTPC-Mobile 11g OF                                              | F 36 Delete                |

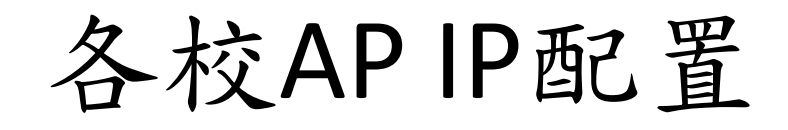

• 10.226.x.201-205

or

• 10.227.x.201-205

| 🔶 Home 🎸 Tool 🔻                                                                                                    | 🔚 Configuration 💌 💝 System                                                                                                    | 🛛 💋 Logout 🛛 😰 Help             |
|----------------------------------------------------------------------------------------------------|----------------------------------------------------------------------------------------------------|---------------------------------|
| DWL-3200AP                                                                                                    | Multi-SSID Settings                                                                                                    |                                 |
| Basic Settings     Wireless     LAN                                                                                                    | Enable Multi-SSID     Enable VLAN State     Enable Priority     Wireless Settings                                                                                                    |                                 |
| Performance     Grouping     Multi-SSID     Rogue AP     DHCP Server                                                                                                    | Band IEEE802.11g →<br>Index Primary SSID →<br>Wireless Network Name NTPC-WPA2                                                                                                    |                                 |
| Dynamic Pool Setting     Dynamic Pool Setting     Dynamic Pool Set | (SSID) Enable  SSID Broadcast Enable  Security WPA2-Enterprise                                                                                                    |                                 |
| Wireless MAC ACL                                                                                                    | VLAN Tag Mode     Manual •       VLAN ID     35                                                                                                    |                                 |
| Device Information                                                                                                    | Priority     0 -       WMM     Enable -                                                                                                    |                                 |
| View Log                                                                                                    | RADIUS Server Settings                                                                                                    |                                 |
|                                                                                                    | Group Key Update Interval 1800 Sec<br>RADIUS Server 203.72.153.61                                                                                                    |                                 |
|                                                                                                    | RADIUS Port 1812                                                                                                    |                                 |
|                                                                                                    | Accounting Mode Enable                                                                                                    |                                 |
|                                                                                                    | Accounting Server     203.72.153.61       Accounting Port     1813                                                                                                    |                                 |
|                                                                                                    | Index SSID Band Encryption                                                                                                    | Apply<br>VI AN ID Delete        |
|                                                                                                    | Primary         NTPC-WPA2         11g         WPA2-Enterpri           Multi-SSID1         NTPC         11g         OFF           Multi-SSID2         NTPC-Mobile         11g         OFF | se 35<br>30 Delete<br>36 Delete |

# **Routing Table**

| Add                                |               |                |        |          |         |        |        |        |  |
|------------------------------------|---------------|----------------|--------|----------|---------|--------|--------|--------|--|
| IPv4 Static/Default Route Settings |               |                |        |          |         |        |        |        |  |
| IP Address                         | Subnet Mask   | Gateway        | Metric | Protocol | Backup  | Weight | Status | Delete |  |
| 0.0.0.0                            | 0.0.0.0       | 163.20.209.182 | 1      | Default  | Primary | None   | Active | ×      |  |
| 10.252.29.0                        | 255.255.255.0 | 10.254.29.1    | 1      | Static   | Primary | None   | Active | ×      |  |
| Total Entries: 2                   |               |                |        |          |         |        |        |        |  |

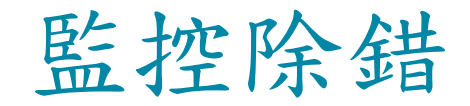

# 提供設備項目-L2 POE交換器

#### L2 POE交換器

- ▶提供高擴充性
  - 提供實體堆疊功能
- ▶ 整合多元化網路應用
  - 提供IPv6 MLD Snooping、QoS及ACL機制
- ▶提供穩定安全網路連線
  - 實測每埠皆滿足網路電話及無線基地台所 需電力
- ▶ 節能減碳
  - 搭配WiNOC排程功能可自動開啟或關閉 POE無線基地台或POE網路電話,以節省電費

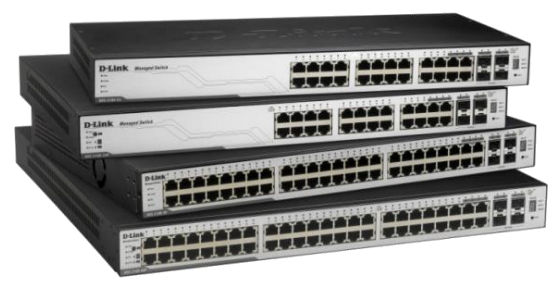

DGS-3100-24P/48P

#### L2基礎操作及簡易故障排除

### 設備狀態

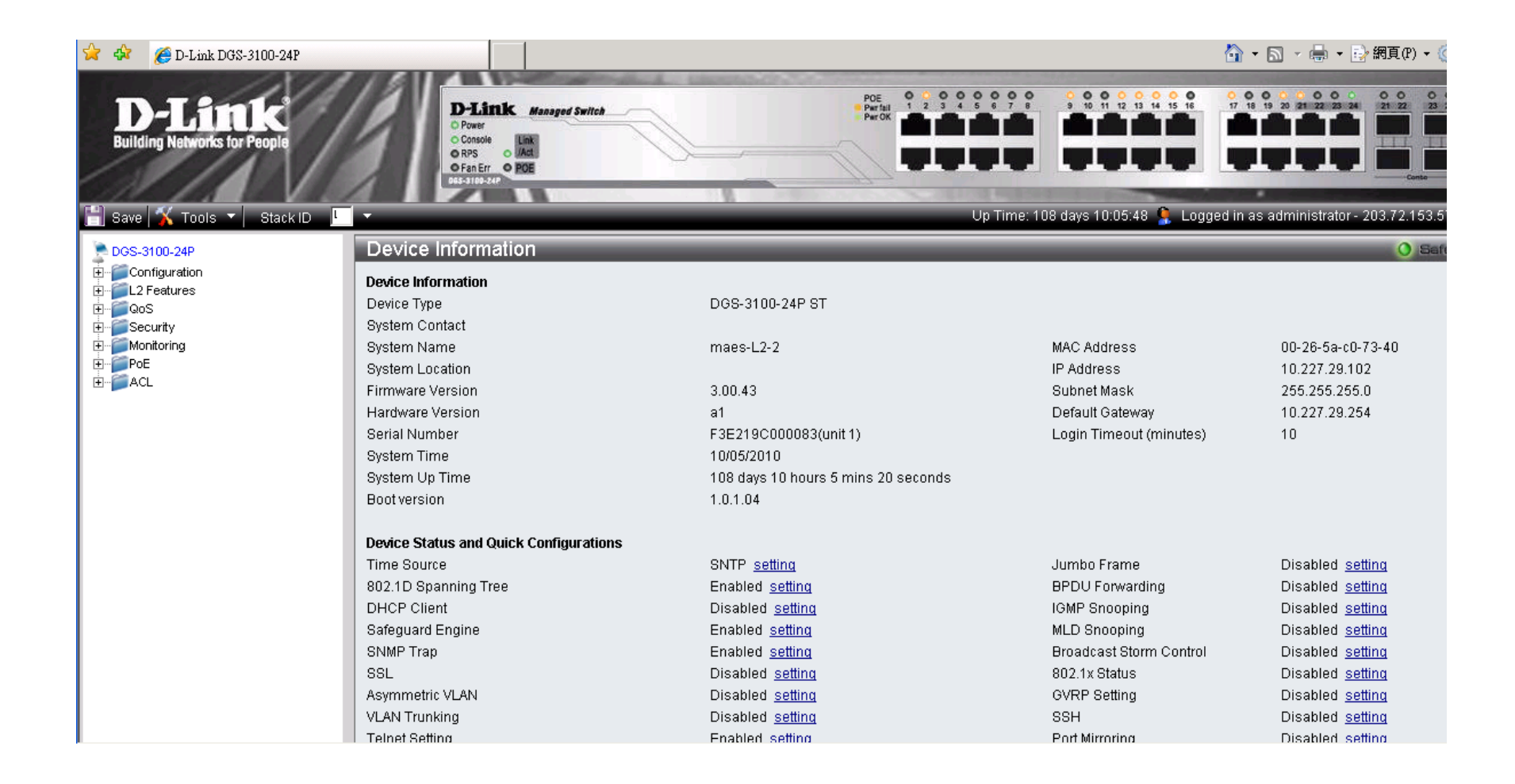

# Vlan資訊

| 80 | 2.1Q   | VLAN         |                                        |                       |                         | _    |            |
|----|--------|--------------|----------------------------------------|-----------------------|-------------------------|------|------------|
| ١  | /LAN L | ist          | Add/Edit VLAN                          |                       |                         |      |            |
|    | VID    | VLAN<br>Name | Untag VLAN Ports                       | Tag VLAN Ports        | Forbidden VLAN<br>Ports |      |            |
|    | 1      | default      | 1:24, 2:5, 2:23, 2:24, T1-T32          |                       |                         | Edit | Delete VID |
|    | 5      | lan          | 1:12                                   | 1:24                  |                         | Edit | Delete VID |
|    | 10     | intra-1      |                                        | 1:24                  |                         | Edit | Delete VID |
|    | 20     | Intra-2      | 1:1-1:11, 1:13-1:23, 2:1-2:4, 2:6-2:22 | 1:24                  |                         | Edit | Delete VID |
|    | 25     | voip         |                                        | 1:1-1:24, 2:1-2:24    |                         | Edit | Delete VID |
|    | 30     | wlan         |                                        | 1:24, 2:5, 2:23, 2:24 |                         | Edit | Delete VID |
|    | 35     | wpa2         |                                        | 1:24, 2:5, 2:23, 2:24 |                         | Edit | Delete VID |
|    | 36     | mac_auth     |                                        | 1:24, 2:5, 2:23, 2:24 |                         | Edit | Delete VID |
|    |        |              |                                        |                       |                         |      |            |
|    |        |              |                                        |                       |                         |      |            |
|    |        |              |                                        |                       |                         |      |            |
|    |        |              |                                        |                       |                         |      |            |
|    |        |              |                                        |                       |                         |      |            |
|    | E      | Back         | Next                                   |                       |                         |      |            |

# PoE資訊

| PoE Por       | t Setti | ing              | _             | _      | _                       | _                   | _          | _           | _              | 0 Se       |
|---------------|---------|------------------|---------------|--------|-------------------------|---------------------|------------|-------------|----------------|------------|
| Unit<br>02    | Fr      | rom Port<br>01 🗾 | To Port<br>01 | •      | PoE Enable<br>Enabled 💌 | Power limit         |            |             |                | Apply R    |
| Note : The ma | ax powe | er output of Cla | ss 0 is 15.4  | W, Cla | ass 1 is 4W, Class      | 2 is 7W, Class 3 is | 15.4W.     |             |                |            |
| Port          | .       | PoE E            | Enable        |        | Power limit             | Power(W)            | Voltage(V) | Current(mA) | Classification | Statu      |
| 2:1           |         | Ena              | abled         |        | 15.4                    | 0                   | 0          | 0           | Class O        | search     |
| 2:2           |         | Ena              | abled         |        | 15.4                    | 0                   | 0          | 0           | Class O        | search     |
| 2:3           |         | Ena              | abled         |        | 15.4                    | 0                   | 0          | 0           | Class O        | search     |
| 2:4           |         | Ena              | abled         |        | 15.4                    | 0                   | 0          | 0           | Class O        | search     |
| 2:5           |         | Ena              | abled         |        | 15.4                    | 9.2                 | 50.7       | 181         | Class 3        | delivering |
| 2:6           |         | Ena              | abled         |        | 15.4                    | 0                   | 0          | 0           | Class O        | search     |
| 2:7           |         | Ena              | abled         |        | 15.4                    | 0                   | 0          | 0           | Class O        | search     |
| 2:8           |         | Ena              | abled         |        | 15.4                    | 0                   | 0          | 0           | Class O        | search     |
| 2:9           |         | Ena              | abled         |        | 15.4                    | 0                   | 0          | 0           | Class O        | search     |
| 2:10          | I       | Ena              | abled         |        | 15.4                    | 0                   | 0          | 0           | Class O        | search     |
| 2:11          |         | Ena              | abled         |        | 15.4                    | 0                   | 0          | 0           | Class O        | search     |
| 2:12          | !       | Ena              | abled         |        | 15.4                    | 0                   | 0          | 0           | Class O        | search     |
| 2:13          | l       | Ena              | abled         |        | 15.4                    | 0                   | 0          | 0           | Class O        | search     |
| 2:14          |         | Ena              | abled         |        | 15.4                    | 0                   | 0          | 0           | Class O        | search     |
| 2:15          | i       | Ena              | abled         |        | 15.4                    | 0                   | 0          | 0           | Class O        | search     |
| 2:16          | i       | Ena              | abled         |        | 15.4                    | 0                   | 0          | 0           | Class O        | search     |
| 2:17          |         | Ena              | abled         |        | 15.4                    | 0                   | 0          | 0           | Class 0        | search     |
| 2:18          |         | Ena              | abled         |        | 15.4                    | 0                   | 0          | 0           | Class 0        | search     |
| 2:19          |         | Ena              | abled         |        | 15.4                    | 0                   | 0          | 0           | Class O        | search     |

# Log

| E  | Syste | em Log               |                                                                                                    |
|----|-------|----------------------|----------------------------------------------------------------------------------------------------|
| Γ  |       |                      |                                                                                                    |
|    |       |                      |                                                                                                    |
| Ι. |       |                      |                                                                                                    |
|    | ID    | Time                 | Log Description                                                                                              |
|    | 1     | 10-May-2010 21:28:26 | %AAA-I-CONNECT: New http connection for user admin, source 203.72.153.57 destination 10.227.29.102 ACCEPTED  |
|    | 2     | 10-May-2010 21:27:44 | %AAA-I-DISCONNECT: http connection for user admin, source 203.72.153.57 destination 10.227.29.102 TERMINATED |
|    | 3     | 10-May-2010 21:12:27 | %AAA-I-CONNECT: New http connection for user admin, source 203.72.153.57 destination 10.227.29.102 ACCEPTED  |
|    | 4     | 10-May-2010 20:59:10 | %LINK-W-Down: 2:1                                                                                            |
|    | 5     | 10-May-2010 20:32:55 | %STP-W-PORTSTATUS: 2:1: STP status Forwarding                                                                |
|    | 6     | 10-May-2010 20:32:25 | %LINK-I-Up: 2:1                                                                                              |
|    | 7     | 10-May-2010 20:32:24 | %LINK-W-Down: 2:1                                                                                            |
|    | 8     | 10-May-2010 20:15:23 | %STP-W-PORTSTATUS: 2:1: STP status Forwarding                                                                |
|    | 9     | 10-May-2010 20:14:53 | %LINK-I-Up: 2:1                                                                                              |
|    | 10    | 10-May-2010 20:14:51 | %LINK-W-Down: 2:1                                                                                            |
|    | 11    | 10-May-2010 20:14:29 | %LINK-I-Up: 2:1                                                                                              |
|    | 12    | 10-May-2010 20:14:27 | %LINK-W-Down: 2:1                                                                                            |
|    | 13    | 10-May-2010 16:30:01 | %LINK-W-Down: 1:16                                                                                           |
|    | 14    | 10-May-2010 16:29:55 | %LINK-I-Up: 1:16                                                                                             |
|    | 15    | 10-May-2010 16:29:53 | %LINK-W-Down: 1:16                                                                                           |
|    | 16    | 10-May-2010 16:17:55 | %STP-W-PORTSTATUS: 1:14: STP status Forwarding                                                               |
|    | 17    | 10-May-2010 16:17:25 | %LINK-I-Up: 1:14                                                                                             |
|    | 18    | 10-May-2010 16:17:23 | %LINK-W-Down: 1:14                                                                                           |
|    | 19    | 10-May-2010 16:10:13 | %LINK-W-Down: 1:22                                                                                           |
|    | 20    | 10-May-2010 16:09:44 | %STP-W-PORTSTATUS: 1:15: STP status Forwarding                                                               |
|    | 21    | 10-May-2010 16:09:14 | %LINK-I-Up: 1:15                                                                                             |
|    | 22    | 10-May-2010 16:09:12 | %LINK-W-Down: 1:15                                                                                           |
|    | 23    | 10-May-2010 16:08:51 | %STP-W-PORTSTATUS: 1:22: STP status Forwarding                                                               |
|    | 2.4   | 40.84 2040.40-00-24  |                                                                                                    |

### MAC Address Table

| MAC Addre        | ss Table             |                       |                  |                   |         |
|------------------|----------------------|-----------------------|------------------|-------------------|---------|
| Unit             | 01                   | Port [                | 01 💌             | Find              |         |
| VLAN Name        |                      |                       |                  | Find              |         |
| MAC Address      |                      |                       |                  | Find              |         |
|                  | Clear Static Entries | Clear Dynamic Entries | View All Entries | Clear All Entries |         |
| Total entries on | this page: 90.       |                       |                  |                   |         |
| VID              | VLAN Name            | MAC Address           | Unit             | Port              | Туре    |
| 1                | Default              | 00-21-91-A3-6F-00     | 1                | 1:24              | Dynamic |
| 1                | Default              | 00-26-5A-C0-70-CF     | 1                | 1:24              | Dynamic |
| 1                | Default              | 00-26-5A-C0-72-14     | 1                | 1:24              | Dynamic |
| 1                | Default              | 00-26-5A-C0-72-5F     | 1                | 1:24              | Dynamic |
| 1                | Default              | 00-26-5A-C0-72-91     | 1                | 1:24              | Dynamic |
| 1                | Default              | 00-26-5A-C0-74-21     | 1                | 1:24              | Dynamic |
| 1                | Default              | 00-26-5A-E2-6C-00     | 1                | 1:24              | Dynamic |
| 5                | lan                  | 00-00-48-0E-15-7E     | 1                | 1:24              | Dynamic |
| 5                | lan                  | 00-00-48-0E-78-A3     | 1                | 1:24              | Dynamic |
| 5                | lan                  | 00-00-48-0E-B0-5F     | 1                | 1:24              | Dynamic |
| 5                | lan                  | 00-00-48-3F-68-1F     | 1                | 1:24              | Dynamic |
| 5                | lan                  | 00-00-48-49-A8-66     | 1                | 1:24              | Dynamic |
| 5                | lan                  | 00-00-48-49-A8-68     | 1                | 1:12              | Dynamic |
| 5                | lan                  | 00-04-E2-9A-F9-D3     | 1                | 1:24              | Dynamic |
| 5                | lan                  | 00-04-E2-B6-28-40     | 1                | 1:24              | Dynamic |
| -                |                      |                       |                  |                   | - ·     |

# Thin AP Debug

- 確認校內路由正常
- 所有設定都在AC
- 確認AC與Winoc運作正常

#### DWC-2000 設定原理

大綱

- 1. 系統基本介紹
- 2. Interface介紹
- 3. 如何管理AP & 升級AP firmware
- 4. 如何修改AP profile
- 5. 如何設定 captive portal
- 6. 應用案例介紹
### 系統基本介紹

- 設備預設IP是 192.168.10.1
- 登入URL為 <u>http://192.168.10.1</u>
- 帳號/密碼: admin/admin
- 在沒有額外購買AP license情況下,可以管理 64台AP
- 支援RADIUS和AD認證
- 可以針對不同VLAN派發IP, 但要在route mode架構下

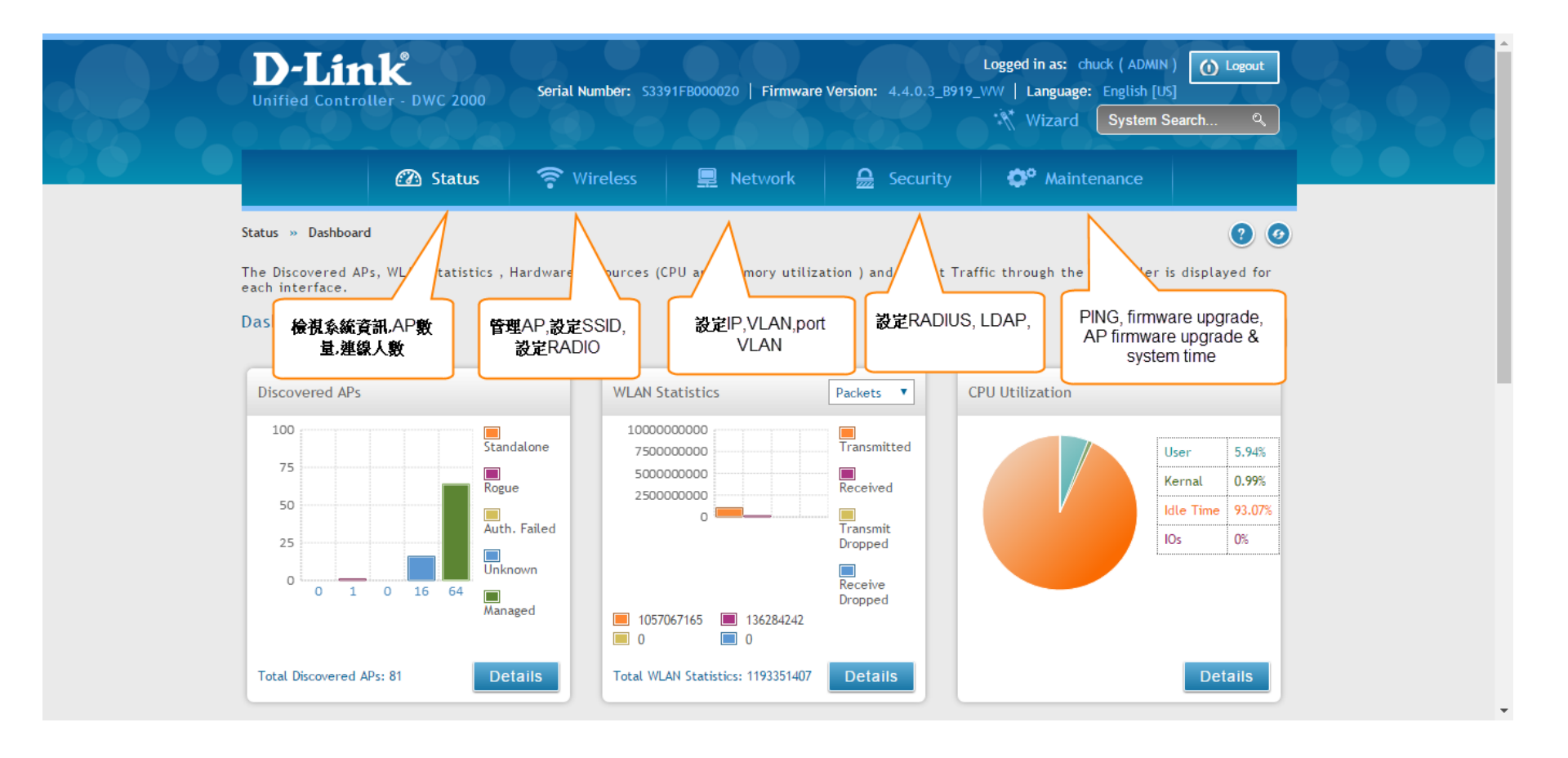

### Interface介紹

- 設備正面有四個RJ-45 interface 和 4個SFP介面,總共八個interface, 但他們是combo port, 意思是說當我如果接上RJ-45 port1的話,SFP 的port1會無法使用.
- 在default configuration的情況下,四個 interface都是同一個VLAN.
- 設備支援L3 VLAN 和 VLAN routing
- 設備支援route mode 和 NAT mode.

### 如何管理AP & 升級AP firmware

- DWL-8610AP & DWL-6610AP 一但被DWC-2000 管理之後,便無法直接使用telnet & http 的方式 去操作AP並且幫他做firmware upgrade, 要從 DWC-2000的 Maintenance»Firmware»AP Firmware Download 去幫AP 做 firmware upgrade.
- 由於此操作只能用tftp的方式進行,請先在電腦 上準備好 tftp server, 推薦使用 tftpd32
   (http://tftpd32.jounin.net/tftpd32\_download.ht ml)
- 整個AP升級過程大約要五分鐘

|        | <b>D-Link</b><br>Unified Controller - DWC 2000 | Logged in as: chuck ( ADMIN ) O Logout<br>Serial Number: \$3391FB000020   Firmware Version: 4.4.0.3_B919_VWV   Language: English [US]<br>Wizard System Search 9,                                                                                                    |                   |
|--------|------------------------------------------------|----------------------------------------------------------------------------------------------------|-------------------|
|        | 🙆 Status                                       | 穼 Wireless 🖳 Network 🔬 Security 🗘 Maintenance                                                                                                    |                   |
|        | Maintenance » Firmware » AP Firmware Do        | ownload ? Ø                                                                                                    |                   |
|        | AB Eirmute Download AD Eirmut                  | It may take about 12 minutes for the upgrade<br>process to complete for an AP.                                                                                                    |                   |
|        | The Unified Wireless Controller can upgra      | are success                                                                                                    |                   |
|        | wireless controllers.                          |                                                                                                    |                   |
|        | AP Firmware Download                           | 請輸入 TFTP server IP                                                                                                    |                   |
|        | Server Address                                 | address                                                                                                    |                   |
|        | Img_dwl8600                                    | D-Link 8600 AP Radios                                                                                                    |                   |
|        | File Path                                      |                                                                                                    |                   |
|        | File Name                                      | D Lieb 2700/7700 AD Dedies                                                                                                    |                   |
|        | File Path                                      |                                                                                                    |                   |
|        | File Name                                      |                                                                                                    |                   |
|        | Img_d wl2600                                   | D-Link 2600 AP Radios                                                                                                    |                   |
|        | File Path                                      |                                                                                                    |                   |
|        | File Name                                      |                                                                                                    |                   |
|        | Img_dwl8610                                    | D-Link 8610 AP Radios                                                                                                    |                   |
|        | File Path                                      |                                                                                                    |                   |
|        | File Name                                      |                                                                                                    |                   |
|        | Img_dwl6700                                    | D-Link 6700 AP Radios                                                                                                    |                   |
|        | File Path                                      |                                                                                                    |                   |
|        | File Name                                      | http:///www.are檔名,例如                                                                                                    |                   |
|        | File Path                                      | dwl-6610 fw y 4 3 0 4 tar                                                                                                    |                   |
|        | File Name                                      |                                                                                                    |                   |
|        | Img_dwl8710                                    | D-Link 8710 AP Radios                                                                                                    |                   |
|        | File Path                                      |                                                                                                    |                   |
|        | File Name                                      |                                                                                                    | ( <del>11</del> . |
|        | Group Size                                     | 6 [Default: 64, Range: 1 - 192] Group SIZE建藏用 0~ 0, 适定相一从帛波口ap1                                                                                                    | ,AX               |
|        | Image Download Type                            | DWL-6610AP ▼                                                                                                    |                   |
| 最後按下 s | <sup>Managed AP</sup><br>ave. 切記,要先save        | All<br>3c:1e:04+f8:r4:00-10.192.123.100 -<br>3c:1e:04+f8:r4:0-10.192.123.100 -<br>3c:1e:04+f8:r4:0-10.192.123.100 -<br>3c:1e:04+f8:r4:0-10.192.115.100 -<br>3c:1e:04+f8:r4:0-10.192.115.100 -<br>3c:1e:04+f8:r4:5:00-10.192.123.100 -<br>3c:1e:04+f8:r5:00-10.192.123.100 -<br>3c:1e:04+f8:r5:00-10.192.123.100 -<br>3c:1e:04+f8:r5:00-10.192.123.100 - |                   |
|        | 再start.                                        | Save Start Refresh                                                                                                    |                   |
| _      |                                                |                                                                                                    |                   |

### 如何修改AP profile

- 最多可以建立64個 AP profile. Profile 裡面又包含了 radio & SSID.
- SSID 最多可以建立50個.

|                                                                                                    |                                                                               |                                         |                            | oystem ocuren               |            |
|----------------------------------------------------------------------------------------------------|-------------------------------------------------------------------------------|-----------------------------------------|----------------------------|-----------------------------|------------|
| 🙆 State                                                                                                | us 🛜 Wireless                                                                 | 💻 Network                               | Security                   | 🍄 Maintenance               |            |
| Wireless » Access Point » AP Pr                                                                        | ofile                                                                         |                                         |                            |                             | <b>? (</b> |
| AP Profiles AP Profile Ra                                                                              | dio AP Profile SSID AP                                                        | Profile QoS                             |                            |                             |            |
| From this page, we can create,                                                                         | copy and delete AP profiles.                                                  | . Up to 16 AP profiles can be c         | reated on the U            | nified Wireless Controller. |            |
| Access Point Profile List                                                                              |                                                                               |                                         |                            |                             |            |
|                                                                                                    |                                                                               |                                         |                            |                             |            |
| Show 10 • entries [Right cli                                                                           | ck row to see more options]                                                   |                                         |                            |                             |            |
| Show 10 v entries [Right cli<br>AP Profile Name                                                        | ck row to see more options]<br>Profile Status ⊖                               | Hardware Type 🛛 😌                       | Wired Netwo                | rk Discovery VLAN ID        |            |
| Show 10 ▼ entries [Right cli AP Profile Name   1-Default                                               | ck row to see more options]<br>Profile Status ↔<br>Associated                 | Hardware Type 🕀                         | Wired Netwo                | rk Discovery VLAN ID        | <br>∂      |
| Show 10 v entries [Right cli<br>AP Profile Name<br>1-Default<br>2-kindergarden                         | ck row to see more options] Profile Status Associated Configured              | Hardware Type<br>⊖<br>Any<br>Any        | Wired Netwo<br>1<br>1      | rk Discovery VLAN ID        | ÷          |
| Show 10 • entries [Right cli<br>AP Profile Name •<br>1-Default<br>2-kindergarden<br>3-seniorhighschool | ck row to see more options] Profile Status   Associated Configured Configured | Hardware Type<br>↔<br>Any<br>Any<br>Any | Wired Netwo<br>1<br>1<br>1 | rk Discovery VLAN ID        | <br>⊕      |

#### • 紅色框框是代表這個radio是開還是關,如果有某一個radio不想使用, 就設定成off

| <b>D-Link</b><br>Unified Controller - DWC 2000 | Serial Number: 533 | 391FB000020   Firmware \ | Version: 4.4.0.3_B919_ | Logged in as: chuck ( ADMIN<br>WW   Language: English [U<br>Wizard System S | 5]<br>Search Q |  |
|------------------------------------------------|--------------------|--------------------------|------------------------|-----------------------------------------------------------------------------|----------------|--|
| 🙆 Status                                       | 🛜 Wireless         | 💻 Network                | 🚊 Security             | 🗘 Maintenance                                                               |                |  |
| Wireless » Access Point » AP Profile »         | AP Profile Radio   |                          |                        |                                                                             | 0 0            |  |
| AP Profiles AP Profile Radio                   | AP Profile SSID AP | Profile QoS              |                        |                                                                             |                |  |

This page contains several parameters that are not available for the default AP Profile. AP can support up to two radios. By default, Radio 1 operates in the IEEE 802.11a/n/ac mode and Radio 2 operates in the IEEE 802.11b/g/n mode. The difference between these modes is the frequency in which they operate. IEEE 802.11b/g/n operates in the 2.4 GHz frequency and IEEE 802.11a/n/ac operates in 5 GHz frequency.

Access Point Profiles Radio List

| Show 10 • entries [         | Right click row to se | e more option | 15]           |                 |                |                          |
|-----------------------------|-----------------------|---------------|---------------|-----------------|----------------|--------------------------|
| AP Profile Name 🔂           | Radio Mode €          | Status 🗧      | Sentry Mode ⊖ | Initial Power 😔 | Max. Clients ⊖ | Auto Eligible Channels ⊖ |
| 1-Default                   | 802.11a/n/ac          | On            | Disabled      | 100%            | 200            | 149                      |
| 1-Default                   | 802.11b/g/n           | On            | Disabled      | 100%            | 200            | 1,6,11                   |
| 2-kindergarden              | 802.11a/n             | On            | Disabled      | 100%            | 30             | 60,149,157               |
| 2-kindergarden              | 802.11b/g/n           | On            | Disabled      | 100%            | 30             | 1,6,11                   |
| 3-seniorhighschool          | 802.11a/n             | On            | Disabled      | 100%            | 30             | 60,149,157               |
| 3-seniorhighschool          | 802.11b/g/n           | On            | Disabled      | 100%            | 30             | 1,6,11                   |
| Showing 1 to 6 of 6 entries |                       |               |               |                 | First          | √ Previous 1 Next   Last |

# • 只有第一個SSID會預設就是enable,如果有使用二個以上,請記得要 把他設定成enable,2個radio都要設定

| 🙆 Status                                                                      | 🛜 Wirel                              | less                           | 📮 Network                          | Secu                                   | urity 🔇                             | 🎾 Maintenance            | e                        |
|-------------------------------------------------------------------------------|--------------------------------------|--------------------------------|------------------------------------|----------------------------------------|-------------------------------------|--------------------------|--------------------------|
| Wireless » Access Point » AP Profile                                          | » AP Profile SSID                    |                                |                                    |                                        |                                     |                          | 0 9                      |
| AP Profiles AP Profile Radio                                                  | AP Profile SSI                       | D AP Profi                     | le QoS                             |                                        |                                     |                          |                          |
| This page displays the virtual access<br>Service Set Identifier(SSID). We can | point(VAP) setti<br>configure and en | ings associate<br>able up to 1 | ed with the sel<br>6 VAPs per radi | ected AP profile.<br>io on each physic | . Each VAP is id<br>al access point | lentified by its n<br>t. | etwork number and        |
| Access Point Profiles SSID Lis                                                | t                                    |                                |                                    |                                        |                                     |                          |                          |
| AP Profile                                                                    | 1                                    | I-Default                      | •                                  |                                        |                                     |                          |                          |
| Radio Mode                                                                    | ۲                                    | 0 802.11a/n/                   | /ac 🔍 802.1                        | 1b/g/n                                 |                                     |                          |                          |
| Show 10 • entries [Right click                                                | row to see more o                    | options]                       |                                    |                                        |                                     |                          |                          |
| SSID Name 🗘                                                                   | SSID Status ♦                        | VLAN 🕀                         | Hide SSID $\oplus$                 | Security ⊖                             | Redirect ⊖                          | L3 Tunnel ⊖              | Captive Portal $\ominus$ |
| 18-NTPC-WPA2                                                                  | Enabled                              | 1-Default                      | Disabled                           | WPA Enterprise                         | None                                | Disabled                 | Free                     |
| 21-Eduroam                                                                    | Enabled                              | 1-Default                      | Disabled                           | WPA Enterprise                         | None                                | Disabled                 | Free                     |
| 22-NTPC-WPA-KEY                                                               | Enabled                              | 1-Default                      | Disabled                           | WPA Personal                           | None                                | Disabled                 | Free                     |
| 4-dlink4 ▼                                                                    | Disabled                             | 1-Default                      | Disabled                           | None                                   | None                                | Disabled                 | Free                     |
| 5-dlink5 🔻                                                                    | Disabled                             | 1-Default                      | Disabled                           | None                                   | None                                | Disabled                 | Free                     |
| 6-dlink6 🔻                                                                    | Disabled                             | 1-Default                      | Disabled                           | None                                   | None                                | Disabled                 | Free                     |
| 7-dlink7 T                                                                    | Disabled                             | 1-Default                      | Disabled                           | None                                   | None                                | Disabled                 | Free                     |
| 8-dlink8 🔻                                                                    | Disabled                             | 1-Default                      | Disabled                           | None                                   | None                                | Disabled                 | Free                     |
| 0.415-100                                                                     | Di LL L                              | 4.0.4.11                       |                                    |                                        |                                     | D                        | -                        |

### • 有更改radio or SSID設定的話,請記得要選 apply 去把設定推給AP.

• Associated 代表這個 AP profile 有管理AP

| Unified Controller - DWC     | 2000 Serial Numb             | er: \$3391FB000020   Fir | mware Version: 4.4.0.3_B91  | 9_WW   Language: English [US] | earch Q       |
|------------------------------|------------------------------|--------------------------|-----------------------------|-------------------------------|---------------|
| 🙆 SI                         | tatus 🛜 Wirel                | ess 📃 Netwo              | ork 🔒 Security              | 🔅 Maintenance                 |               |
| Wireless » Access Point » AF | P Profile                    |                          |                             |                               | 00            |
| AP Profiles AP Profile       | e Radio AP Profile SSI       | O AP Profile QoS         |                             |                               |               |
| From this page, we can creat | te, copy and delete AP p     | rofiles. Up to 16 AP pro | files can be created on the | Unified Wireless Controller.  |               |
| Access Point Profile Lis     | st                           |                          |                             |                               |               |
| Show 10 • entries [Right     | t click row to see more opti | ions]                    |                             | 0                             |               |
| AP Profile Name              | 🔂 Profile Status             | ⊖ Hardware Typ           | e 😌 Wired Netv              | work Discovery VLAN ID        | ÷             |
| 1-Default                    | Associated                   | Anv                      | 1                           |                               |               |
| 2-kindergarden               | Configured                   | Select All               | 1                           |                               |               |
| 3-seniorhighschool           | Configured                   | / Edit                   | 1                           |                               |               |
| Showing 1 to 3 of 3 entries  | Г                            | Copy Apply               |                             | First J Previous 1            | Next 🕽 Last 刘 |
| Add New AP Profile           | ۲,                           | X Delete                 |                             |                               |               |
|                              |                              |                          |                             |                               |               |
|                              |                              | Copyright © 2014 D-      | Link Corporation.           |                               |               |

### 如何設定 captive portal

- 要在DWC-2000上面使用captive portal有二種方式, switch mode & route mode. 由於使用route mode的認 證速度較快,在此我們只介紹這種架構.
- 要使用route mode意味者dwc-2000要有二個網段,一個是uplink subnet,另一個是 downlink subnet.
- Route mode架構請使用 FW\_4.4.0.3\_B931 以上的版本.
- Uplink一定要使用 VLAN1, downlink可以自行設定
- 模擬架構圖如下:
- 203.72.154.18(port 1 vlan1) DWC (port 2 vlan40) 192.168.100.254

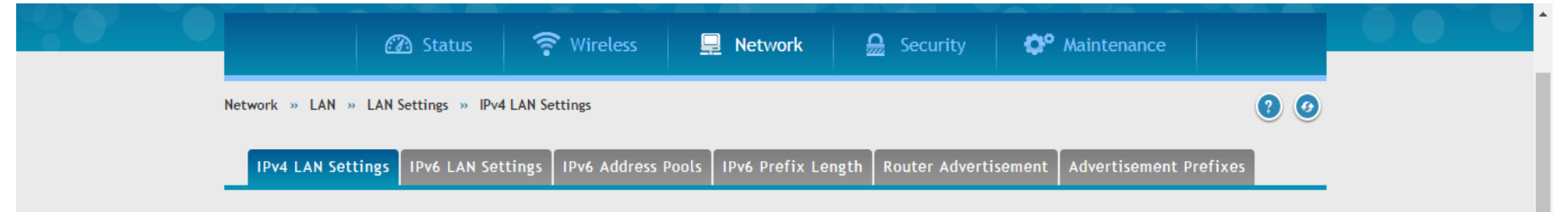

The LAN Configuration page allows you to configure the LAN interface of the controller including the DHCP Server which runs on it and Changes here affect all devices connected to the controller's LAN switch and also wireless LAN clients. Note that a change to the LAN IP address will require all LAN hosts to be in the same subnet and use the new address to access this GUI.

#### LAN Settings

| IP Address Setup                      |                |   |
|---------------------------------------|----------------|---|
| IP Address                            | 203.72.154.18  |   |
| Subnet Mask                           | 255.255.255.0  |   |
|                                       |                |   |
| DHCP Setup                            |                |   |
| DHCP Mode                             | None           | • |
| Domain Name                           | NTPC           |   |
|                                       |                |   |
| Default Route                         |                |   |
| Enable Default Route                  | ON III         |   |
| Gateway                               | 203.72.154.254 |   |
| DNS Server                            | 8.8.8          |   |
| SNAT                                  | 0.00           |   |
| IATIC                                 | JFF            |   |
| DNS Host Name Mapping                 |                |   |
| [Right click row to see more options] |                |   |
|                                       |                |   |

#### • 從 VLAN list可以新增修改VLAN 設定

| D-Li          | nk<br>roller - DWC 2000 | Serial Number: 533 | 91FB000020   Firmware | e Version: 4.4.0.3_B919_ | Logged in as: chuck (ADMIN) Logout<br>Language: English [US]<br>Wizard System Search Q |   |
|---------------|-------------------------|--------------------|-----------------------|--------------------------|----------------------------------------------------------------------------------------|---|
|               | 🕜 Status                | 🛜 Wireless         | 📃 Network             | Security                 | 🏟 Maintenance                                                                          |   |
| Network » VLA | W » VLAN Settings       |                    |                       |                          | 0                                                                                      | 0 |

The controller supports virtual network isolation on the LAN with the use of VLANs. LAN devices can be configured to communicate in a subnetwork defined by VLAN identifiers.

#### VLAN List

| Show 10      | ▼ entries [Ri  | ght click row to see more op | otion | s]                   |                 |                |             |                  |   |
|--------------|----------------|------------------------------|-------|----------------------|-----------------|----------------|-------------|------------------|---|
| Name 🔂       | VLAN ID 😔      | VLAN Type                    | ⊜     | IP Address \varTheta | Subnet Mask 🛛 😌 | Captive Portal | ⊖ Auther    | ntication Server | ⇔ |
| Default      | 1              | VLAN (L3)                    |       | 203.72.154.18        | 255.255.255.0   | Free           | None        |                  |   |
| Mobile       | 36             | VLAN (without IP interface)  |       | NA                   | NA              | NA             | NA          |                  |   |
| NTPC         | 30             | VLAN (without IP interface)  |       | NA                   | NA              | NA             | NA          |                  |   |
| WPA2         | 35             | VLAN (without IP interface)  |       | NA                   | NA              | NA             | NA          |                  |   |
| Showing 1 to | 4 of 4 entries |                              |       |                      |                 | K First        | t 🚽 Previou | ıs 1 Next > Last | K |

Add New VLAN

Available VLAN(s)

| D-Link                                   | Logged in as: chuck ( ADMIN ) Logout<br>Serial Number: S3391FB000020   Firmware Version: 4.4.0.3 B919 V/V   Language: English [US] |
|------------------------------------------|----------------------------------------------------------------------------------------------------|
| VLAN Configuration                       |                                                                                                    |
| VLAN ID                                  | 40 [Default: 1, Range: 2 - 4093]                                                                                                   |
| Name                                     | test                                                                                                    |
| Net VLAN Type                            | VLAN (L3) VLAN (without IP interface)                                                                                              |
| Th Activate InterVLAN Routing            |                                                                                                    |
| Captive Portal Type                      | Permanent User                                                                                                    |
| VL<br>Enable Redirect                    | OFF CONTRACTOR                                                                                                    |
| Authentication Server                    | Radius Server 🔹                                                                                                    |
| Authentication Type                      | PAP T                                                                                                    |
| Captive Portal Profile<br>Choose Profile | Login Profile                                                                                                    |
| N<br>Login Profile Name<br>V             | default  Create a Profile                                                                                                    |
| S                                        | Save                                                                                                    |
| Add New VLAN                             |                                                                                                    |

Available VLAN(s)

| Authentication Server                                               | Radius Server 🔻                                                                                                    | <b>^</b> |
|---------------------------------------------------------------------|----------------------------------------------------------------------------------------------------|----------|
| Authentication Type                                                 | PAP 🔹                                                                                                    |          |
| Captive Portal Profile<br>Choose Profile                            | Sogin Profile Custome Profile                                                                                                    |          |
| Login Profile Name                                                  | default  Create a Profile                                                                                                    |          |
| Multi VLAN Subnet<br>IP Address<br>Subnet Mask<br>DHCP<br>DHCP Mode | 192.168.100.254         255.255.255.0         Image: State of the state of the state of the | Э        |
| LAN Proxy<br>Enable DNS Proxy                                       | OFF                                                                                                    |          |
|                                                                     |                                                                                                    | Save     |

#### • Port VLAN 可以設定每個port使用哪個VLAN

| <b>D-Link</b><br>Unified Controller - DWC 2000                                                                                             | Serial Number: 533                                                      | Logged in as: chuck ( ADMIN<br>_WW   Language: English [U:<br>Wizard System S | k ( ADMIN ) ( Logout<br>English [US]<br>System Search 익,                   |                                                                                                |                                                     |
|----------------------------------------------------------------------------------------------------|-------------------------------------------------------------------------|-------------------------------------------------------------------------------|----------------------------------------------------------------------------|------------------------------------------------------------------------------------------------|-----------------------------------------------------|
| 🙆 Status                                                                                                    | 🛜 Wireless                                                              | 💻 Network                                                                     | Security                                                                   | OP Maintenance                                                                                 |                                                     |
| Network » VLAN » Port VLAN                                                                                                    |                                                                         |                                                                               |                                                                            |                                                                                                | 00                                                  |
| This page allows user to configure the<br>LAN port with a VLAN ID, you can assoc<br>and VLAN membership information. Go<br>Port VLANs List | port VLANs. A user ca<br>iate a VLAN to a phys<br>to the Available VLAN | an choose ports and cau<br>ical port. The VLAN Po<br>N page to configure a V  | n add them into a VLAI<br>rt table displays the p<br>LAN membership that ( | N.In order to tag all traffic t<br>ort identifier, the mode set<br>can then be associated with | through a specific<br>tting for that port<br>a port |
| [Right click row to see more options]                                                                                                    |                                                                         |                                                                               |                                                                            |                                                                                                |                                                     |
| Port Name                                                                                                    | > Mode                                                                  | ⊖ PVID                                                                        | ⊖ VLAN Membe                                                               | ership                                                                                         | ÷                                                   |
| n aut 1                                                                                                    | A                                                                       | 1                                                                             | 1                                                                          |                                                                                                |                                                     |

| [ | Right click row to see more options] |   |        |   |      |   |                 |   |  |
|---|--------------------------------------|---|--------|---|------|---|-----------------|---|--|
| F | Port Name                            |   | Mode 😌 | ) | PVID | ⊜ | VLAN Membership | ⇔ |  |
| F | port1                                | , | Access |   | 1    |   | 1               |   |  |
| F | port2                                | , | Access |   | 40   |   | 1               |   |  |
| F | port3                                | , | Access | 1 | 1    |   | 1               |   |  |
| F | port4                                | , | Access |   | 1    |   | 1               |   |  |
| s | howing 1 to 4 of 4 entries           |   |        |   |      |   |                 |   |  |

Copyright © 2014 D-Link Corporation.

#### • 此處設定RADIUS server 參數

| <b>D-Link</b><br>Unified Controller - DWC 2000 |                         | Serial Number: \$33     | Logged in as: chuck ( ADMIN<br>Serial Number: \$3391FB000020   Firmware Version: 4.4.0.3_B919_WW   Language: English [U<br>Wizard System S |            |               |     |  |
|------------------------------------------------|-------------------------|-------------------------|----------------------------------------------------------------------------------------------------|------------|---------------|-----|--|
|                                                | 🕜 Status                | 🛜 Wireless              | 💻 Network                                                                                                    | 🔒 Security | ᅌ Maintenance |     |  |
| Security » Auther                              | ntication » External Au | ith Server » Radius Ser | ver                                                                                                    |            |               | 0 0 |  |
| Radius Serve                                   | er Radius Accountin     | g POP3 Server PC        | P3 Trusted CA LDAF                                                                                                    | P Server   |               |     |  |

This page configures the RADIUS servers to be used for authentication. A RADIUS server maintains a database of user accounts used in larger environments. If a RADIUS server is configured in the LAN, it can be used for authenticating users that want to connect to the wireless network provided by this device. If the first/primary RADIUS server is not accessible at any time, then the device will attempt to contact the secondary RADIUS server for user authentication.

#### Radius Server Configuration

| Server Check                       | Server Checking                |
|------------------------------------|--------------------------------|
| Authentication Server 1 IP Address | 203.72.153.61                  |
| Authentication Port                | <b>1812</b> [Range: 0 - 65535] |
| Secret                             | •••••                          |
| Timeout                            | 1 [Range: 1 - 999] Seconds     |
| Retries                            | 2 [Range: 1 - 9] Seconds       |

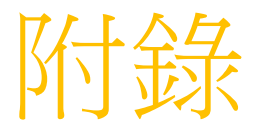

- DWC-2000 firmware 4.4.0.3\_B931\_WW\_Q
- https://drive.google.com/file/d/0B1qEQfkSaQCrZXA0cTBjRTZoN0E/view?usp=sharing

- DWL-6610AP firmware 4.3.0.4
- <a href="https://drive.google.com/file/d/0B1qEQfkSaQCrZ0p5YWxpeExVY2s/view?usp=sharing">https://drive.google.com/file/d/0B1qEQfkSaQCrZ0p5YWxpeExVY2s/view?usp=sharing</a>

# NTPC除錯

- 1.Vlan 30 Trunk Port 對嗎?
- 2.Vlan 30 GW是否到的了
- 3. DWC-2000是否掛點?
- 4. DWC-2000是否認證成功?
- 5.Vlan 8路由正常否?
- 6. DWC-2000看user log
- 7.Firewall上查Policy。
- 8.Core Routing

# NTPC-Mobile除錯

- 1.Vlan 36 Trunk port
- 2.AP MAC
- 3.L2 MAC
- 4.L3 MAC
- 5.L3 unblock
- 6.Wan ip 是否有發radius 服務
- 7.firewall Policy
- 8.vlan interface and routing

## WPA2-除錯

- Vlan 35 trunk port
- Vlan 1 or Vlan35 AP ip to Radius
- AP MAC
- Check Policy
- Vlan interface and Routing

# Thin AP除錯

- 1.AC Discovery
- 2.Tunnel Mode or Bridge Mode
- 3.Radius Server
- 4.DHCP
- 5.IP Pool setup
- 6.Firewall Routing
- 7.Bridge switch setup(Check MAC)
- 8.Policy

## **Firewall Sniffer**

- Config vdom
- Edit v256-vd
- Diagnose sniffer packet any "host X.X.X.X" 4

# Sflow Local Traffice 監控

- 校園設定一台PC,安裝sFlowTrend.jnlp and java
- 請中心工程師在3620下達指令
- 1. enable sflow
- 2. create sflow analyzer\_server 1 owner NTPC timeout infinite collectoraddress 163.20.66.190 collectorport 6343 maxdatagramsize 1400
- create sflow flow\_sampler ports 1:1-24 analyzer\_server\_id 1 rate 1 tx\_rate 1 maxheadersize 256
- 4. delete sflow flow\_sampler ports 1:1-24

# Sflow與中心端Siraya之差異

- Local traffice 監控
- 骨幹出問題時可以知道校內流量及原因。
- 詳細的Local Traffice

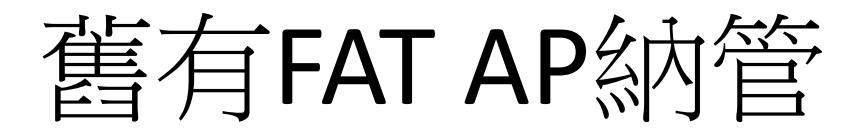

- 學校內的舊FAT AP可完全支援所有認證方式
  - 舊有AP功能可支援NTPC-WPA2及NTPC-Mobile設定部份可參考以下兩者 進行調整
  - NTPC規劃設定Vlan8 10.253.XX.254 and Vlan 30傳送Data traffice。
  - NTPC-WPA2認證部分,
    - FAT AP認證系統需要加入此AP ip (Vlan1),並帶(Vlan35)傳送Data traffice。
  - NTPC-Mobile 認證依舊由L3 Switch進行認證。
    - 認證系統需要加入L3 switch ip (Vlan1),並帶(Vlan36傳送Data traffice。

### 問題討論

- 訊號不佳
  - Wifi analyzer
- 無法進入認證可能問題
   測Radius
- 特定網路位址不通,服務不通?
   Firewall policy
- 無法辦公文?

– DNS

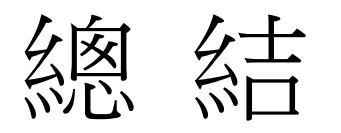

- Wifi analyzer頻譜,分析訊號強弱。
- Wireless :
  - NTPC Web portal 

     NTPC- WPA2 
     NTPC- Mobile 
     EduRoaming 
     TanetRoam
- Radius認證(Winoc)
  - 納管FAT AP Radius 認證及MAC Auth帳號。
  - 處理AC Radius認證
- FireWall Policy
  - 處理10.128/9 做NAT(163.20.242~243/23)
  - 引導網段至Winoc做Radius認證
- Thin AP 架構及啟動行為設計
- IP不夠用問題:
  - 舊架構擴充發四個C
  - 新架構一個B,原來的C當ip pool

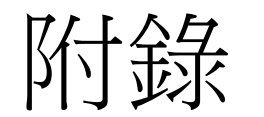

## windows 7 開啟telent 功能

|                    | 有女所你关究性心,真证周于进现性。                                                                                                    | A CONTRINE C [INFINITAGE                                                                                                    | 仄] `[愛丈] スス [191夜] *                                                                                                    |                                                                                                    |                                                                                               |                                                                                                    |  |  |  |  |  |
|--------------------|----------------------------------------------------------------------------------------------------|----------------------------------------------------------------------------------------------------|----------------------------------------------------------------------------------------------------|----------------------------------------------------------------------------------------------------|-----------------------------------------------------------------------------------------------|----------------------------------------------------------------------------------------------------|--|--|--|--|--|
| 💡 開啟或關閉 Windows 功能 |                                                                                                    |                                                                                                    |                                                                                                    |                                                                                                    |                                                                                               |                                                                                                    |  |  |  |  |  |
|                    | 組合管理 ▼                                                                                                    |                                                                                                    |                                                                                                    |                                                                                                    |                                                                                               |                                                                                                    |  |  |  |  |  |
|                    | 名稱                                                                                                    |                                                                                                    |                                                                                                    |                                                                                                    | 大小                                                                                            | 版本                                                                                                    |  |  |  |  |  |
|                    | <ul> <li>■ Transcend SSD Scope version 2.7.0.</li> <li>☆ VAIO Control Center</li> <li>■ Juniper Networks, Inc. Setup Client</li> <li>◆ 趨勢科技 OfficeScan 代理程式</li> <li>■ HDAUDIO SoftV92 Data Fax Moder</li> <li>☆ EasyATM Smart Wizard</li> <li>☆ Smart Card Reader Installer</li> <li>☆ Microsoft Visual Studio 2010 Tools</li> <li>☆ Microsoft Visual Studio 2010 Tools</li> <li>☆ 総合所得稅電子結算申報繳稅糸統</li> <li>■ Microsoft Visual C++ 2010 x86 Rec</li> <li>☆ iTools 3</li> <li>◇ Apple Mobile Device Support</li> <li>☆ Apple 應用程式支援 (32 位元)</li> </ul> | Windows 功能<br>開啟或關閉 Win<br>若要開啟功能,請選<br>的核取方塊。填滿的<br>Internet In<br>● Microsoft<br>● Microsoft<br>● RIP Listen<br>♥ ■ Tablet PC<br>♥ ■ Telnet 用<br>■ TFTP 用戶<br>♥ ■ Windows | ndows 功能<br>取該功能的核取方塊。若要關閉功能<br>方塊表示只開啟部分功能。<br>formation Services 可裝載的 Web<br>.NET Framework 3.5.1<br>Message Queue (MSMQ) 伺服器<br>管理員系統管理組件 (CMAK)<br>er<br>元件<br>≦端<br>服器<br>端<br>Search | <ul> <li>□ ■ X</li> <li>€</li> <li>●</li> <li>●&lt;</li></ul> | 8.40 MB<br>800 KB<br>101 MB<br>2.02 MB<br>2.14 MB<br>2.14 MB<br>11.1 MB<br>22.5 MB<br>94.3 MB | 2.7.0.0<br>7.4.9.44981<br>11.0.4665<br>1.00.0000<br>1.1.9.0923<br>10.0.50903<br>10.0.50903<br>16.22.104.0511<br>10.0.40219<br>8.1.0.18<br>3.1.1 |  |  |  |  |  |
|                    | 欄Apple 應用程式支援 (32 位元)<br>■ ISO to USB<br>● Mobile Partner<br>● WinMerge 2.14.0<br>■ Microsoft Visual C++ 2008 Redistrik<br>■ Microsoft Visual C++ 2008 Redistrik                                                                                                    | Windows                                                                                                    | TIFF IFilter<br>小工具平台<br>處理序啟用服務<br>確定                                                                                                    | ▼<br>取消                                                                                                    | 94.3 MB<br>5.26 MB<br>5.73 MB<br>2.06 MB<br>600 KB                                            | 3.1.1<br>23.003.07.04.68<br>2.14.0<br>9.0.21022<br>9.0.30729.6161                                                                               |  |  |  |  |  |
|                    | Win32DiskImager version 0.9.5                                                                                                    |                                                                                                    | ImageWriter Developers                                                                                                    | 2015/7/13                                                                                                    | 44.8 MB                                                                                       | 0.9.5                                                                                                    |  |  |  |  |  |
|                    |                                                                                                    |                                                                                                    | LINE Corporation                                                                                                    | 2015/8/17                                                                                                    |                                                                                               | 4.1.2.516                                                                                                    |  |  |  |  |  |
|                    | Oracle V/M VirtualRoy 5.0.2                                                                                                    |                                                                                                    | Oracle Corporation                                                                                                    | 2015/8/20                                                                                                    | 144 MR                                                                                        | 502                                                                                                    |  |  |  |  |  |

## Win7 firewall

| 🚽 🔐 🕨 控制台 🕨 所有控制台項目 🕨 Windows 防火牆 🕨 允許的程式

G

▼ 4<sub>2</sub>

允許程式通過 Windows 防火牆通訊

若要新增、變更或移除允許的程式與連接埠,請按一下 [變更設定]。

| 名稱                                                        | 家用/工作場所 (私人) | 公用 |
|-----------------------------------------------------------|--------------|----|
| □ BranchCache - 內容抓取 (使用 HTTP)                            |              |    |
| □BranchCache - 同儕節點探索 (使用 WSD)                            |              |    |
| □BranchCache - 託管快取用戶端 (使用 HTTPS)                         |              |    |
| □BranchCache - 託管快取伺服器 (使用 HTTPS)                         |              |    |
| ☑ C:\Program Files\DTLSoft\DriveTheLife\download\MiniThun | $\checkmark$ |    |
| ☑ C:\Program Files\DTLSoft\DriveTheLife\DriveTheLife.exe  | $\checkmark$ |    |
| ☑ C:\Program Files\DTLSoft\DriveTheLife\DTLService.exe    |              |    |
| 🗹 Firefox (C:\Program Files\Mozilla Firefox)              | $\checkmark$ |    |
| 🗹 Firefox (C:\Program Files\Mozilla Firefox)              | $\checkmark$ |    |
| 🗹 Google Chrome                                           | $\checkmark$ |    |
| ✓ HomeGroup                                               |              |    |

允許其他程式(R)...

# 中心firewall功能

- 做10網段NAT
- 對單一ip做session limit
- 阻擋P2P
- 做動態路由交換ospf
- 各校邏輯上的firewall分割Vdom
- IPS功能
- 監控封包除錯功能

# Dlink DWL 6610AP設定

- 先至AC開啟AP debug,設定admin password
- telnet 連上
- 設定AP ip
- 設定AC ip

## Dlink DWL 6610AP

set management dhcp-status down set management static-ip 10.226.161.117 set management static-mask 255.255.255.0 set static-ip-route gateway 10.226.161.254 set host id AP117 set managed-ap switch-address-1 10.253.161.1 set telnet status up set web-server http-status up save-running

#### **應用案例:**三峽明德中學國中部無線網路架構

- 在每一間教室裝一間AP, 並且SSID名稱要跟教室名稱 一樣,代表了每間教室的SSID都是不同的並且每個AP 要用不同的AP profile.
- 設定順序如下:
- 設定L2 VLAN ID (GateWay)(Route)
- 設定SSID
- 設定 AP profile
- 把SSID拉進去匹配的AP profile
- 納管AP, 每台AP用不同的AP profile.

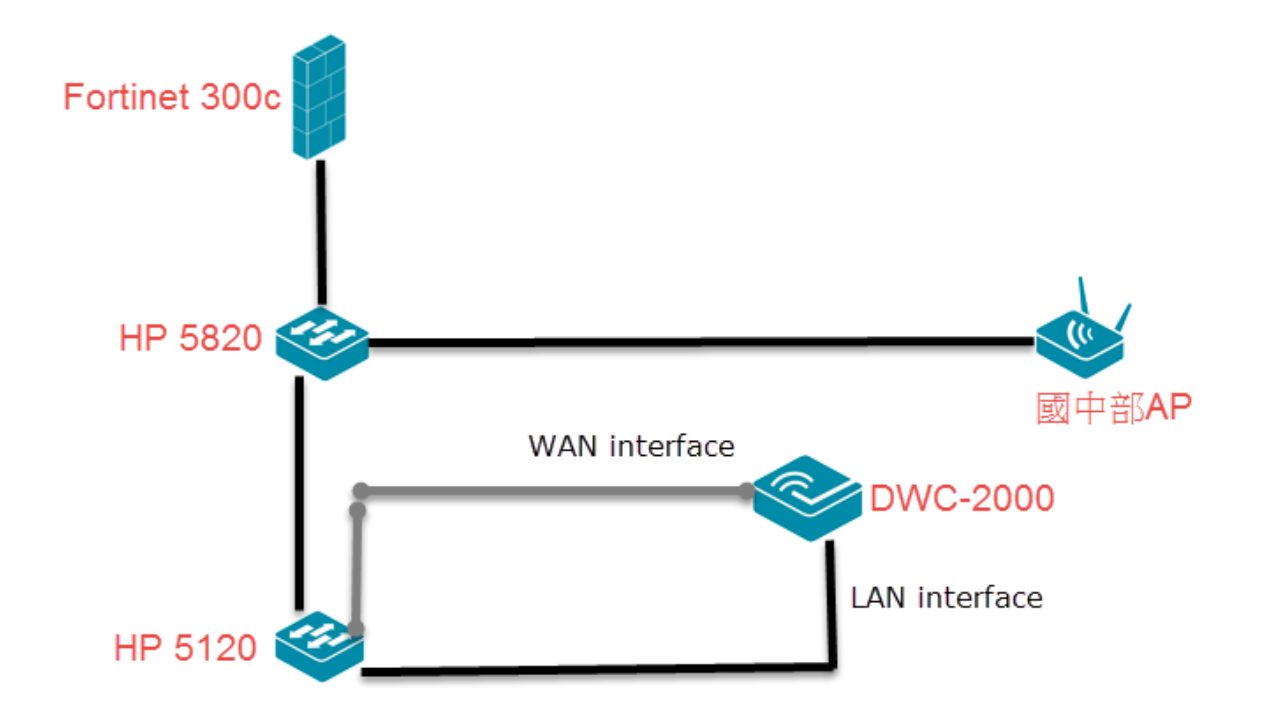

#### • 設定L2 VLAN ID

|                |                 |            |           |            | Wizard System Sea | arch 🤏 |
|----------------|-----------------|------------|-----------|------------|-------------------|--------|
|                | 🕜 Status        | 🛜 Wireless | 📃 Network | 🔒 Security | ᅌ Maintenance     |        |
| Network » VLAN | » VLAN Settings |            |           |            |                   | 00     |

The controller supports virtual network isolation on the LAN with the use of VLANs. LAN devices can be configured to communicate in a subnetwork defined by VLAN identifiers.

#### VLAN List

| Show 10  entries [Right click row to see more options] |                 |                             |                      |                       |                  |                                |  |  |  |  |  |
|--------------------------------------------------------|-----------------|-----------------------------|----------------------|-----------------------|------------------|--------------------------------|--|--|--|--|--|
| Name 🕁                                                 | VLAN ID \ominus | VLAN Type 🛛 😔               | IP Address \varTheta | Subnet Mask \varTheta | Captive Portal ⊖ | Authentication Server $\Theta$ |  |  |  |  |  |
| Default                                                | 1               | VLAN (L3)                   | 10.253.33.1          | 255.255.255.0         | Free             | None                           |  |  |  |  |  |
| Mobile                                                 | 36              | VLAN (without IP interface) | NA                   | NA                    | NA               | NA                             |  |  |  |  |  |
| vlan30                                                 | 30              | VLAN (L3)                   | 10.251.33.254        | 255.255.255.0         | External CP Web  | radius                         |  |  |  |  |  |
| vlan35                                                 | 35              | VLAN (without IP interface) | NA                   | NA                    | NA               | NA                             |  |  |  |  |  |
| vlan601                                                | 601             | VLAN (without IP interface) | NA                   | NA                    | NA               | NA                             |  |  |  |  |  |
| vlan602                                                | 602             | VLAN (without IP interface) | NA                   | NA                    | NA               | NA                             |  |  |  |  |  |
| vlan603                                                | 603             | VLAN (without IP interface) | NA                   | NA                    | NA               | NA                             |  |  |  |  |  |
| vlan604                                                | 604             | VLAN (without IP interface) | NA                   | NA                    | NA               | NA                             |  |  |  |  |  |
| vlan605                                                | 605             | VLAN (without IP interface) | NA                   | NA                    | NA               | NA                             |  |  |  |  |  |
| vlan606                                                | 606             | VLAN (without IP interface) | NA                   | NA                    | NA               | NA                             |  |  |  |  |  |
| Showing 1 to 10 of 24 entries 1 2 3 Next > Last >      |                 |                             |                      |                       |                  |                                |  |  |  |  |  |

#### • 設定SSID

#### SSID Profile List

| Show 25 • entries [Right click row to see more options] |            |             |                 |                |            |             |                     |                            |  |
|---------------------------------------------------------|------------|-------------|-----------------|----------------|------------|-------------|---------------------|----------------------------|--|
| SSID 🔂                                                  | Name ⊖     | VLAN 😔      | Hide SSID ⊖     | Security 🛛 🖯   | Redirect ⊖ | L3 Tunnel ⊖ | Captive<br>Portal ⊖ | Authentication ⊖<br>Server |  |
| 1                                                       | NTPC       | 30-vlan30   | Disabled        | None           | None       | Disabled    | Free                | None                       |  |
| 2                                                       | NTPC-WPA2  | 35-vlan35   | Disabled        | WPA ENTERPRISE | None       | Disabled    | Free                | None                       |  |
| 3                                                       | NTPC-Mobil | 36-Mobile   | Disabled        | None           | None       | Disabled    | Free                | None                       |  |
| 4                                                       | 302-J302   | 622-vlan622 | Disabled        | WPA PERSONAL   | None       | Disabled    | Free                | None                       |  |
| 5                                                       | 304-J304   | 624-vlan624 | Disabled        | WPA PERSONAL   | None       | Disabled    | Free                | None                       |  |
| 6                                                       | 306-J306   | 626-vlan626 | Disabled        | WPA PERSONAL   | None       | Disabled    | Free                | None                       |  |
| 7                                                       | 308-J308   | 628-vlan628 | Disabled        | WPA PERSONAL   | None       | Disabled    | Free                | None                       |  |
| 8                                                       | 201-J315   | 611-vlan611 | Disabled        | WPA PERSONAL   | None       | Disabled    | Free                | None                       |  |
| 9                                                       | 203-J317   | 613-vlan613 | Disabled        | WPA PERSONAL   | None       | Disabled    | Free                | None                       |  |
| 10                                                      | 205-J319   | 615-vlan615 | Disabled        | WPA PERSONAL   | None       | Disabled    | Free                | None                       |  |
| 11                                                      | 207-J321   | 617-vlan617 | Disabled        | WPA PERSONAL   | None       | Disabled    | Free                | None                       |  |
| 12                                                      | 209-J323   | 619-vlan619 | Disabled        | WPA PERSONAL   | None       | Disabled    | Free                | None                       |  |
| 13                                                      | dlink13    | 1-Default   | Disabled        | None           | None       | Disabled    | Free                | None                       |  |
| 14                                                      | dlink14    | 1-Default   | Disabled        | None           | None       | Disabled    | Free                | None                       |  |
| 15                                                      | dlink15    | 1-Default   | Disabled        | None           | None       | Disabled    | Free                | None                       |  |
| 16                                                      | dlink16    | 1-Default   | Disabled        | None           | None       | Disabled    | Free                | None                       |  |
| 17                                                      | 404 1047   |             | <b>B</b> 1 11 1 |                |            |             | -                   |                            |  |
## SSID Profile Configuration X SSID 302-J302 Captive Portal Type Free ۳ Login Profile Name default Create a Profile ۳ Hide SSID OFF Ignore Broadcast OFF VLAN 622 [Range: 1 - 4093] L3 Tunnel OFF L3 Tunnel Status Not Configured 🔍 Local 🔍 Radius 💿 Disable MAC Authentication 🖲 None 🛛 🔘 HTTP Redirect Ŧ Save

• 設定 AP profile.

|                   | 🕢 Status           | 🛜 Wireless           | 💻 Network   | 🔒 Security | Maintenance |    |
|-------------------|--------------------|----------------------|-------------|------------|-------------|----|
| Wireless » Access | Point » AP Profile |                      |             |            |             | 00 |
| AP Profiles       | AP Profile Radio   | AP Profile SSID AP F | Profile QoS |            |             |    |

From this page, we can create, copy and delete AP profiles. Up to 16 AP profiles can be created on the Unified Wireless Controller.

## Access Point Profile List

| Show 10 • entries [Right cl | ick row to see more options] |               |   |                                 |   |
|-----------------------------|------------------------------|---------------|---|---------------------------------|---|
| AP Profile Name 🔂           | Profile Status ⊖             | Hardware Type | ⇔ | Wired Network Discovery VLAN ID | ⇔ |
| 1-Default                   | Associated                   | Any           |   | 1                               |   |
| 10-J318                     | Associated                   | Any           |   | 1                               |   |
| 11-J320                     | Associated                   | Any           |   | 1                               |   |
| 15-J302                     | Associated                   | Any           |   | 1                               |   |
| 16-J304                     | Associated                   | Any           |   | 1                               |   |
| 17-J306                     | Associated                   | Any           |   | 1                               |   |
| 18-J308                     | Associated                   | Any           |   | 1                               |   |
| 19-J315                     | Associated                   | Any           |   | 1                               |   |
| 2-J216                      | Associated                   | Any           |   | 1                               |   |
| 21-J319                     | Configured                   | Any           |   | 1                               |   |

## • 把SSID拉進去匹配的AP profile

|                   | 🕜 Status           | 🛜 Wireless         | 📮 Network   | 🔒 Security | 🗢 Maintenance |    |
|-------------------|--------------------|--------------------|-------------|------------|---------------|----|
| ₩ireless » Access | Point » AP Profile | » AP Profile SSID  |             |            |               | 00 |
| AP Profiles       | AP Profile Radio   | AP Profile SSID AP | Profile QoS |            |               |    |

This page displays the virtual access point(VAP) settings associated with the selected AP profile. Each VAP is identified by its network number and Service Set Identifier(SSID). We can configure and enable up to 16 VAPs per radio on each physical access point.

## Access Point Profiles SSID List

| AP Profile                    | 2                   | -J216       | •            |                    |           |             |                  |
|-------------------------------|---------------------|-------------|--------------|--------------------|-----------|-------------|------------------|
| Radio Mode                    | ۲                   | 🖲 802.11a/n | ● 802.11b/g/ | ſn                 |           |             |                  |
| Show 10 • entries [Right clic | < row to see more o | options]    |              |                    |           |             |                  |
| SSID Name 🔂                   | SSID Status ↔       | VLAN 😔      | Hide SSID ⊖  | Security \varTheta | Redirect⊖ | L3 Tunnel 😔 | Captive Portal 😔 |
| 1-NTPC T                      | Enabled             | 30-vlan30   | Disabled     | None               | None      | Disabled    | Free             |
| 2-NTPC-WPA2                   | Enabled             | 35-vlan35   | Disabled     | WPA Enterprise     | None      | Disabled    | Free             |
| 3-NTPC-Mobile 🔻               | Disabled            | 36-Mobile   | Disabled     | None               | None      | Disabled    | Free             |
| 17-101-J216 T                 | Enabled             | 601-vlan601 | Disabled     | WPA Personal       | None      | Disabled    | Free             |
| 5-304-J304 <b>*</b>           | Disabled            | 624-vlan624 | Disabled     | WPA Personal       | None      | Disabled    | Free             |
| 6-306-J306 T                  | Disabled            | 626-vlan626 | Disabled     | WPA Personal       | None      | Disabled    | Free             |
| 7-308-J308 T                  | Disabled            | 628-vlan628 | Disabled     | WPA Personal       | None      | Disabled    | Free             |
| 8-201-J315 T                  | Disabled            | 611-vlan611 | Disabled     | WPA Personal       | None      | Disabled    | Free             |

• 納管AP, 每台AP用不同的AP profile.

| Manage AP              | S 🕹                            |
|------------------------|--------------------------------|
| MAC address            | 3C:1E:04:F9:8C:C0              |
| AP Mode                | 💿 Managed 🗢 Standalone 🗢 Rogue |
| Location               | Optional                       |
| Authentication         | OFF                            |
|                        |                                |
| Profile                | 1-Default ▼<br>1-Default       |
| Radio 1 - 802.11a/n/ac | 2-J216                         |
| Channel                | 3-J217                         |
| Power                  | 5-J219                         |
| 100001                 | 6-J220                         |
| Radio 2 - 802.11b/g/n  | 8-J222                         |
| Channel                | 9-J316                         |
| Deuter                 | 10-J318 (                      |
| Power                  | 15-J302                        |
|                        | 16-J304                        |
|                        | 18-J308 Save                   |
|                        | 19-J315                        |